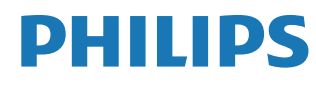

Interactive Display

3000 Series

10BDL3351T

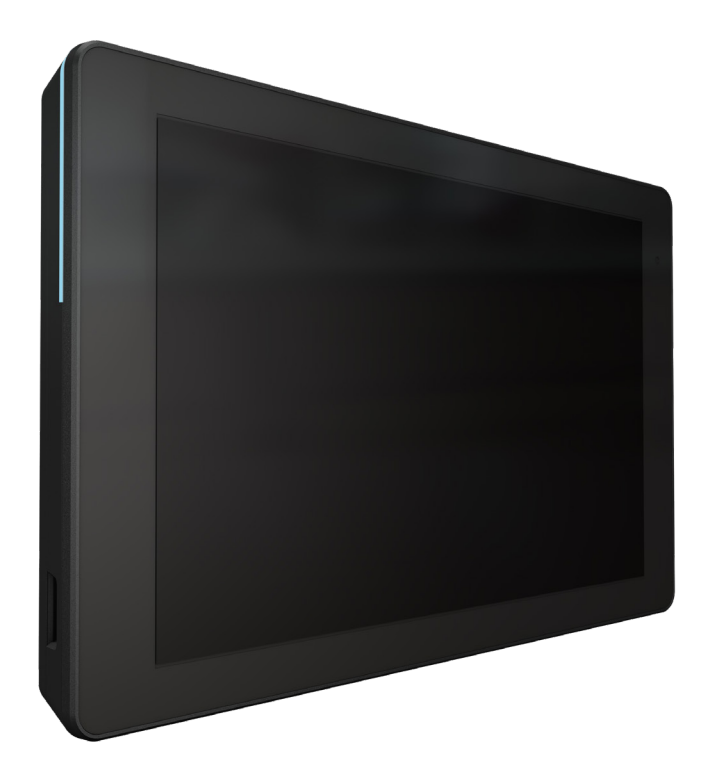

# Podręcznik użytkownika (Polski)

www.philips.com/ppds

# Spis treści

| 1. | Instru                | ıkcje be                                                            | zpieczeństwa 1                                               |
|----|-----------------------|---------------------------------------------------------------------|--------------------------------------------------------------|
| 2. | Rozpa<br>2.1.<br>2.2. | akowan<br>Zawart<br>Instala<br>2.2.1.<br>2.2.2.<br>2.2.3.<br>2.2.4. | ie i instalacja                                              |
| 3. | Wygla                 | ąd fizyc                                                            | zny i cechy11                                                |
|    | 3.1.<br>3.2.          | Widok<br>Złącza                                                     | z lewej strony11<br>wejścia/wyjścia12                        |
| 4. | Działa                | anie                                                                |                                                              |
|    | 4.1.                  | Kreato<br>4.1.1.<br>4.1.2.<br>4.1.3.                                | r konfiguracji                                               |
|    |                       | 4.1.4.                                                              | Signage Display Settings (Ustawienia wyświetlacza Signage)14 |
|    |                       | 4.1.5.                                                              | Security Setting (Ustawienie zabezpieczenia)14               |
|    |                       | 4.1.6.                                                              | Network Setting (Ust. sieci)14                               |
|    |                       | 4.1.7.                                                              | Setup Complete (Zakończenie<br>konfiguracji)15               |
|    | 4.2.                  | Androi<br>urucha<br>4.2.1.<br>4.2.2.                                | d Launcher (Program do<br>miania Android)                    |
|    | 4.3.                  | Ustawi                                                              | enie interfeisu użytkownika                                  |
|    |                       | 4.3.1.                                                              | Network & Internet (Sieć i<br>Internet)                      |
|    |                       | 4.3.2.                                                              | Connected devices (Podłączone<br>urządzenia)20               |
|    |                       | 4.3.3.                                                              | Signage Display (Wyświetlacz<br>Signage)20                   |
|    |                       | 4.3.4.                                                              | Apps (Aplikacje)33                                           |
|    |                       | 4.3.5.                                                              | Sound (Dźwięk)                                               |
|    |                       | 4.3.6.                                                              | Display (Wyświetlacz)                                        |
|    |                       | 4.3.7.                                                              | Accessibility (Dostępność)                                   |
|    |                       | 4.3.8.                                                              | Security (Bezpieczenstwo)                                    |
|    |                       | 4.3.9.<br>/ 3 10                                                    | About (Informacia) 29                                        |
|    |                       | 4.5.10.                                                             | About (IIIIoIIIIacje)                                        |

| 5.   | Doda   | tek                                   | .40 |
|------|--------|---------------------------------------|-----|
|      | 5.1.   | Funkcje zaawansowane                  | .40 |
|      | 5.2.   | Aplikacja Menedżer plików             | .40 |
| 6.   | Czysz  | czenie i rozwiązywanie problemów      | .42 |
|      | 6.1.   | Czyszczenie                           | .42 |
|      | 6.2.   | Rozwiązywanie problemów               | .42 |
| 7.   | Dane   | techniczne                            | .43 |
|      | 7.1.   | Specyfikacje                          | .43 |
|      | 7.2.   | Zastrzeżenie                          | .43 |
| Zasa | dy gw  | arancji dla profesjonalnych rozwiązań |     |
| wyś  | wietla | czy Philips                           | .44 |
| Inde | ks     |                                       | .46 |

# 1. Instrukcje bezpieczeństwa

# Środki bezpieczeństwa i konserwacja

Ten elektroniczny podręcznik użytkownika jest przeznaczony dla wszystkich użytkowników monitora Philips. Należy poświęcić trochę czasu na przeczytanie tego podręcznika użytkownika, przed rozpoczęciem używania monitora. Zawiera on ważne informacje i uwagi dotyczące używania monitora. Produkt firmy Philips jest objęty gwarancją pod warunkiem właściwej obsługi i używania zgodnie z przeznaczeniem, według instrukcji obsługi, po przedstawieniu przez Klienta oryginału faktury lub paragonu kasowego, zawierającego datę zakupu, nazwę sprzedawcy oraz model i numer seryjny produktu.

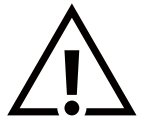

OSTRZEŻENIE: Używanie elementów sterowania, regulacji lub innych procedur niż te, które opisano w niniejszej dokumentacji, może spowodować porażenie prądem i/lub zagrożenia mechaniczne.

## Należy przeczytać i zastosować się do podanych instrukcji podczas podłączania i używania monitora:

#### Działanie:

- Wyświetlacz należy trzymać z dala bezpośredniego światła słonecznego oraz od pieców lub innych źródeł ciepła.
- Należy usunąć jakiekolwiek obiekty, które mogą blokować szczeliny wentylacyjne lub uniemożliwić prawidłowe chłodzenie elementów elektronicznych monitora.
- Nie wolno blokować szczelin wentylacyjnych obudowy.
- Podczas ustawiania wyświetlacza należy się upewnić, że zapewniony jest łatwy dostęp do wtyczki i gniazda zasilania.
- Jeśli monitor został wyłączony poprzez odłączenie przewodu zasilającego lub przewodu prądu stałego, w celu uzyskania normalnego działania należy zaczekać 6 sekund przed ponownym podłączeniem przewodu zasilającego lub przewodu prądu stałego.
- Przez cały czas eksploatacji monitora należy używać zatwierdzonego przewodu zasilającego, dostarczonego przez firmę Philips. Brak przewodu zasilającego należy zgłosić do lokalnego punktu serwisowego.
- W czasie działania nie należy narażać monitora na silne drgania ani uderzenia.
- Podczas działania lub przenoszenia nie należy uderzać ani dopuszczać do upadku monitora.

#### Konserwacja:

- Aby chronić monitor przed możliwym uszkodzeniem, nie należy nadmiernie naciskać na panel LCD. Aby podnieść monitor w celu przeniesienia, należy chwycić go za ramę; nie należy podnosić monitora, umieszczając ręce lub palce na panelu LCD.
- Jeśli wyświetlacz nie będzie używany w dłuższym okresie czasu, należy go odłączyć od zasilania.
- Przed czyszczeniem lekko zwilżoną szmatką należy odłączyć wyświetlacz od zasilania. Ekran można wycierać suchą szmatka, przy wyłączonym zasilaniu. Nie należy nigdy używać do czyszczenia monitora rozpuszczalników organicznych, takich jak alkohol lub opartych na amoniaku płynów.
- Aby uniknąć ryzyka porażenia lub trwałego uszkodzenia zestawu, nie należy narażać monitora na działanie kurzu, deszczu, wody ani nadmiernej wilgoci.
- Po zamoczeniu monitora należy go jak najszybciej wytrzeć suchą szmatką.
- Jeśli do wnętrza monitora przedostanie się obca substancja lub woda, należy natychmiast wyłączyć zasilanie i odłączyć przewód zasilający. Następnie należy usunąć obcą substancję lub wodę i wysłać monitor do punktu naprawczego.
- Nie należy przechowywać ani używać monitora w miejscach narażonych na oddziaływanie ciepła, bezpośredniego światła słonecznego lub ekstremalnie niskich temperatur.
- Aby zapewnić najlepsze funkcjonowanie monitora i jego długą żywotność, zaleca się, aby był on używany w miejscach, w których temperatura i wilgotność mieszczą się w podanym zakresie.
  - Temperatura: 0-40°C 32-104°F
  - Wilgotność: 10 85% RH

WAŻNE: Po pozostawieniu monitora bez nadzoru należy zawsze uaktywniać program wygaszacza ekranu z ruchomym obrazem. Aby zapobiec pozostawaniu na monitorze trwałego, statycznego obrazu, należy zawsze uaktywniać aplikację do okresowego odświeżania ekranu. Wydłużone nieprzerwane wyświetlanie stałych lub nieruchomych obrazów, może spowodować na ekranie "wypalenie", znane również jako "powidok" lub "poobraz". Jest to dobrze znane zjawisko dotyczące technologii LCD. W większości przypadków "wypalenie" lub "powidok" albo "poobraz" znika stopniowo po pewnym czasie od wyłączenia zasilania.

**OSTRZEŻENIE:** W poważniejszych przypadkach "wypalenia" lub "powidoku" albo "poobrazu" obrazy nie znikają i nie można tego naprawić. Nie jest to ponadto objęte warunkami gwarancji.

#### 10BDL3351T

#### Serwis:

- Pokrywę obudowy może otwierać wyłącznie wykwalifikowany personel serwisu.
- Jeśli wymagana jest jakakolwiek naprawa lub integracja, należy skontaktować się z lokalnym punktem serwisowym.
- Monitora nie należy pozostawiać w bezpośrednim świetle słonecznym.

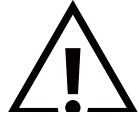

Jeśli nie działa normalnie po wykonaniu instrukcji z tego dokumentu, należy skontaktować się z technikiem lub lokalnym punktem serwisowym.

#### Należy przeczytać i zastosować się do podanych instrukcji podczas podłączania i używania monitora:

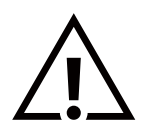

- Jeśli wyświetlacz nie będzie używany w dłuższym okresie czasu, należy go odłączyć od zasilania.
- Przed czyszczeniem lekko zwilżoną szmatką należy odłączyć wyświetlacz od zasilania. Ekran można wycierać suchą szmatka, przy wyłączonym zasilaniu. Jednakże, nigdy nie należy stosować alkoholu, rozpuszczalników lub płynów opartych na amoniaku.
- Jeśli wyświetlacz nie działa normalnie, mimo zastosowania się do instrukcji z tego podręcznika należy skontaktować się z technikiem serwisu.
- Pokrywę obudowy może otwierać wyłącznie wykwalifikowany personel serwisu.
- Wyświetlacz należy trzymać z dala bezpośredniego światła słonecznego oraz od pieców lub innych źródeł ciepła.
- Należy usunąć jakiekolwiek obiekty, które mogą się dostać do szczelin wentylacyjnych lub uniemożliwić prawidłowe chłodzenie elementów elektronicznych wyświetlacza.
- Nie wolno blokować szczelin wentylacyjnych obudowy.
- Wyświetlacz powinien być suchy. Aby uniknąć porażenia prądem elektrycznym nie należy narażać urządzenia na deszcz lub nadmierną wilgoć.
- Jeśli monitor został wyłączony poprzez odłączenie kabla zasilającego lub przewodu prądu stałego, w celu uzyskania normalnego działania należy zaczekać 6 sekund przed ponownym podłączeniem kabla zasilającego lub przewodu prądu stałego.
- Aby uniknąć niebezpieczeństwa porażenia lub trwałego uszkodzenia zestawu, nie należy narażać wyświetlacza na działanie deszczu lub nadmiernej wilgoci.
- Podczas ustawiania wyświetlacza należy się upewnić, że zapewniony jest łatwy dostęp do wtyczki i gniazda zasilania.
- To urządzenie ma połączenie pomiędzy uziemionym przewodnikiem obwodu zasilania prądem stałym a przewodnikiem uziemienia. Sprawdź instrukcje instalacji.
- WAŻNE: Podczas stosowania należy zawsze uaktywnić wygaszacz ekranu. Jeśli na ekranie długo wyświetlany jest stały obraz o wysokim kontraście, może pozostać na nim "powidok" lub "poobraz". Jest to dobrze znane zjawisko, spowodowane mankamentami technologii LCD. W większości przypadków, poobraz stopniowo zanika po pewnym czasie od wyłączenia zasilania. Należy pamiętać, że symptomów powidoku nie można naprawić i nie są one objęte gwarancją.

## Deklaracja zgodności UE/Deklaracja zgodności Wielka Brytania

To urządzenie spełnia wymogi Dyrektywy o ujednoliceniu prawa państw członkowskich dotyczącego kompatybilności elektromagnetycznej (2014/30/UE), Dyrektywy niskonapięciowej (2014/35/UE), Dyrektywy RoHS (2011/65/UE) i Dyrektywy dotyczącej urządzeń radiowych (2014/53/UE) lub Przepisów dotyczących urządzeń radiowych 2017 (dla Wielkiej Brytanii).

Te produkt został poddany testom, które stwierdziły, że spełnia on normy zharmonizowane w zakresie urządzeń techniki informatycznej, które to normy zostały opublikowane w ramach dyrektyw w Oficjalnym Dzienniku Unii Europejskiej.

#### Ostrzeżenia dotyczące wyładowań elektrostatycznych

Użytkownik znajdujący się w pobliżu monitora może spowodować wyładowanie elektrostatyczne i ponowne uruchomienie powodujące wyświetlenie menu głównego.

#### Ostrzeżenie:

Urządzenie spełnia wymagania Klasy A wg EN55032/CISPR 32. W środowisku mieszkalnym urządzenie może powodować zakłócenia radiowe.

# Uwaga FCC (Federalna Komisja ds. Telekomunikacji) (tylko USA)

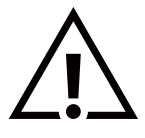

**UWAGA:** To urządzenie zostało poddane testom, które stwierdziły, że jest ono zgodne z ograniczeniami dla urządzeń cyfrowych klasy A, zgodnie z częścią 15 przepisów FCC. Te ograniczenia mają zapewnić odpowiednie zabezpieczenie przed szkodliwymi zakłóceniami, podczas używania urządzenia w środowisku komercyjnym. To urządzenie generuje, wykorzystuje i może emitować energię częstotliwości radiowej, a jeśli nie zostanie zainstalowane i nie będzie używane zgodnie z tym podręcznikiem, może powodować szkodliwe zakłócenia komunikacji radiowej. Działanie tego urządzenia w obszarze zamieszkałym, może powodować szkodliwe zakłócenia, a koszty usunięcia zakłóceń ponosić będzie wtedy użytkownik.

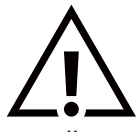

Zmiany lub modyfikacje wykonane bez wyraźnego zezwolenia strony odpowiedzialnej za zgodność, spowodują pozbawianie użytkownika prawa do używania tego urządzenia.

Do podłączania tego wyświetlacza do urządzenia komputerowego należy używać wyłącznie ekranowany kabel RF, dostarczony z wyświetlaczem.

Aby zapobiec uszkodzeniu, które może spowodować pożar lub porażenie prądem elektrycznym nie należy narażać tego urządzenia na deszcz lub nadmierną wilgoć.

To urządzenie jest zgodne z częścią 15 przepisów FCC / wymaganiami licencji ISED z wyłączeniem standardów RSS. Jego działanie podlega następującym dwóm warunkom: (1) to urządzenie nie może powodować szkodliwych zakłóceń i (2) to urządzenie musi akceptować wszystkie odbierane zakłócenia, włącznie z tymi, które mogą powodować nieoczekiwane działanie.

Le présent appareil est conforme aux CNR d' ISED applicables aux appareils radio exempts de licence. L'exploitation est autorisée aux deux conditions suivantes : (1) le dispositif ne doit pas produire de brouillage préjudiciable, et (2) ce dispositif doit accepter tout brouillage reçu, y compris un brouillage susceptible de provoquer un fonctionnement indésirable.

TPV USA Corp 6525 Carnegie Blvd #200 Charlotte, NC 28211 USA

### Oświadczenie dotyczące ekspozycji na promieniowanie:

Urządzenie to jest zgodne z limitami FCC/CE-RED, dotyczącymi ekspozycji na promieniowanie ustanowionymi dla niekontrolowanego środowiska. Urządzenie to powinno być zainstalowane i używane przy zachowaniu minimalnej odległości 20 cm między radiatorem a ciałem.

Déclaration d'exposition aux radiations:Cet équipement est conforme aux limites d'exposition aux rayonnements ISED établies pour un environnement non contrôlé. Cet équipement doit être installé et utilisé avec un minimum de 20 cm de distance entre la source de rayonnement et votre corps.

Odpowiednia temperatura dla kolorowego monitora i akcesoriów wynosi 0°C-40°C.

Urządzenie do działania w paśmie 5150–5250 MHz, jest przeznaczone wyłącznie do używania w pomieszczeniach zamkniętych w celu ograniczenia potencjalnych szkodliwych zakłóceń w ruchomych systemach satelitarnych współkanałowych.

Aby zapewnić zgodność z ograniczeniami FCC klasy A, z tym urządzeniem należy używać adaptera z ferrytem.

Informacje o zasilaczu: Model: ADS-26SGP-12 12024E WEJŚCIE: 100-240V~ 50/60Hz Maks. 0,7A WYJŚCIE: 12V prądu stałego 2,0A 24,0W

# Utylizacja odpadów elektrycznych i elektronicznych

#### Uwaga dla użytkowników z gospodarstw domowych krajów Unii Europejskiej

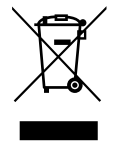

To oznaczenia na produkcie lub na jego opakowaniu wskazuje, że zgodnie z Dyrektywą Unii Europejskiej 2012/19/ UE dotyczącą zużytych urządzeń elektrycznych i elektronicznych, produktu tego nie można wyrzucać z normalnymi śmieciami domowymi. Za przekazanie tego urządzenia do wyznaczonego punktu zbiórki zużytych urządzeń elektrycznych i elektronicznych odpowiada użytkownik. Aby określić miejsca usuwania zużytych urządzeń elektrycznych i elektronicznych należy skontaktować się z lokalnym urzędem, organizacją zajmującą się utylizacją odpadów lub ze sklepem, w którym zakupiono produkt.

#### Uwaga dla użytkowników z USA:

Utylizację należy wykonywać zgodnie ze wszystkimi prawami lokalnymi, stanowymi i federalnymi. Informacje o utylizacji lub recyklingu można uzyskać pod adresem: www.mygreenelectronics.com lub www.eiae.org.

#### Dyrektywy dotyczące recyklingu po zakończeniu okresu żywotności

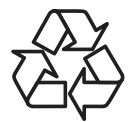

Nowy wyświetlacz informacji publicznych zawiera materiały, które nadają się do recyklingu dla nowych użytkowników.

Utylizację należy wykonać zgodnie ze wszystkimi prawami lokalnymi, stanowymi i federalnymi.

#### PRZESTROGA

#### RYZYKO EKSPLOZJI W PRZYPADKU WYMIANY NA BATERIĘ NIEWŁAŚCIWEGO TYPU.

#### ZUŻYTE BATERIE NALEŻY USUWAĆ ZGODNIE Z INSTRUKCJAMI.

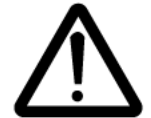

#### PRZESTROGA

Ryzyko eksplozji w przypadku wymiany na baterię niewłaściwego typu

- Przed obsługą części, po wyłączeniu należy odczekać pół godziny
- Wymiana na baterię niewłaściwego typu, może spowodować ominięcie zabezpieczenia (np. w przypadku niektórych typów baterii litowych);
- Wrzucanie baterii do ognia lub do gorącego piekarnika albo mechaniczne zgniatanie lub przecinanie baterii, co może spowodować eksplozję;
- Pozostawianie baterii w miejscu o bardzo wysokiej temperaturze, co może spowodować eksplozję lub wyciek łatwopalnej cieczy lub gazu;

Poddawanie baterii oddziaływaniu bardzo niskiego ciśnienia powietrza, co może spowodować eksplozję lub wyciek łatwopalnej cieczy albo gazu.

#### Baterie

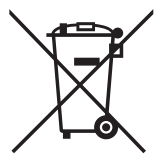

Dla UE: Symbol przekreślonego kosza na śmieci oznacza, że zużytych baterii nie należy umieszczać razem z ogólnymi śmieciami! Do zbiórki zużytych baterii wyznaczony jest oddzielny system zbiórki, umożliwiający ich prawidłową obróbkę i recykling zgodnie z obowiązującym prawem.

W celu uzyskania szczegółowych informacji o schematach zbiórki i recyklingu, należy się skontaktować z lokalnymi władzami.

Dla Szwajcarii: Zużytą baterię należy zwrócić do punktu sprzedaży.

Dla krajów spoza UE: W celu uzyskania prawidłowej metody usuwania zużytej baterii należy się skontaktować z lokalnymi władzami.

Zgodnie z dyrektywą UE 2006/66/WE baterii nie można usuwać w nieprawidłowy sposób. Baterie powinny zostać oddzielone do zbiórki przez lokalny zakład usuwania odpadów.

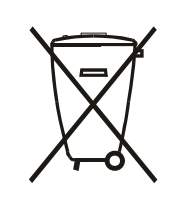

Após o uso, as pilhas e/ou baterias deverão ser entregues ao estabelecimento comercial ou rede de assistência técnica autorizada.

#### UWAGA

#### UMOWA LICENCYJNA UŻYTKOWNIKA KOŃCOWEGO OPROGRAMOWANIA

NINIEJSZA UMOWA LICENCYJNA UŻYTKOWNIKA KOŃCOWEGO OPROGRAMOWANIA (NINIEJSZA "UMOWA") JEST PRAWNĄ I WIĄŻĄCĄ UMOWĄ MIĘDZY UŻYTKOWNIKIEM (ZARÓWNO OSOBĄ INDYWIDUALNĄ JAK OSOBA PRAWNĄ) A MMD MONITORS & DISPLAYS NEDERLAND B.V., HOLENDERSKĄ SPÓŁKĄ Z OGRANICZONĄ ODPOWIEDZIALNOŚCIĄ, Z SIEDZIBĄ PRZY PRINS BERNHARDPLEIN 200, 1097 JB AMSTERDAM, HOLANDIA I JEJ FIRMAMI ZALEŻNYMI (INDYWIDUALNIE I WSPÓLNIE "MMD"). NINIEJSZA UMOWA DAJE UŻYTKOWNIKOWI PRAWO DO UŻYTKOWANIA OKREŚLONEGO OPROGRAMOWANIA ("OPROGRAMOWANIE") W TYM DOKUMENTACJI DLA UŻYTKOWNIKA W FORMIE ELEKTRONICZNEJ, KTÓRA MOŻE BYĆ DOSTARCZANA ODDZIELNIE LUB RAZEM Z PRODUKTEM MMD ("URZĄDZENIE"). POPRZEZ POBIERANIE, INSTALOWANIE LUB INNE UŻYTKOWANIE OPROGRAMOWANIA, UŻYTKOWNIK AKCEPTUJE I WYRAŻA ZGODĘ NA WSZYSTKIE POWYŻSZE WARUNKI I ZASADY NINIEJSZEJ UMOWY. JEŚLI UŻYTKOWNIK NIE ZGADZA SIĘ NA TE WARUNKI I ZASADY NIE POWINIEN POBIERAĆ, INSTALOWAĆ LUB W INNY SPOSÓB UŻYTKOWAĆ OPROGRAMOWANIA. JEŻELI UŻYTKOWNIK UZYSKAŁ OPROGRAMOWANIE NA RZECZYWISTYM NOŚNIKU NP. PŁYCIE CD Z MOŻLIWOŚCIĄ PRZEJRZENIA NINIEJSZEJ LICENCJI I NIE AKCEPTUJE JE WARUNKÓW, UŻYTKOWNIK MOŻE UZYSKAĆ PEŁNY ZWROT KOSZTÓW, O ILE ZOSTAŁY PONIESIONE, ZAPŁACONYCH ZA OPROGRAMOWANIE W PRZYPADKU ZWROTU NIEUŻYWANEGO OPROGRAMOWANIA Z DOWODEM PŁATNOŚCI W CIĄGU 30 DNI OD DATY ZAKUPU.

1. Przyznana licencja. Niniejsza umowa przyznaje niewyłączną, nieprzenoszoną, nie uprawniająca do udzielania podlicencji licencję na instalowanie i użytkowanie, na Urządzeniu, jednej (1) kopii określonej wersji Oprogramowania w formacie kodu obiektowego jak ustalono w dokumentacji użytkownika, wyłącznie do osobistego użytku użytkownika. Oprogramowanie jest "w użyciu", kiedy jest załadowane do tymczasowej lub trwałej pamięci (tj. RAM, dysk twardy itp.) Urządzenia.

2. Własność. Na Oprogramowanie udzielana jest licencja użyłkowania, nie jest ono sprzedawane. Niniejsza umowa udziela tylko prawa do użytkowania Oprogramowania, ale użytkownik nie uzyskuje żadnych praw, wyraźnych lub dorozumianych, do Oprogramowania innych niż wymienione w niniejszej Umowie. MMD i jego licencjodawcy zachowują wszelkie prawa, tytuły i korzyści z i do Oprogramowania, w tym wszystkie patenty, prawa autorskie, tajemnice handlowe oraz inne prawa do własności intelektualnej włączone tutaj. Oprogramowanie chronione jest prawem autorskim, postanowieniami umów międzynarodowych, jak również innymi przepisami dotyczącymi ochrony własności intelektualnej. Dlatego, o ile nie zostało to wyraźnie określone inaczej, użytkownik nie może kopiować Oprogramowania bez uprzedniej pisemnej zgody MMD, za wyjątkiem wykonania jednej (1) kopii Oprogramowania, ani drukować więcej niż jednej (1) kopii jakiejkolwiek dokumentacji użytkownika dostarczonej w formie elektronicznej, za wyjątkiem wykonania jednej (1) kopii takich materiałów drukowanych wyłącznie jako kopii zapasowej.

**3. Ograniczenia licencji.** O ile nie określono inaczej, użytkownik nie może wypożyczać. leasingować, sprzedawać, przypisywać, pożyczać lub w inny sposób przekazywać Oprogramowania. Użytkownik nie może i użytkownik nie może zezwalać jakiejkolwiek stronie trzeciej, na inżynierie odwrotną, dekompilacje lub deasemblację Oprogramowania, za wyjątkiem zakresu, który obowiązujące prawo wyraźnie wyłącza z takiego ograniczenia. Użytkownik nie może usuwać ani niszczyć jakiejkolwiek identyfikacji produktu, informacji o prawach autorskich lub innych oznaczeń prawa własności lub ograniczeń Oprogramowania. Wszystkie tytuły, znaki handlowe i prawa autorskie oraz notatki dotyczące ograniczenia praw powinny zostać reprodukowane na kopii zapasowej Oprogramowania. Użytkownik nie może modyfikować ani dostosowywać Oprogramowania do innego programu ani tworzyć prac pochodnych w oparciu o Oprogramowanie.

**4. Zastrzeżenie.** OPROGRAMOWANIE PRZEZNACZONE JEST DO POMOCY UŻYTKOWNIKOWI W TRANSFEROWANIU MATERIAŁU DO KTÓREGO POSIADA PRAWA AUTORSKIE LUB UZYSKAŁ ZEZWOLENIA NA PRZECHWYCENIE I TRANSFER OF WŁAŚCICIELA PRAW AUTORSKICH. O ILE UŻYTKOWNIK NIE POSIADA PRAW AUTORSKICH UB NIE MA ZEZWOLENIA NA PRZECHWYCENIE I TRANSFER OD WŁAŚCICIELA PRAW AUTORSKICH, UŻYTKOWNIK MOŻE NARUSZAĆ PRAWA AUTORSKIE I PODLEGAĆ OPŁATOM A STRATY ORAZ INNYM ZADOŚĆUCZYNIENIOM. JEŻELI BRAK PEWNOŚCI, CO DO PRAW UŻYTKOWNIKA, NALEŻY SKONTAKTOWAĆ SIĘ Z DORADCĄ PRAWNYM. UŻYTKOWNIK PONOSI PEŁNĄ ODPOWIEDZIALNOŚĆ ZA PRAWNE I ODPOWIEDZIALNE KORZYSTANIE Z OPROGRAMOWANIA.

**5. Oprogramowanie Open Source.** (a) Niniejsze oprogramowanie może zawierać komponenty podlegające warunkom opensource, zgodnie z opisem w dokumentacji towarzyszącej Urządzeniu. Niniejsza Umowa nie dotyczy tego oprogramowania jako takiego. (b) Prawa licencyjne użytkownika w ramach niniejszej Umowy nie obejmują jakichkolwiek praw lub licencji użytkowania, dystrybucji lub tworzenia prac pochodnych Oprogramowania w jakikolwiek sposób, który wystawi Oprogramowanie na warunki Open Source. "Warunki Open Source" oznaczają warunki dowolnej umowy, która bezpośrednio lub pośrednio (1) tworzy lub ma zamiar tworzenia, zobowiązań MMD w stosunku do Oprogramowania i/lub jego produktów pochodnych; lub (2) udziela lub ma zamiar udzielenia, jakiejkolwiek stronie trzeciej jakichkolwiek praw ub immunitetów w ramach własności intelektualnej lub praw do własności w Oprogramowaniu lub jego produktach pochodnych.

**6. Rozwiązanie umowy.** Niniejsza Umowa obowiązuje od zainstalowania lub pierwszego użycia Oprogramowania i wygaśnie (i) według uznania MMD, ze względu na brak przestrzegania dowolnego warunku Umowy; lub (ii) po zniszczeniu wszystkich kopii Oprogramowania i materiałów związanych dostarczonych użytkownikowi przez MMD w ramach umowy. Prawa MMD i obowiązki

użytkownika pozostają w mocy po wygaśnięciu niniejszej Umowy.

**7. Modyfikacje.** MMD może, wedle swojego uznania, dokonywać aktualizacji Oprogramowania dostępnych ogólnie na stronie internetowej lub innymi środkami lub sposobami. Takie aktualizacje mogą być dostępne zgodnie z warunkami niniejszej Umowy lub przekazanie takich aktualizacji użytkownikowi może podlegać akceptacji użytkownika lub innej umowie.

**8. Usługi pomocy.** MMD nie jest zobowiązana do zapewnienia pomocy technicznej lub innej ("Usługi pomocy") dla oprogramowania. Jeżeli MMD zapewnia użytkownikowi usługi pomocy, będą one podlegały odrębnym warunkom do uzgodnienia miedzy użytkownikiem a MMD.

**9. Ograniczona gwarancja oprogramowania.** MMD dostarcza oprogramowanie "takie jak jest" i bez żadnych gwarancji, za wyjątkiem tego, że oprogramowanie będzie działać zasadniczo zgodnie z dokumentacją towarzysząca Oprogramowaniu przez okres jednego roku po pierwszym pobraniu, zainstalowaniu lub użyciu Oprogramowania, zależnie co wystąpi wcześniej. Wyłączną odpowiedzialnością MMD jedynym środkiem zaradczym na naruszenie tej gwarancji będzie, według wyboru MMD, albo (a) zwrot zapłaconej ceny za oprogramowanie (jeśli miało miejsce) albo (b) napawa lub wymiana Oprogramowania, które nie spełnia wymagań ustalonej tutaj gwarancji i które zostało zwrócone do MMD z kopią dowodu zakupu. Niniejsza Ograniczona Gwarancja nie obowiązuje w przypadku, gdy uszkodzenie Oprogramowania nastąpiło w wyniku wypadku, nadużycia lub niewłaściwego zastosowania lub nieprawidłowej aplikacji. Wszelka wymiana Oprogramowania będzie gwarantowana przez pozostały okres pierwotnego czasu gwarancji lub trzydzieści (30) dni, zależnie, który z nich jest dłuższy. Niniejsza ograniczona gwarancja nie obowiązuje w przypadku, gdy Oprogramowania zostało dostarczone bezpłatnie tylko dla potrzeb oceny.

**10. NIE OBOWIĄZUJĄ ŻADNE INNE GWARANCJE.** ZA WYJĄTKIEM SYTUACJI OPISANYCH WYŻEJ, MMD I JEJ LICENCJODAWCY NIE GWARANTUJĄ, ŻE OPROGRAMOWANIE BĘDZIE DZIAŁAĆ BEZBŁĘDNIE LUB NIEPRZERWANIE LUB SPEŁNI WYMAGANIA UŻYTKOWNIKA. UŻYTKOWNIK PONOSI WSZELKĄ ODPOWIEDZIALNOŚĆ ZA WYBÓR OPROGRAMOWANIA DO UZYSKANIA ZAŁOŻONYCH REZULTATÓW ORAZ ZA ZAINSTALOWANIE, UŻYTKOWANIE I WYNIKI UZYSKANE Z OPROGRAMOWANIA. W MAKSYMALNYM ZAKRESIE DOPUSZCZALNYM PRZEZ OBOWIĄZUJĄCE PRZEPISY PRAWA MMD I JEGO LICENCJODAWCY WYŁĄCZAJĄ WSZYSTKIE INNE WYRAŹNE LUB DOMNIEMANE GWARANCJE LUB RĘKOJMIE JAKIEGOKOLWIEK RODZAJU, W TYM, ALE NIE TYLKO DOMNIEMANE GWARANCJE PRZYDATNOŚCI DO CELÓW HANDLOWYCH, PRZYDATNOŚCI DO OKREŚLONYCH CELÓW ORAZ DOKŁADNOŚCI I KOMPLETNOŚCI WYNIKÓW W ODNIESIENIU DO OPROGRAMOWANIA I TOWARZYSZĄCYCH MATERIAŁÓW. NIE ISTNIEJE ŻADNA GWARANCJA NARUSZENIA. MMD NIE GWARANTUJE, ŻE UŻYTKOWNIK BĘDZIE ZDOLNY DO POBRANIA, KOPIOWANIA, PRZECHOWYWANIA, WYŚWIETLANIA, PRZEKAZYWANIA I/LUB ODTWARZANIA ZABEZPIECZONEJ ZAWARTOŚCI.

**11. OGRANICZENIE ODPOWIEDZIALNOŚCI.** W ŻADNYM PRZYPADKU, MMD LUB JEJ LICENCJODAWCY NIE BĘDĄ PONOSIĆ ODPOWIEDZIALNOŚCI ZA JAKIEKOLWIEK SZKODY BĘDĄCE WYNIKIEM, SPECJALNE, POŚREDNIE, KARANE LUB INNE JAKIEKOLWIEK, W TYM BEZ OGRANICZENIA, ODSZKODOWAŃ ZA UTRATĘ ZYSKÓW LUB DOCHODÓW, PRZERWY W PROWADZENIU DZIAŁALNOŚCI, UTRATĘ INFORMACJI BIZNESOWYCH, UTRATĘ DANYCH, UTRATĘ UŻYWALNOŚCI LUB INNE STRATY FINANSOWE, NAWET JEŻELI MMD LUB JEJ LICENCJODAWCY ZOSTALI ZAWIADOMIENI O MOŻLIWOŚCI WYSTĄPIENIA TAKICH SZKÓD. W ŻADNYM PRZYPADKU MMD LUB JEJ LICENCJODAWCY NIE BĘDĄ SUMOWAĆ ODPOWIEDZIALNOŚCI ZA STRATY WYNIKAJĄCE Z NINIEJSZEJ UMOWY DO KWOTY WIĘKSZEJ NIŻ RZECZYWIŚCIE ZAPŁACONA ZA OPROGRAMOWANIE LUB PIĘĆ FUNTÓW STERLINGÓW (5,00).

**12. Znaki handlowe.** Pewne produkty i nazwy MMD używane w niniejszej Umowie, Oprogramowaniu i drukowanej dokumentacji użytkownika mogą stanowić znaki handlowe MMD, jej licencjodawców lub stron trzecich. Użytkownik nie jest upoważniony do korzystania z takich znaków handlowych.

**13. Zarządzanie eksportem.** Użytkownik zgadza się, że nie będzie bezpośrednio ani pośrednio eksportowa lub reekaportowała Oprogramowania do jakiegokolwiek kraju dla którego ustawa o eksporcie USA lub podobne prawo USA lub przepisy wymagają licencji eksportowej lub innego zatwierdzenia przez rząd USA, o ile odpowiednia licencja eksportowa lub zgoda nie została uprzednio uzyskana. Poprzez pobranie lub zainstalowanie Oprogramowania użytkownik zgadza się na związanie tymi ograniczeniami eksportu.

**14. Obowiązujące prawo**. Umowa podlega prawu holenderskiemu, bez odniesienia do jego zasad konfliktów prawa. Niniejsza umowa nie będzie podlegać Konwencji ds umów w zakresie międzynarodowej sprzedaży dóbr ONZ, zastosowanie której zostaje wyraźnie wyłączone. Wszelkie spory między użytkownikiem a MMD dotyczące niniejszej umowy będą podlegać niewyłącznej jurysdykcji sądów holenderskich. Jeśli z jakiegokolwiek powodu kompetentny do jurysdykcji sąd stwierdzi, że jakiekolwiek postanowienie lub części niniejszej Umowy są nieważne, pozostała część Umowy będzie dalej obowiązywać w całości i pełni.

**15. Informacje ogólne.** Niniejsza Umowa stanowi cała umowę między użytkownikiem a MMD i zastępuje wszelkie wcześniejsze upoważnienia, zobowiązania lub inne oświadczenia albo reklamy w odniesieniu do Oprogramowania i dokumentacji użytkownika. Jeśli jakiekolwiek z postanowień niniejszej Umowy uznane zostanie za nieważne i nieobowiązujące, pozostała część niniejszej Umowy będzie dalej obowiązywać w całości. Umowa nie narusza ustawowych praw żadnej ze stron działającej jako konsument.

# 2. Rozpakowanie i instalacja

Przed instalacją wyświetlacza

- Ten produkt jest zapakowany w kartonowe opakowanie, razem ze standardowymi akcesoriami.
- Wszelkie inne opcjonalne akcesoria zostaną zapakowane osobno.
- Po otwarciu kartonu należy upewnić się, że zawartość jest kompletna i w dobrym stanie.

# 2.1. Zawartość opakowania

Należy sprawdzić, czy w opakowaniu znajdują się następujące elementy:

- Kolorowy wyświetlacz
- Instrukcja szybkiego uruchomienia
- Zasilacz sieciowy prądu stałego
- Wtyczka zasilania

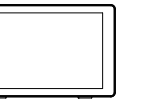

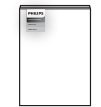

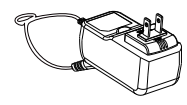

Kolorowy wyświetlacz

Instrukcja szybkiego uruchomienia

Zasilacz sieciowy prądu stałego

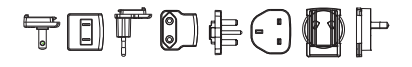

Wtyczka zasilania (Dostarczany typ zależy od regionu)

\* Pozycje mogą różnić się zależnie od lokalizacji

\* Konstrukcja wyświetlacza i akcesoria mogą się różnić od pokazanych na ilustracji.

# 2.2. Instalacja

## Zabezpieczanie kabla zasilającego i sieciowego

## 2.2.1. Podłączanie kabla zasilającego

- 1. Podłącz złącze zasilacza do gniazda wejścia zasilania wyświetlacza.
- 2. Włóż całkowicie do zasilacza odpowiednią wtyczkę prądu przemiennego.
- 3. Aby włączyć urządzenie, podłącz wtyczkę prądu przemiennego zasilacza do gniazdka elektrycznego.

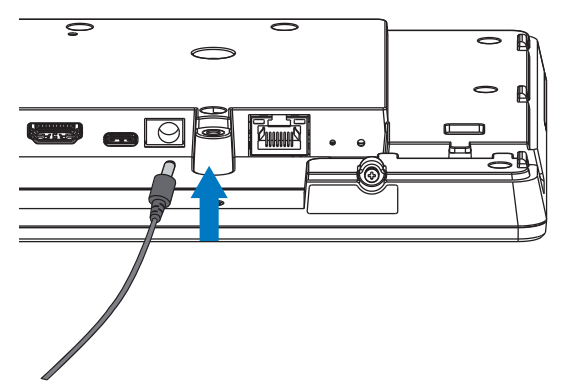

### 2.2.2. Podłączenie kabla sieciowego

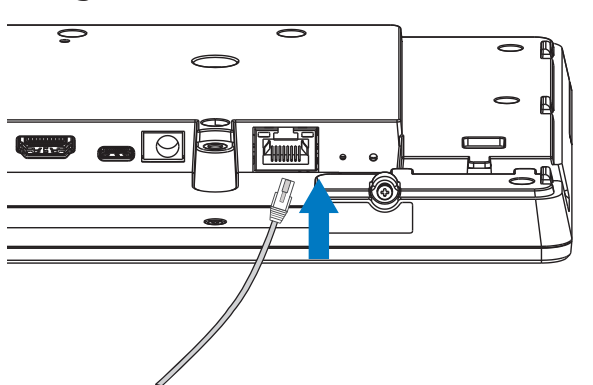

2.2.3. Wkładanie karty Micro SD

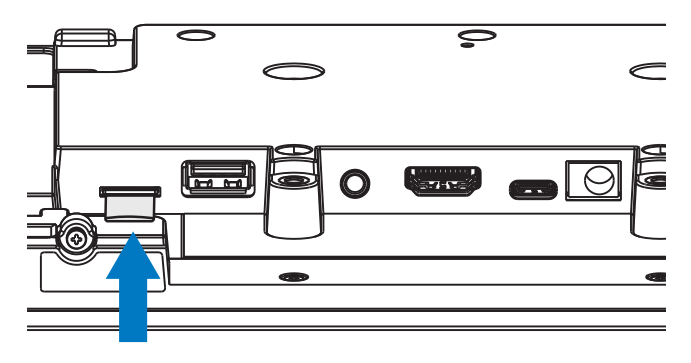

# 2.2.4. Montaż i instalacja

# 1 opcja montażu: [Montaż VESA]

Obsługa standardu VESA: VESA MIS-D75 (75\*75mm)

Obsługiwana śruba: M4\*9mm (nie obejmuje płyty montażowej)

Urządzenie i elementy jego mocowania zachowują stabilność podczas testu. Należy używać wyłącznie wspornika do montażu na ścianie VESA z certyfikatem UL o min. nośności/obciążeniu równym wadze urządzenia bez podstawy.

\* Wysokość instalacji: <2 m

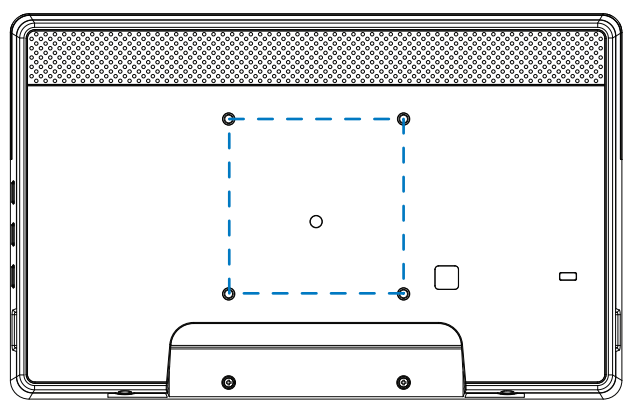

# 2 opcja montażu: [Z użyciem pokrywy tylnej]

Obsługiwana śruba: Wkręt samogwintujący\*5 sztuk (nie obejmuje grubości płyty montażowej)

(1). Poluzuj śrubokrętem śrubę na pokrywie tylnej.

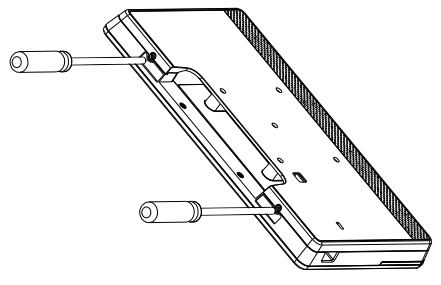

(2). Zdejmij dekorację tylnej obudowy z rowków wskazanych strzałkami po obu stronach całego urządzenia.

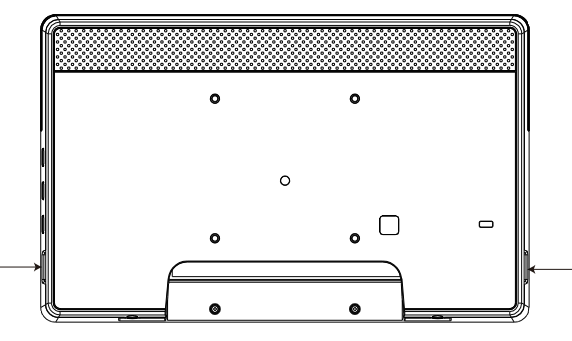

(3). Odłącz tylną pokrywę od tablicy informacyjnej.

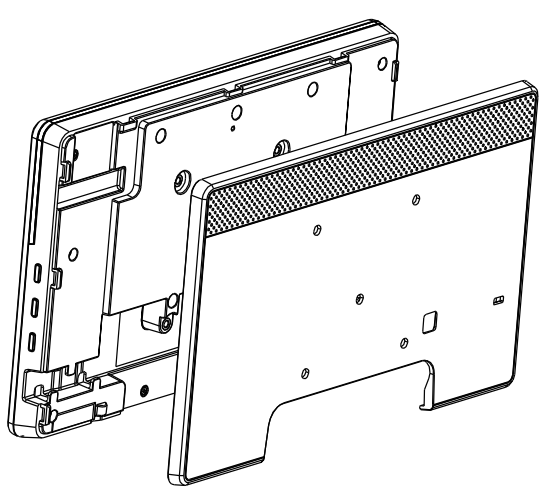

(4). Przymocuj śrubami osłonę tylną do ściany.

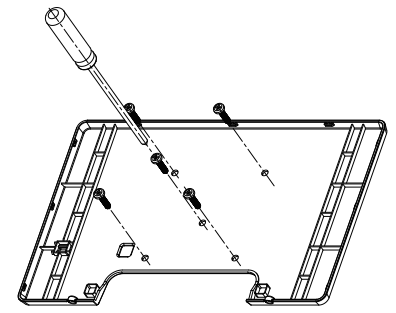

(5). Podłącz kabel.

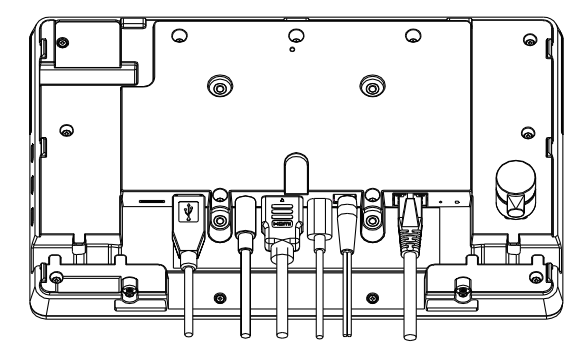

(6). Całe urządzenie jest wypełnione dekoracjami tylnej obudowy.

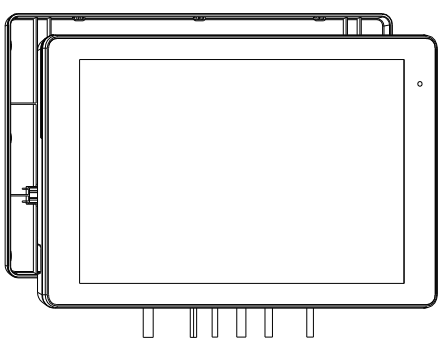

(7). Przykręć śruby.

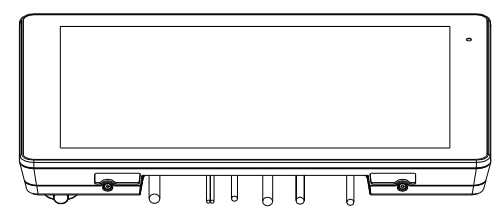

# 3. Wygląd fizyczny i cechy

# 3.1. Widok z lewej strony

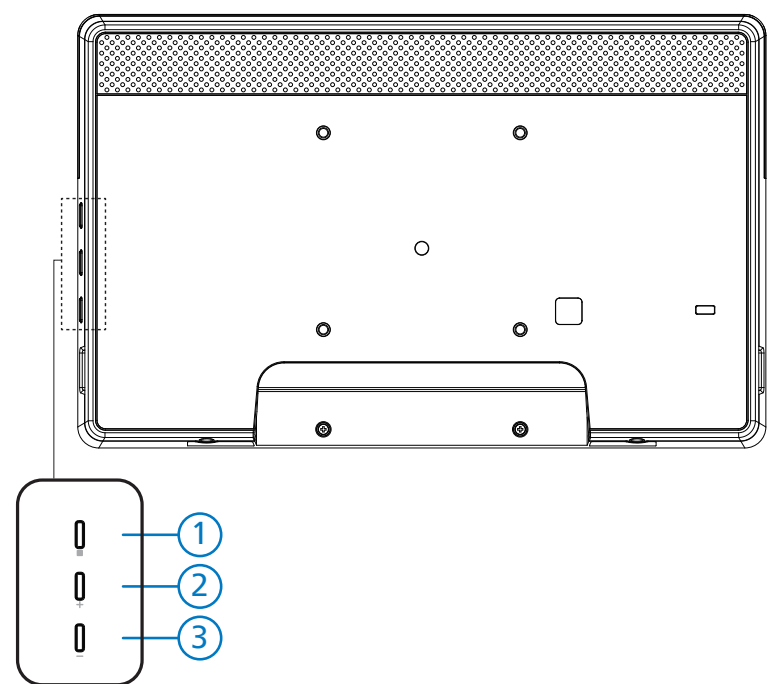

1 Menu: Do aktywacji menu OSD.

2/3 Głośność +/-: Zwiększanie i zmniejszanie głośności.

| Działanie                                                      | Funkcja                                     |
|----------------------------------------------------------------|---------------------------------------------|
| Menu + Głośność-                                               | Uruchomienie aplikacji trybu administratora |
| Menu + Głośność+                                               | Uruchomienie aplikacji szybkich informacji  |
| Menu + Menu + Głośność+ + Głośność- + Głośność-<br>+ Głośność+ | Wyłączenie funkcji dotykowej                |
| Menu + Menu + Głośność- + Głośność-                            | Włączenie/ ekranu                           |

# 3.2. Złącza wejścia/wyjścia

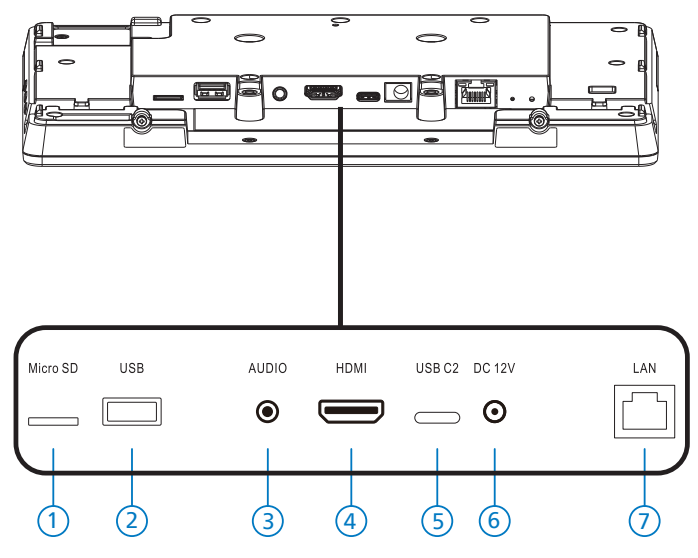

### 1 Micro SD

Wkładanie karty Micro SD.

2 Micro USB

Włóż urządzenie pamięci USB.

③ Słuchawki

Podłącz do słuchawek przez gniazdo słuchawkowe 3,5 mm (standard CTIA).

- (4) WYJŚCIE HDMI Wyjście wideo/audio HDMI.
- 5 USB C2

Do debugowania adb.

6 WEJŚCIE PRĄDU STAŁEGO

Podłączanie do zasilacza sieciowego prądu stałego.

- 7 LAN
  - \* Funkcja sterowania LAN do zastosowania sygnału zdalnego sterowania z centrum sterowania.
  - \* Funkcja PoE (zasilanie przez sieć Ethernet): 24W

| Stan           | Zielony        | Żółty |
|----------------|----------------|-------|
| Nie podłączona | Wył.           | Wył.  |
| 10 Mb/s        | WŁ. (Migające) | Wył.  |
| 100 Mb/s       | WŁ. (Migające) | Wł.   |

# 4. Działanie

# 4.1. Kreator konfiguracji

## 4.1.1. Welcome (Witamy)

Wybierz wymagany język z "Language List (Lista języków)" i rozpocznij konfigurację poprzez naciśnięcie przycisku Start.

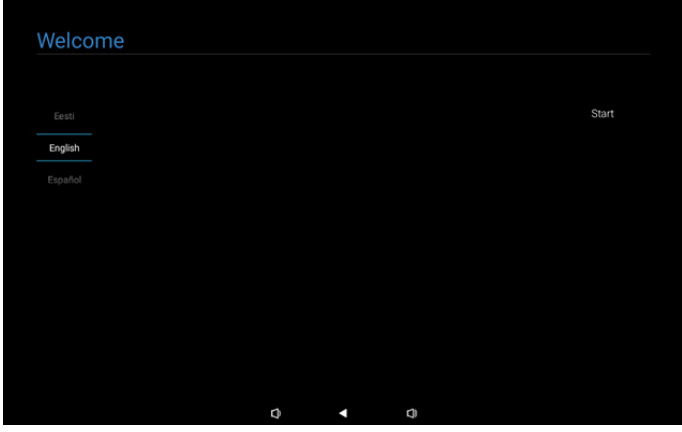

Uwaga: Po przejściu do OOBE, Nazwa wyświetlacza Signage zostanie ustawiona na wartość domyślną: "PD" + Adres Mac Ethernet.

(1). Obsługiwane języki

System obsługuje 22 języki i wymaga ustawienia przez użytkowników podczas pierwszego uruchomienia. Domyślnie wybranym językiem jest angielski.

| Nie | Obsługiwane języki  | Wyświetlany<br>ciąg |
|-----|---------------------|---------------------|
| 1   | ANGIELSKI           | English             |
| 2   | HISZPAŃSKI          | Español             |
| 3   | FRANCUSKI           | Français            |
| 4   | WŁOSKI              | Italiano            |
| 5   | ŁOTEWSKI            | Latviešu            |
| 6   | LITEWSKI            | Lietuvių            |
| 7   | HOLENDERSKI         | Nederlands          |
| 8   | NORWESKI            | Norsk bokmål        |
| 9   | POLSKI              | Polski              |
| 10  | PORTUGALSKI         | Português           |
| 11  | FIŃSKI              | Suomi               |
| 12  | SZWEDZKI            | Svenska             |
| 13  | TURECKI             | Türkçe              |
| 14  | ROSYJSKI            | Русский             |
| 15  | ARABSKI             | ةيبرعلا             |
| 16  | UPROSZCZONY CHIŃSKI | 简体中文                |
| 17  | TRADYCYJNY CHIŃSKI  | 繁體中文                |
| 18  | JAPOŃSKI            | 日本語                 |
| 19  | CZESKI              | Čeština             |
| 20  | DUŃSKI              | Dansk               |
| 21  | NIEMIECKI           | Deutsch             |
| 22  | ESTOŃSKI            | Eesti               |

## 4.1.2. Date & Time (Data i czas)

Do włączania lub wyłączania automatycznej synchronizacji czasu i wyboru strefy czasowej.

| Date & Time           |   |   |      |
|-----------------------|---|---|------|
| Automatic date & time |   |   |      |
| O Disable             |   |   |      |
| O Enable              |   |   |      |
| Select time zone      |   |   |      |
| GMT+00.00 London      |   |   |      |
|                       |   |   |      |
|                       |   |   |      |
|                       |   |   |      |
|                       |   |   | Back |
|                       |   |   | Next |
|                       |   |   | Skip |
|                       | n | - |      |

## 4.1.3. Clone Media Files into internal (Klonuj pliki multimedialne do pamięci wewnętrznej)

Klonowanie plików multimedialnych z wybranego źródła pamięci do pamięci docelowej.

Klonowanie plików z folderów na poniższej liście:

- (1) philips/photo
- (2) philips/music
- (3) philips/video
- (4) philips/pdf
- (5) philips/browser

Uwaga: Klonowanie plików multimedialnych zostanie wykonane na stronie Zakończenie konfiguracji i rozpocznie się po naciśnięciu przycisku Zakończ.

| Clone Media Files into I           | nternal |   |   |      |
|------------------------------------|---------|---|---|------|
| Please select clone source.        |         |   |   |      |
| O Clone media files from SD card   |         |   |   |      |
| Clone media files from USB storage |         |   |   |      |
|                                    |         |   |   |      |
|                                    |         |   |   |      |
|                                    |         |   |   |      |
|                                    |         |   |   |      |
|                                    |         |   |   |      |
|                                    |         |   |   |      |
|                                    |         |   |   | Back |
|                                    |         |   |   | Next |
|                                    |         |   |   | Skip |
|                                    | ø       | • | a |      |

# 4.1.4. Signage Display Settings (Ustawienia wyświetlacza Signage)

Użytkownicy mogą zaimportować dane lub ręcznie skonfigurować ustawienia.

Jeśli preferowane jest, aby nie konfigurować tego elementu, można go pominąć za pomocą przycisku Pomiń.

Uwaga: Import zostanie wykonany na stronie Zakończenie konfiguracji i rozpocznie się po naciśnięciu przycisku Zakończ.

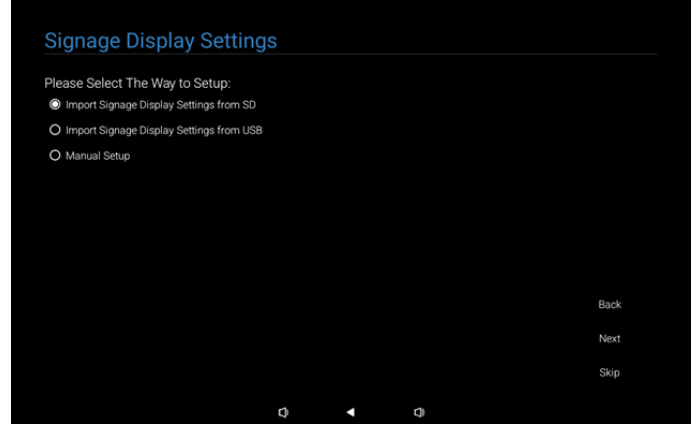

(1). Import Signage Settings from SD / USB (Importuj ustawienia Signage z SD / USB)

Importowanie danych z pliku "philips/clone/10BDL3351Tclone.7z" znajdującego się na karcie SD lub w pamięci USB. Import zostanie wykonany po opuszczeniu OOBE.

Po wybraniu przycisku "Dalej", nastąpi przejście na stronę Zakończenie konfiguracji.

(2). Manual Setup (Ręczna konfiguracja)

W części ręcznej konfiguracji, aktualnie wymagane ustawienia to:

(1) Nazwa wyświetlacza Signage

(2) Pilot zdalnego sterowania

Uwaga: Po naciśnięciu przycisku "Finish (Zakończ)" na stronie Zakończenie konfiguracji, ustawienia zostaną zapisane.

Po zakończeniu konfiguracji, nie jest konieczne ponowne uruchomienie.

(1). Signage Display Name (Nazwa wyświetlacza Signage)

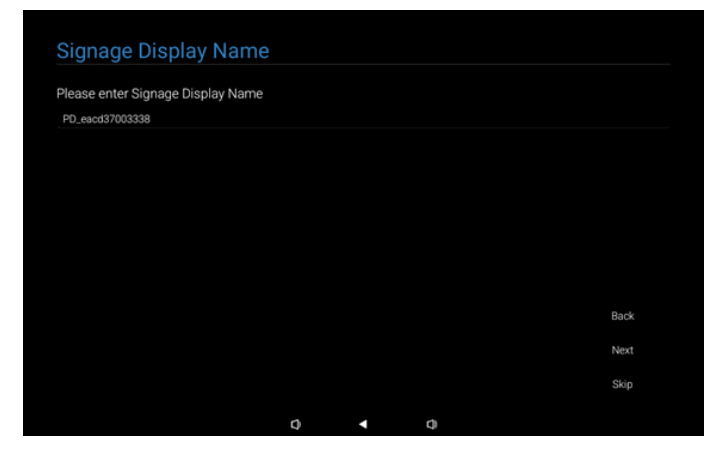

#### (2). Remote Control (Pilot zdalnego sterowania)

| Enable Remote Control |  |  |      |
|-----------------------|--|--|------|
| O Disable             |  |  |      |
| O Enable              |  |  |      |
| Server                |  |  |      |
|                       |  |  |      |
|                       |  |  |      |
|                       |  |  |      |
|                       |  |  |      |
|                       |  |  | Back |
|                       |  |  | Next |
|                       |  |  |      |

# 4.1.5. Security Setting (Ustawienie zabezpieczenia)

Domyślnie, opcje Port sieci SICP, FTP, Hasło administratora i Pamięć zewnętrzna, są włączone. Użytkownicy mogą według potrzeb, zaznaczyć lub usunąć zaznaczenie tych opcji. Jeśli preferowane jest, aby nie konfigurować tego elementu, można go pominąć za pomocą przycisku Pomiń.

| Security Setting                      |      |   |   |      |
|---------------------------------------|------|---|---|------|
| Please select the security item to op | ben: |   |   |      |
| SICP Network Port                     |      |   |   |      |
| ✓ FTP                                 |      |   |   |      |
| ADB Over Network                      |      |   |   |      |
| Admin Password                        |      |   |   |      |
| External Storage                      |      |   |   |      |
| Unknown Sources Installation          |      |   |   |      |
|                                       |      |   |   |      |
|                                       |      |   |   |      |
|                                       |      |   |   | Back |
|                                       |      |   |   | Next |
|                                       |      |   |   | Skip |
|                                       | ٥    | • | 0 |      |

## 4.1.6. Network Setting (Ust. sieci)

Użytkownicy mogą wybrać źródło połączenia sieciowego: Wi-Fi lub Ethernet. Po wybraniu, kliknij przycisk Dalej, aby kontynuować konfigurację sieci. Kliknięcie przycisku Pomiń, umożliwia użytkownikom pominięcie konfiguracji sieci.

| Network Setting             |   |  |      |
|-----------------------------|---|--|------|
| Please select network type: |   |  |      |
| • Wi-Fi                     |   |  |      |
| O Ethernet                  |   |  |      |
|                             |   |  |      |
|                             |   |  |      |
|                             |   |  |      |
|                             |   |  |      |
|                             |   |  |      |
|                             |   |  |      |
|                             |   |  | Back |
|                             |   |  | Next |
|                             |   |  |      |
|                             |   |  | Skip |
|                             | n |  |      |

#### (1). Bezprzewodowa (Wi-Fi)

Po połączeniu z siecią Wi-Fi, nastąpi automatyczne przekierowanie na następną stronę.

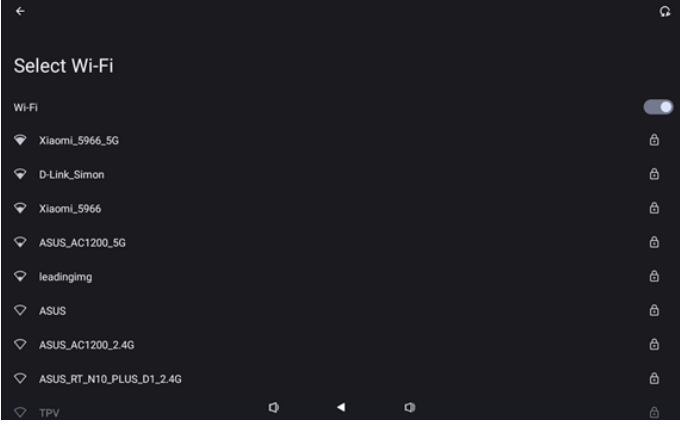

#### (2). Ethernet

Po wykonaniu połączenia z siecią Ethernet, nastąpi automatyczne przekierowanie na następną stronę.

| τ.                                       |   |   |   |  |
|------------------------------------------|---|---|---|--|
| Ethernet                                 |   |   |   |  |
|                                          |   |   |   |  |
| Connection Type                          |   |   |   |  |
| IP Address                               |   |   |   |  |
| Netmask<br>0.0.0.0                       |   |   |   |  |
| Gateway<br>0.0.0                         |   |   |   |  |
| DNS 1 (unless overridden by Private DNS) |   |   |   |  |
| DNS 2 (unless overridden by Private DNS) |   |   |   |  |
| Ethernet Mac Address                     | 0 | • | 4 |  |

# 4.1.7. Setup Complete (Zakończenie konfiguracji)

Po naciśnięciu przycisku Zakończ, po pewnym czasie początkowa konfiguracja zostanie wykonana i nastąpi wyjście z OOBE.

Wyświetlacz strony:

(1) Po wybraniu "Import Clone Data from SD/USB (Importuj dane klonowania z SD/USB)" w Ustawienia wyświetlacza Signage, strona Zakończenie konfiguracji wyświetli stronę "Import Clone Data Complete (Importowanie danych klonowania zakończone)".

(2) Po wybraniu "Manual Setup (Ręczna konfiguracja)" w Ustawienia wyświetlacza Signage, strona Zakończenie konfiguracji wyświetli stronę "Manual Setup Complete (Ręczna konfiguracja zakończona)".

Uwaga: W trakcie importu lub procesu klonowania plików multimedialnych nie należy wyłączać zasilania!

(1). Import ustawień wyświetlacza Signage zakończony Po naciśnięciu Zakończ, jeżeli skonfigurowano "Import Signage Settings from SD / USB (Importuj ustawienia Signage z SD / USB)", po wykonaniu system wykona automatyczne ponowne uruchomienie.

| Setup Complete!                         |       |   |   |        |
|-----------------------------------------|-------|---|---|--------|
|                                         |       |   |   |        |
| Congratulations!                        |       |   |   |        |
| Please press Finish button to reboot sy | stem. |   |   |        |
|                                         |       |   |   |        |
|                                         |       |   |   |        |
|                                         |       |   |   |        |
|                                         |       |   |   |        |
|                                         |       |   |   |        |
|                                         |       |   |   |        |
|                                         |       |   |   |        |
|                                         |       |   |   |        |
|                                         |       |   |   | Finish |
|                                         |       |   |   |        |
|                                         |       |   |   |        |
|                                         | 0     | • | 0 |        |

(2). Manual Setup Complete (Ręczna konfiguracja zakończona)

Po naciśnięciu Zakończ, po zakończeniu konfiguracji nastąpi wyjście systemu z OOBE. Jakiekolwiek przyszłe regulacje tych ustawień mogą być wykonane przez Tryb administratora.

| Setup Co | ompl | lete! |  |
|----------|------|-------|--|
|----------|------|-------|--|

| Congratulations!                                                  |        |
|-------------------------------------------------------------------|--------|
| Now you can start to use.                                         |        |
| If you would like to change, please go to Settings in Admin Mode. |        |
|                                                                   |        |
|                                                                   |        |
|                                                                   |        |
|                                                                   |        |
|                                                                   |        |
|                                                                   | Finish |
|                                                                   |        |
|                                                                   |        |

# 4.2. Android Launcher (Program do uruchamiania Android)

- 4.2.1. Android PD launcher (Program do uruchamiania urządzenia przenośnego Android)
  - Program do uruchamiania urządzenia przenośnego Android to czarna strona, jak pokazano poniżej:

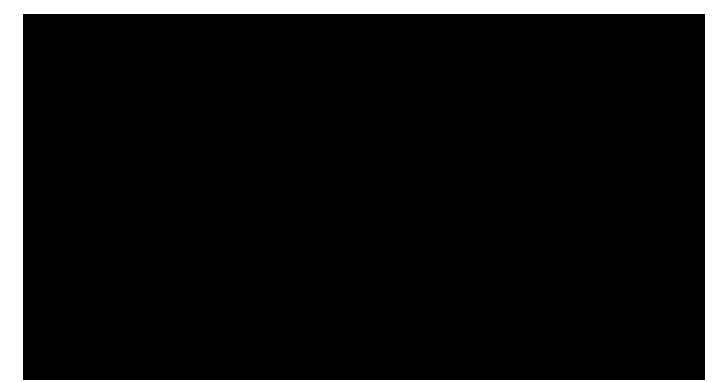

 Wyjdź z aplikacji, naciskając przycisk Wstecz, po czym ekran przejdzie do uruchamiania urządzenia przenośnego Android.

#### 4.2.2. Admin mode (Tryb administratora)

 W celu uruchomienia opcji Tryb administratora, można nacisnąć przycisk skrótu "Menu + Głośność-". Na ekranie wyświetlone zostanie okno dialogowe z żądaniem podania hasła administratora, hasło domyślne to "1234". Użytkownik może zmienić hasło w "Ustawienia -> Wyświetlacz Signage -> Narzędzia systemowe -> Hasło administratora".

| Please enter | the password |   |  |
|--------------|--------------|---|--|
|              |              |   |  |
|              |              |   |  |
|              |              |   |  |
|              |              |   |  |
| 0            | •            | ¢ |  |

Tryb Administrator zawiera następujące aplikacje: "Settings (Ustawienia)", "Apps (Aplikacje)", "Network (Sieć)", "Storage (Pamięć)" "Help (Pomoc)" i "Power (Zasilanie)".

- 1. Settings (Ustawienia): przechodzenie do strony Settings (Ustawienia).
- 2. Apps (Aplikacje): pokazywanie wszystkich aplikacji.
- 3. Network (Sieć): ustawienia Wi-Fi oraz Ethernet.
- 4. Storage (Pamięć): przechodzenie do strony Pamięć.
- 5. Help (Pomoc): wyświetlanie kodu QR w celu uzyskania pomocy.
- Power (Zasilanie): wyświetlanie "Power off (Wyłączenie zasilania)", "Sleep (Uśpienie)" i "Reboot (Ponowne uruchomienie)".

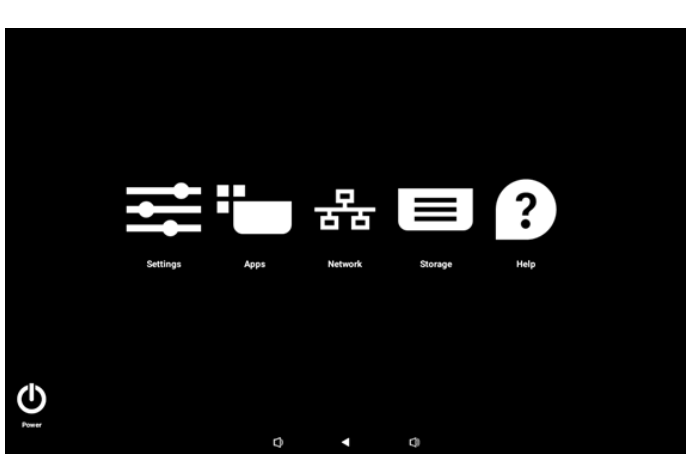

#### (1). Strona ustawień

| ŝ  | Network & internet |                                 |
|----|--------------------|---------------------------------|
| 60 | Connected devices  | Network & internet              |
| ₽  | Signage Display    | Internet     Networks available |
|    | Apps               |                                 |
| 4) | Sound              |                                 |
| ٩  | Display            |                                 |
| Ţ  | Accessibility      |                                 |
| ₿  | Security           |                                 |
| ~  |                    |                                 |
|    |                    |                                 |
|    |                    |                                 |

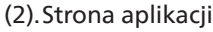

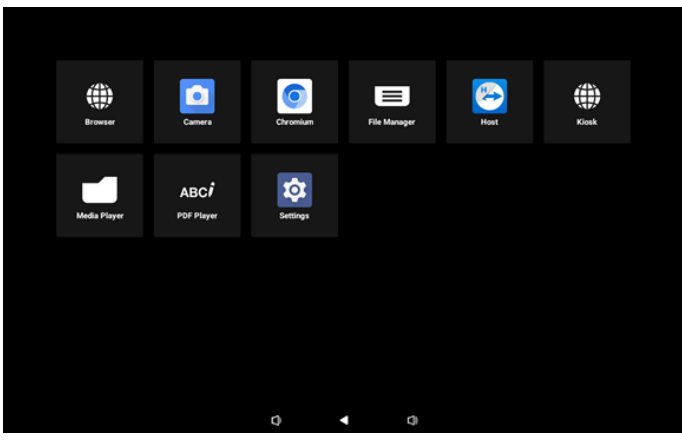

#### (3). Strona sieci

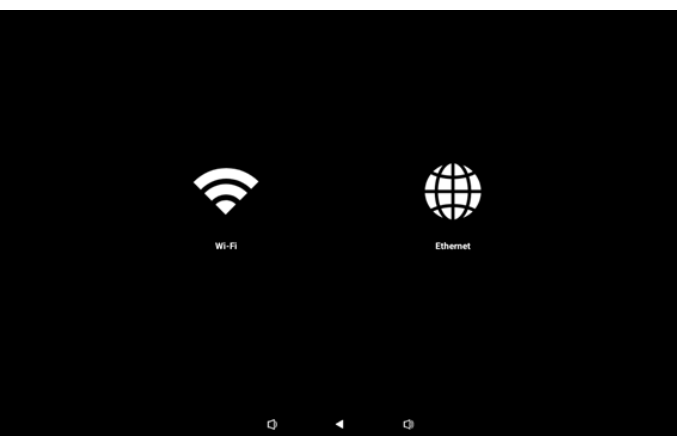

#### Strona Wi-Fi

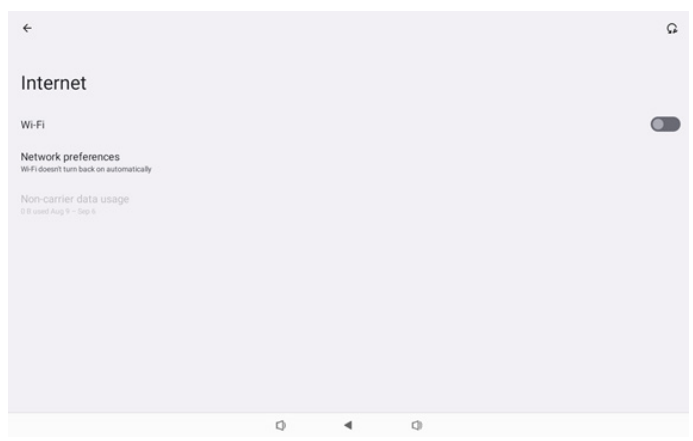

#### Strona sieci Ethernet

| ÷                                                        |   |   |   |  |
|----------------------------------------------------------|---|---|---|--|
| Ethernet                                                 |   |   |   |  |
|                                                          |   |   |   |  |
| Connection Type<br>DHCP                                  |   |   |   |  |
| IP Address<br>192.168.31.188                             |   |   |   |  |
| Netmask<br>255 255 255 0                                 |   |   |   |  |
| Gateway<br>192.168.31.1                                  |   |   |   |  |
| DNS 1 (unless overridden by Private DNS)<br>192.168.31.1 |   |   |   |  |
| DNS 2 (unless overridden by Private DNS)<br>0.0.0        |   |   |   |  |
|                                                          | Q | • | 0 |  |

#### (4). Strona pamięci

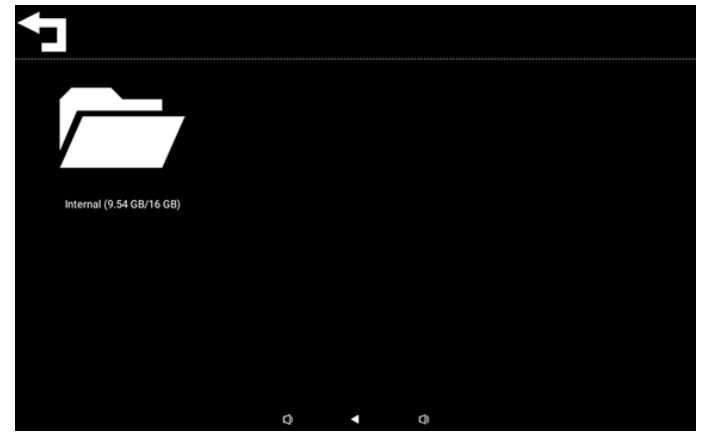

#### (5). Strona pomocy

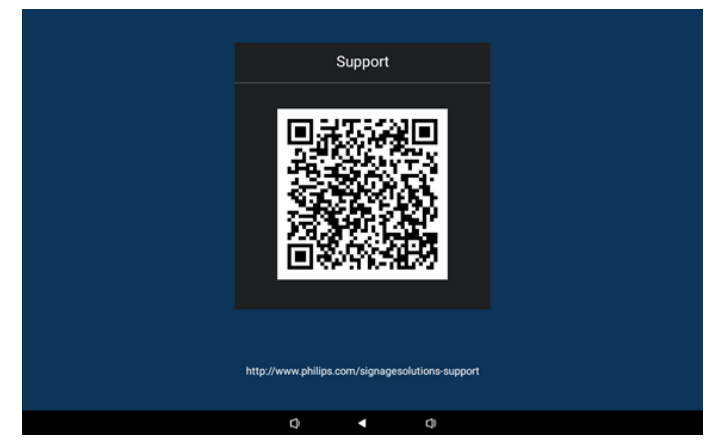

#### (6). Strona zasilania

Użytkownik może nacisnąć przycisk "Power off (Wyłączenie zasilania)" w celu wyłączenia urządzenia lub nacisnąć przycisk "Reboot (Ponowne uruchomienie)" w celu ponownego uruchomienia urządzenia albo nacisnąć "Sleep (Uśpienie)" w celu przełączenia urządzenia na tryb uśpienia.

W celu wybudzenia urządzenia, użytkownik może nacisnąć "Menu + Menu + Głośność - + Głośność -".

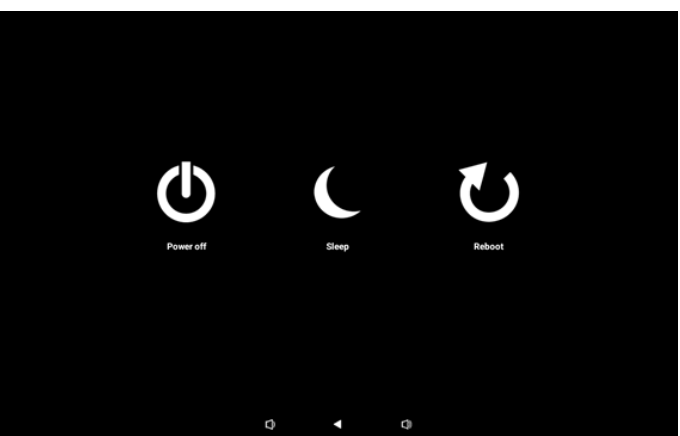

Dla modelu Zawsze włączone, takiego jak 10BDL3351T, przycisk "Power off (Wyłączenie zasilania)" nie jest przeznaczony do całkowitego wyłączania urządzenia. Gdy użytkownik naciśnie przycisk "Power off (Wyłączenie zasilania)", urządzenie przejdzie przez proces łagodnego wyłączania, aż do wyświetlenia komunikatu "Unplug power cord (Odłącz przewód zasilający)" (jak pokazano na ilustracji). Użytkownik może bezpiecznie wyłączyć przewód zasilający. Ta funkcja zapewnia bardziej płynny i bezpieczny proces wyłączania.

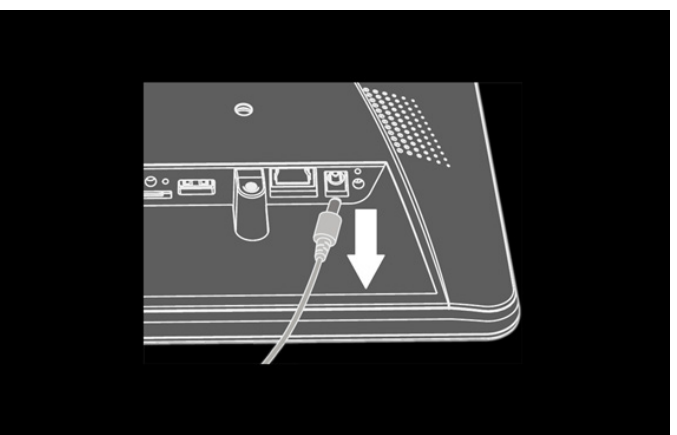

# 4.3. Ustawienie interfejsu użytkownika

Wprowadź ustawienia urządzenia przenośnego klikając ikonę "Settings (Ustawienia)" w trybie administratora.

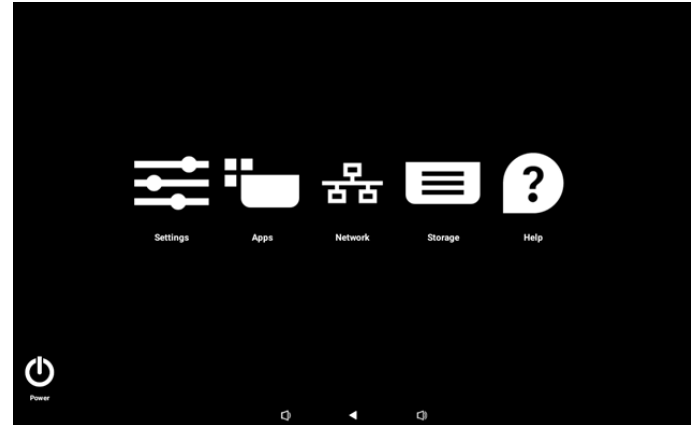

Menu Ustawienia składa się z następujących elementów: (1).Network & internet (Sieć i Internet)

- (2). Connected devices (Podłączone urządzenia)
- (3). Signage Display (Wyświetlacz Signage)
- (4). Apps (Aplikacje)
- (5). Sound (Dźwięk)
- (6). Display (Wyświetlacz)
- (7) Accessibility (Dostępność)
- (8). Security (Bezpieczeństwo)
- (9). System
- (10). About (Informacje)

# 4.3.1. Network & Internet (Sieć i Internet)

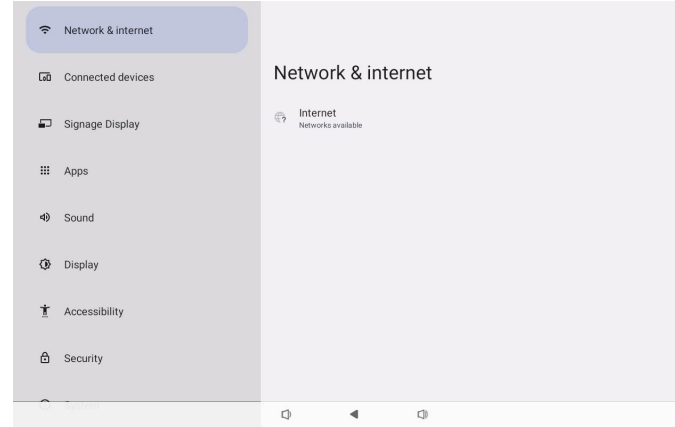

#### 4.3.1.1.Internet

| ŕ  | Network & internet | ÷           |              |          |       |  |  |
|----|--------------------|-------------|--------------|----------|-------|--|--|
| 60 | Connected devices  | Ne          | twor         | k & inte | ernet |  |  |
| ₽  | Signage Display    | ((-         | Wi-Fi<br>off |          |       |  |  |
| ш  | Apps               | <b>«</b> -> | Ethernet     | t        |       |  |  |
| 4) | Sound              |             |              |          |       |  |  |
| ٩  | Display            |             |              |          |       |  |  |
| Ť  | Accessibility      |             |              |          |       |  |  |
| ۵  | Security           |             |              |          |       |  |  |
| 0  | System             | 0           |              | 4        | 0     |  |  |

## 4.3.1.1.1. Wi-Fi Włącz Wi-Fi

Włączenie/wyłączenie połączenia Wi-Fi głównym przełącznikiem w Ustawienia -> Sieć i Internet -> Wi-Fi -> przycisk przełączania Wyłącz/Włącz.

#### (1). Wi-Fi wyłączone

| ¢    | Network & internet | ÷                                                               | Q |
|------|--------------------|-----------------------------------------------------------------|---|
| [10] | Connected devices  | Internet                                                        |   |
| ₽    | Signage Display    | Wi-Fi<br>Network preferences                                    |   |
| ш    | Apps               | WiFidoesht turn back on automatically<br>Non-carrier data usage |   |
| 4)   | Sound              |                                                                 |   |
| 0    | Display            |                                                                 |   |
| Ť    | Accessibility      |                                                                 |   |
| ۵    | Security           |                                                                 |   |
| 0    | System             | Q 4 Q                                                           |   |

#### (2). Wi-Fi włączone

Na liście dostępnych sieci, wybierz AP (Punkt dostępowy) w istniejącej sieci bezprzewodowej.

| ŕ  | Network & internet | ÷                                                           | ß      |
|----|--------------------|-------------------------------------------------------------|--------|
| 60 | Connected devices  | Internet                                                    |        |
| ₽  | Signage Display    | Wi-Fi                                                       |        |
| ш  | Apps               | <ul> <li>✓ Xiaomi_5966</li> <li>✓ Xiaomi_5966_5G</li> </ul> | 8<br>8 |
| 4) | Sound              | ♀ ASUS                                                      | ۵      |
| ٩  | Display            | ♀ ASUS_AC1200_2.4G                                          | ۵      |
| t  | Accessibility      | D-Link_Simon     ASUS_RT_N10_PLUS_D1_2.46                   | 0<br>0 |
| ۵  | Security           |                                                             | ٥      |
| 0  | System             | ✓ TPV_Guest     Ø Tov_Max      Ø                            |        |

#### Wprowadź wymagane ustawienia.

| Ŷ  | Network & internet |                  |       |     |  |        |         |
|----|--------------------|------------------|-------|-----|--|--------|---------|
| 60 | Connected devices  | Xiaomi           | _5966 |     |  |        |         |
| ₽  | Signage Display    | Password         |       |     |  |        |         |
| ш  | Apps               | Show passw       | rord  |     |  |        |         |
| 4) | Sound              | Advanced options |       |     |  | CANCEL | CONNECT |
| ۲  | Display            |                  |       |     |  |        |         |
| t  | Accessibility      |                  |       |     |  |        |         |
| ۵  | Security           |                  |       |     |  |        |         |
| 0  | System             | 0                | 4     | (1) |  |        |         |

Na końcu listy znajduje się element "Dodaj sieć". Jeśli sieci nie ma na liście, użyj opcję "Dodaj sieć" w celu przyłączenia do ukrytej sieci.

| + | Add network |
|---|-------------|
| + | Add network |

# Należy wprowadzić SSID siec, typ zabezpieczenia i inne zaawansowane opcje dla tej sieci.

| (: | Network & internet | ÷                              |             |
|----|--------------------|--------------------------------|-------------|
| 60 | Connected devices  | Add network                    |             |
| ₽  | Signage Display    | Network name<br>Enter the SSID |             |
|    | Apps               | Security None                  |             |
| 4) | Sound              | Advanced options               | CANCEL SAVE |
| ۲  | Display            |                                |             |
| Ť  | Accessibility      |                                |             |
| ₿  | Security           |                                |             |
| 0  | System             | 0 4 0                          |             |

# Uwaga: Kiedy Wi-Fi jest włączone, sieć Ethernet jest wyłączana automatycznie.

#### Preferencje sieci

| ¢  | Network & internet | <del>&lt;</del>                                                                                              |
|----|--------------------|----------------------------------------------------------------------------------------------------|
| 60 | Connected devices  | Network preferences                                                                                          |
| P  | Signage Display    | Turn on Wi-Fi automatically Wi-Fi will turn back on near high-quality saved networks, like your home network |
|    | Apps               | Notify for public networks     Notify when a high-quality public network is available                        |
| 4) | Sound              |                                                                                                    |
| 0  | Display            |                                                                                                    |
| t  | Accessibility      |                                                                                                    |
| ۵  | Security           |                                                                                                    |
| 0  | System             | ¢ <b>∢</b> Ø                                                                                                 |

#### 4.3.1.1.2. Ethernet

Stuknij, aby wybrać dla sieci Ethernet opcję Włącz lub Wyłącz.

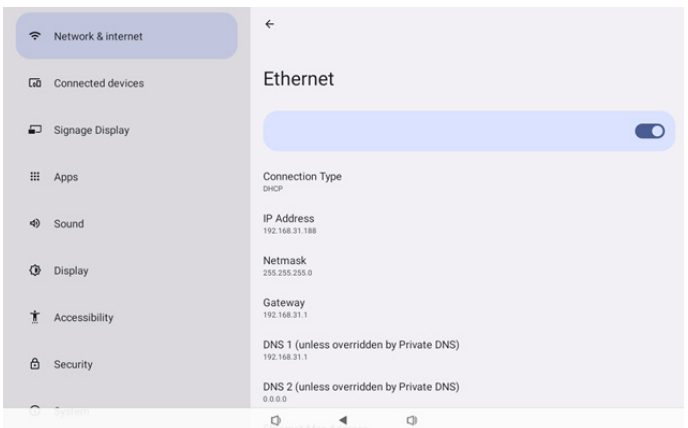

#### Connection Type (Typ połączenia)

Wybierz dla pozycji Typ połączenia opcję DHCP lub Statyczny IP.

| Con | nection Type |
|-----|--------------|
| ۲   | DHCP         |
| 0   | Static IP    |

#### DHCP

Adres IP, maska sieci, adres serwera DNS i brama są przypisywane przez serwer DHCP i nie można ich zmienić. Po pomyślnym nawiązaniu połączenia wyświetlone zostaną ustawienia bieżącej sieci.

| <del>&lt;</del>                                          |  |
|----------------------------------------------------------|--|
| Ethernet                                                 |  |
|                                                          |  |
| Connection Type<br>DHCP                                  |  |
| IP Address<br>192.168.31.188                             |  |
| Netmask<br>255 255 255 0                                 |  |
| Gateway<br>192.168.31.1                                  |  |
| DNS 1 (unless overridden by Private DNS)<br>192.168.31.1 |  |
| DNS 2 (unless overridden by Private DNS)                 |  |

#### Static IP (Statyczny IP)

Po wybraniu typu połączenia Static IP (Statyczny IP) można przypisać adres IP, maskę sieci, adres serwera DNS i bramę urządzenia w sieci Ethernet.

#### Uwaga:

1. Adres IP, maska sieci, adres serwera DNS i adres bramy są wymagane.

#### 2. ograniczenie wprowadzania

Format: cyfry 0-9, kropka dziesiętna "."

| Etherhet                 | Ethernet                                 |         |  |
|--------------------------|------------------------------------------|---------|--|
|                          | IP Address<br>192.168.1.128              |         |  |
|                          | Netmask                                  |         |  |
| Connection Type          | 255.255.255.0                            |         |  |
| DHCP                     | Gateway                                  |         |  |
| ID Address               | 192.168.1.1                              |         |  |
| 192.168.31.188           | DNS 1 (unless overridden by Private DNS) |         |  |
|                          | 8.8.8.8                                  |         |  |
| Netmask<br>255.255.255.0 | DNS 2 (unless overridden by Private DNS) |         |  |
|                          | 8.8.4.4                                  |         |  |
| Gateway<br>192.168.31.1  | CANCEL                                   | CONNECT |  |
| DNS 1 (unless over       | idden by Private DNS)                    |         |  |
| 192.168.31.1             |                                          |         |  |

# 4.3.2. Connected devices (Podłączone urządzenia)

Opcja "Connected devices (Podłączone urządzenia)" jest używana do zarządzania i przeglądania innych urządzeń połączonych z urządzeniem Android, włącznie z urządzeniami Bluetooth. Ustawienia te pomagają użytkownikom w łatwym parowaniu, zarządzaniu i konfigurowaniu różnych urządzeń zewnętrznych, zwiększając jakość i wygodę użytkowania.

| (÷ | Network & internet |                                              |
|----|--------------------|----------------------------------------------|
| 60 | Connected devices  | Connected devices                            |
| ₽  | Signage Display    | + Pair new device                            |
| Ш  | Apps               | Saved devices  See all                       |
| 4) | Sound              | Connection preferences<br>Bluetooth          |
| ۲  | Display            | O<br>Visible as "1080L3351T to other devices |
| t  | Accessibility      |                                              |
| 6  | Security           |                                              |
| 0  | System             | 0 4 0                                        |
|    |                    | 2                                            |
| (÷ | Network & internet | <del>¢</del>                                 |
| 60 | Connected devices  | Connection preferences                       |
| ₽  | Signage Display    | \$ Bluetooth                                 |
| ш  | Apps               |                                              |
| 4) | Sound              |                                              |
| ۲  | Display            |                                              |
| t  | Accessibility      |                                              |
| ۵  | Security           |                                              |
|    |                    |                                              |
| 0  | System             | 0 • 0                                        |

### **4.3.3. Signage Display (Wyświetlacz Signage)** Ustawienia funkcji wyświetlacza Signage.

| (ŕ.      | Network & internet | ← Signage Display   |
|----------|--------------------|---------------------|
|          |                    | General settings    |
| 60       | Connected devices  | Server settings     |
| -        | Signage Display    | Source settings     |
|          |                    | Network application |
| III Apps |                    | System tools        |
| 4)       | Sound              | Misc.               |
|          |                    | aystem updates      |
| ٩        | Display            |                     |
| Ť        | Accessibility      |                     |
| ۵        | Consults           |                     |
| U        | Security           |                     |
| 0        | System             | Q 4 Q               |
|          |                    |                     |

#### 4.3.3.1. General Settings (Ustawienia ogólne)

| ¢  | Network & internet | ← General settings                       |
|----|--------------------|------------------------------------------|
| _  |                    | Signage display name<br>P0_execd37003338 |
| 60 | Connected devices  | Monitor ID                               |
| ₽  | Signage Display    | Boot Logo                                |
|    |                    | Boot on source                           |
| ш  | Apps               | Schedule                                 |
| 4) | Sound              | Screenshot                               |
|    |                    | Navigation bar                           |
| ٢  | Display            |                                          |
| Ť  | Accessibility      |                                          |
| ₿  | Security           |                                          |
| ~  | System             |                                          |
|    |                    |                                          |

# 4.3.3.1.1. Signage Display Name (Nazwa wyświetlacza Signage)

Domyślna nazwa wyświetlacza Signage to "PD{adres\_MAC\_ Ethernet}". Nazwę można zmienić, ale może się ona składać z maksymalnie 36 znaków.

| Please enter signage display name |        |    |  |  |
|-----------------------------------|--------|----|--|--|
| PD_eacd37003338                   |        |    |  |  |
|                                   | CANCEL | ок |  |  |

#### 4.3.3.1.2. Monitor ID (ID Monitora)

ID monitora jest ustawiane z zakresu {1-255}. Domyślne ustawienie to 1.

Grupa monitora jest ustawiana w zakresie {1-254}. Domyślne ustawienie to 1.

| Network & internet   | ← Monitor ID  |
|----------------------|---------------|
|                      | Monitor ID    |
| Go Connected devices | Monitor group |
| Signage Display      |               |
| III Apps             |               |
| 4) Sound             |               |
| Display              |               |
| 1 Accessibility      |               |
| 1 Security           |               |
| O System             | 0 • 0         |

#### 4.3.3.1.3. Boot Logo (Logo uruchamiania)

Użytkownik może ustawić logo uruchamiania urządzenia (animacja uruchamiania) po ustawieniu -> Ustawienia -> Wyświetlacz Signage -> Logo uruchamiania na tryb "Użytkownik".

| Network & interest | ernet | ← Boot L        | ogo |     |   |
|--------------------|-------|-----------------|-----|-----|---|
|                    |       | Boot Logo       |     |     |   |
| GO Connected dev   | vices | Off             |     |     | 0 |
| Signage Displa     | ay    | On<br>User      |     |     | • |
| III Apps           |       | Choose Boot Ani |     |     |   |
| 4) Sound           |       |                 |     |     |   |
| Display            |       |                 |     |     |   |
| 1 Accessibility    |       |                 |     |     |   |
| Security           |       |                 |     |     |   |
| O System           |       |                 |     | 120 |   |

Jeśli "Logo" nie zostanie ustawione na tryb "User (Użytkownik)", użytkownik nie będzie mógł wybrać niestandardowej animacji uruchamiania.

#### Choose Boot Animation

Po ustawieniu na tryb "User (Użytkownik)", dostępna będzie opcja "Choose Boot Animation (Wybierz animację uruchamiania)".

Choose Boot Animation

System wyszuka i wyświetli listę plików "bootanimation. zip" w folderze głównym pamięci zewnętrznej oraz plik bootanimation.zip, który został ostatnio zapisany. Po wybraniu pozycji "Save (Zapisz)" system skopiuje wybrany plik lub zastąpi plik bootanimation.zip w folderze /data/bootanim/.

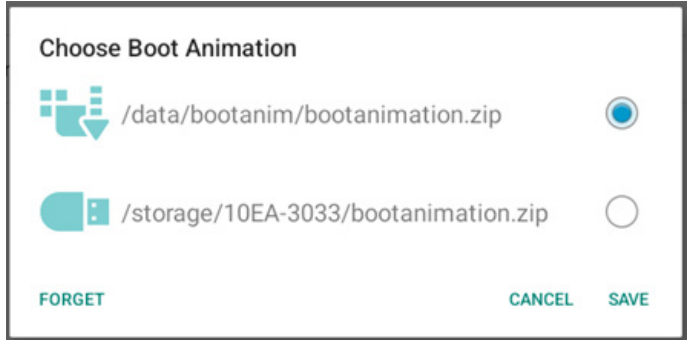

Kliknij "FORGET (ZAPOMNIJ)", aby usunąć plik bootanimation. zip, który jest już zapisany w folderze /data/bootanim/.

# 4.3.3.1.4. Boot on source (Źródło uruch.)

Wybierz, aby wybrać źródło podczas uruchamiania.

| Ŷ  | Network & internet | ← Boot                      | on source |      |  |  |
|----|--------------------|-----------------------------|-----------|------|--|--|
| 60 | Connected devices  | Input<br>Media player       |           |      |  |  |
|    |                    | Edit Play List<br>Main page |           |      |  |  |
| -  | Signage Display    |                             |           |      |  |  |
|    | Apps               |                             |           |      |  |  |
| 4) | Sound              |                             |           |      |  |  |
| ٩  | Display            |                             |           |      |  |  |
| Ť  | Accessibility      |                             |           |      |  |  |
| ₿  | Security           |                             |           |      |  |  |
| 0  | System             | 1                           |           | n    |  |  |
|    |                    | 1                           | -         | 1.10 |  |  |

Input (Wejście): Wybierz źródło sygnału wejścia podczas uruchamiania.

| Inpu | t            |        |
|------|--------------|--------|
| ٢    | Media player |        |
| 0    | Browser      |        |
| 0    | Kiosk        |        |
| 0    | PDF player   |        |
| 0    | Custom app   |        |
|      |              | CANCEL |

Edytuj listę odtwarzania: wybór indeksu listy odtwarzania dla odtwarzacza multimedialnego, przeglądarki, odtwarzacza PDF.

- Main page (Strona główna)
- 1~7: numer listy odtwarzania.
- 8: opcja automatycznego odtwarzania dla odtwarzacza multimedialnego.

| Edit | Play List    |        |
|------|--------------|--------|
| 0    | Main page    |        |
| 0    | 1            |        |
| 0    | 2            |        |
| 0    | 3            |        |
| 0    | 4            |        |
| 0    | 5            |        |
| 0    | 6            |        |
| 0    | 7            |        |
| 0    | 8 (Autoplay) |        |
|      |              | CANCEL |

Należy zwrócić uwagę, że jeżeli użytkownik wybierze jako źródło uruchamiania "Custom app (Aplikacja użytkownika)", aplikacja określona przez użytkownika (APK) musi zostać wybrana w Ustawienia -> Wyświetlacz Signage -> Ustawienia źródła -> Aplikacja użytkownika.

#### 4.3.3.1.5. Schedule (Harmonogram)

Umożliwia użytkownikowi ustawienie do siedmiu różnych zaplanowanych odstępów czasu aktywności wyświetlacza.

| (ŕ | Network & internet | ← Sch                                        | nedule |   |      |  |  |
|----|--------------------|----------------------------------------------|--------|---|------|--|--|
| 60 | Connected devices  | Schedule<br>Schedule list<br>Schedule list 1 | t      |   |      |  |  |
| -  | Signage Display    | Enable<br>Disable                            |        |   |      |  |  |
|    | Apps               | Start time<br>End time                       |        |   |      |  |  |
| 4) | Sound              | Input                                        |        |   |      |  |  |
| ٢  | Display            | Playlist<br>Days of the                      | week   |   |      |  |  |
| t  | Accessibility      | Every Week<br>Brightness                     |        |   |      |  |  |
| ₿  | Security           | Off                                          |        |   | SAVE |  |  |
| 0  | System             | D                                            | 4      | 0 |      |  |  |

- {Schedule list} (Lista harmonogramu) Wybór do edycji harmonogramów 1-7.
- {Enable} (Włącz) Włączenie/wyłączenie wybranego harmonogramu. Jeśli wystąpi konflikt czasu z innym harmonogramem lub czasem uruchomienia/zakończenia, gdy źródło wejścia jest puste, użytkownik nie może włączyć tego harmonogramu.
- {Start time} (Czas rozpoczęcia) Ustawienie czasu rozpoczęcia.
- {End time} (Czas zakończenia) Ustawienie czasu zakończenia.
- {Input} (Wejście) Ustawienie źródła wejścia, system automatycznie przejdzie do wybranego źródła w czasie rozpoczęcia.
- {Play list} (Lista odtw.): wybór listy odtwarzania dla odtwarzacza multimedialnego, przeglądarki, odtwarzacza PDF.
  - 1~7: numer listy odtwarzania.
  - 8: opcja automatycznego odtwarzania dla odtwarzacza multimedialnego.
- {Days of the week} (Dni tygodnia): Ustawienie NIE, PON, WTO, ŚRO, CZW, PIĄ i SOB.
- {Every week} (Jeden tydzień) Ustawienie cyklu.
- {Back} (Wstecz) Anulowanie i nie zmienianie danych harmonogramu.
- {SAVE} (ZAPISZ) Zapisanie danych harmonogramu.

#### 4.3.3.1.6. Screenshot (Zrzut ekranu)

Ustawienia -> Wyświetlacz Signage -> Ustawienia ogólne -> Zrzut ekranu

Aby przechwycić zrzuty ekranu z importowanych treści, kliknij "Enable (Włącz)", aby włączyć funkcję automatycznego zrzutu ekranu. Jeśli opcje zrzutu ekranu są wyszarzone, oznacza to, że funkcja zrzutu ekranu nie została jeszcze włączona.

| LoO | Connected devices | ← Screenshot                            |   |
|-----|-------------------|-----------------------------------------|---|
| -   | Signage Display   | Main Switch<br>Enable                   | _ |
|     | Apps              | Disable<br>Screenshot                   |   |
| 4)  | Sound             | Interval<br>30 minutes                  |   |
| ٢   | Display           | Start time<br>End time                  |   |
| t   | Accessibility     | Repeat                                  |   |
| ₿   | Security          | Save to<br>Internal storage             |   |
| 0   | System            | Every Day<br>Send screenshots via email |   |
|     | About             |                                         |   |
|     |                   | 0 4 0                                   |   |

Po włączeniu tej funkcji, można ustawić odstęp czasu pomiędzy każdym zrzutem ekranu, a także folder docelowy w którym zostanie zapisany przechwycony ekran. Opcja "Zapisz do" powiadamia użytkownika o tym, że obrazy zrzutu ekranu zostaną zapisane w pamięci wewnętrznej i użytkownik nie może tego zmienić ręcznie.

#### UWAGA:

- 1. Obrazy zrzutu ekranu zostaną usunięte automatycznie w następujących warunkach:
- (a). Gdy czas uruchomienia funkcji zrzutu ekranu jest ustawiony na 0 sekund.
- (b). Rozpoczęcie zrzutu ekranu w 40 sekundzie minuty.
- (c). Po zdecydowaniu o usuwaniu zdjęć zrzutu ekranowego co tydzień, dane usuwania zdjęć zostaną zmienione na dzień zastosowania funkcji zrzutu ekranu. Na przykład, po ustawieniu dnia usuwania na Poniedziałek każdego tygodnia, a następnie zmianie innych ustawień w funkcji zrzutu ekranu na Piątek, dzień usuwania zostanie zmieniony na Piątek (dzień bieżącego czasu systemu).
- Funkcja uśpienia (wstrzymania systemu) i zrzutu ekranu: Funkcja zrzutu ekranu jest zawieszana, gdy system przechodzi do trybu uśpienia. Konsekwentnie wstrzymywana jest funkcja wysyłania zrzutu ekranu przez e-mail. Funkcje powiązane ze zrzutem ekranu zostaną ponownie uruchomione, gdy system przejdzie do trybu uaktywnienia.
- Interval (Odstęp czasu) Ustawienie odstępu czasu pomiędzy każdym zrzutem ekranu. Dostępne opcje to 30 i 60 minut.

# Interval 30 minutes 60 minutes

CANCEL

(2). Start Time (Czas rozpoczęcia) Ustawienie czasu początku dnia jako czasu uruchomienia funkcji zrzutu ekranu. Upewnij sie, że przed opuszczeniem okna dialogowego kliknięty został przycisk "Save (Zapisz)" w przeciwnym razie ustawienia nie zostaną zapisane. Czas uruchomienia musi być wcześniejszy od czasu zakończenia. Jeśli jest to nieprawidłowa wartość, pojawi się komunikat z powiadomieniem.

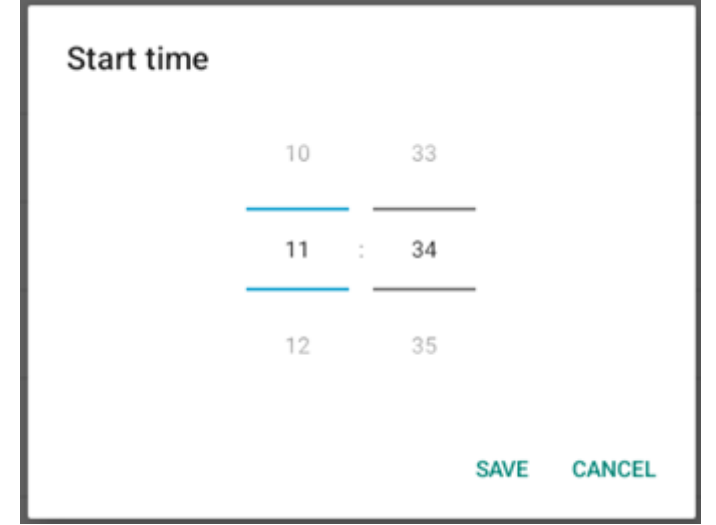

(3). End Time (Czas zakończenia) Ustawienie czasu zakończenia dnia jako czasu zakończenia funkcji zrzutu ekranu. Upewnij się, że przed opuszczeniem okna dialogowego kliknięty został przycisk "Save (Zapisz)" w przeciwnym razie ustawienia nie zostaną zapisane. Czas uruchomienia musi być wcześniejszy od czasu zakończenia. Jeśli jest to nieprawidłowa wartość, pojawi się komunikat z powiadomieniem.

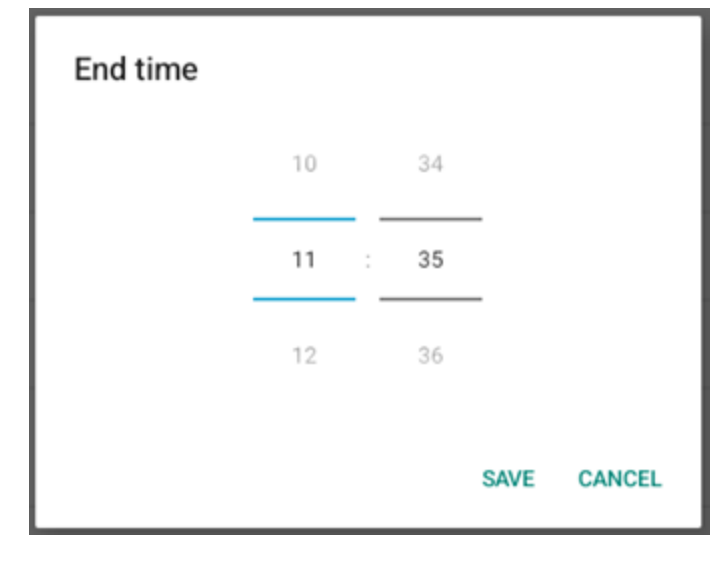

(4). Repeat (Powtarzaj) Ustawienie trybu powtarzania dla automatycznego wykonywania zrzutu ekranu.

| Rep | eat       |        |    |
|-----|-----------|--------|----|
|     | Sunday    |        |    |
|     | Monday    |        |    |
|     | Tuesday   |        |    |
|     | Wednesday |        |    |
|     | Thursday  |        |    |
|     | Friday    |        |    |
|     | Saturday  |        |    |
|     |           | CANCEL | ок |

- (5). Save to (Zapisz do) Obrazy ekranowe zostaną zapisane w wewnętrznej pamięci, w folderze "philips/screenshot".
- (6). Purge Screenshots (Usuwanie zrzutów ekranu) Ustawienie odstępu czasu usuwania obrazów zrzutów ekranu. Dostępne opcje to "Every day (Jeden dzień)" i "Every week (Jeden tydzień)".

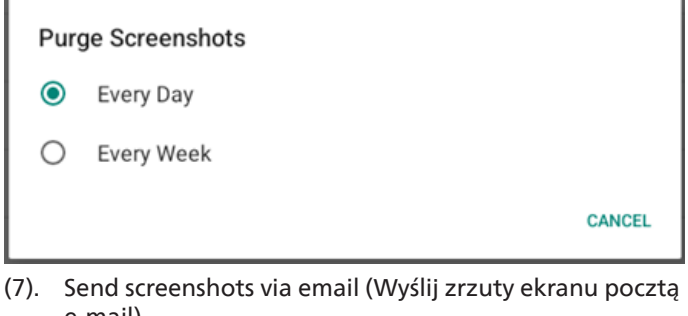

e-mail) Każdy obraz zrzutu ekranu można wysłać jako załącznik e-mail. Najpierw użytkownik musi ustawić informacje dotyczące poczty w "Ustawienia -> Wyświetlacz Signage -> Ustawienia serwera -> Powiadomienia e-mail" (Patrz

część Email Notification (Powiadomienia e-mail)). Send screenshots via email

#### 

#### 4.3.3.1.7. Navigation bar (Pasek nawigacji)

For email settings, please go to Signage Display -> Server settings -> Email notification

Ustawienie włączenia lub wyłączenia paska nawigacyjnego w czasie gestów dotykowych. Ta opcja jest dostępna wtedy, gdy platforma obsługiwała urządzenie dotykowe.

| Navigation bar<br>Enable | $\checkmark$ |
|--------------------------|--------------|
|--------------------------|--------------|

En

#### 4.3.3.2. Server settings (Ustawienia serwera)

| LoU | Connected devices | ← Server settings           |  |
|-----|-------------------|-----------------------------|--|
| ₽   | Signage Display   | Email notification          |  |
|     | Apps              | FTP                         |  |
| (1  | Sound             | Remote control SNMP Disable |  |
| ٩   | Display           | ADB Over Network<br>Disable |  |
| Ť   | Accessibility     |                             |  |
| ₿   | Security          |                             |  |
| 0   | System            |                             |  |
| 0   | About             |                             |  |
|     |                   |                             |  |

# 4.3.3.2.1. Email Notification (Powiadomienia e-mail)

Zaznacz pole wyboru, aby włączyć/wyłączyć funkcję powiadomień e-mail.

Po włączeniu funkcji powiadomień przez e-mail, ustaw SMTP i menedżera e-mail.

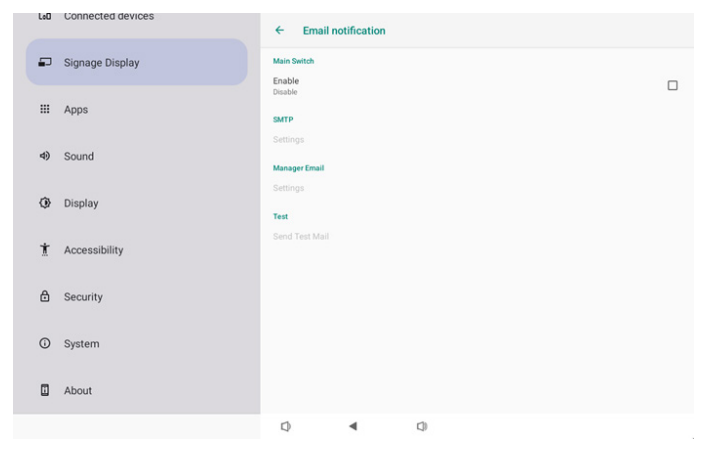

#### SMTP

Konfiguracja adresu e-mail i serwera SMTP wysyłającego. Są dwa rodzaje serwera SMTP, który może ustawić użytkownik: "Gmail" i "Other (Inny)". Korzystając z opcji "Other (Inny)", użytkownik może ręcznie ustawić serwer SMTP, rodzaj zabezpieczenia i port serwera.

Uwaga:

- 1. Hasło powinno być w formacie UTF8 i składać się z 6 do 20 znaków.
- 2. Użytkownik nie może ustawić portu 5000 (domyślny port SICP) oraz 2121 (port domyślny serwera FTP).

Ustawienie portu sieciowego SICP w "Ustawienia -> Wyświetlacz Signage -> Aplikacja sieciowa -> Port sieciowy SICP".

Ustawienia portu sieciowego FTP w "Ustawienia ->

Wyświetlacz Signage -> Ustawienia serwera -> FTP -> Port".

Gmail: (Serwer SMTP, Rodzaj zabezpieczenia i Port są wyszarzone)

| SMTP<br>Server<br>Gmail<br>Other<br>Email |                                      |
|-------------------------------------------|--------------------------------------|
| Password                                  | (for example, example@gmail<br>.com) |
| SMTP Server<br>Security type              |                                      |
| Port                                      |                                      |
|                                           | DISCARD SAVE                         |

#### Other (Inne):

| SMTP              |                                     |
|-------------------|-------------------------------------|
| Server<br>O Gmail |                                     |
| Other             |                                     |
| Email             |                                     |
|                   | (for example, example@gmail<br>com) |
| Password          |                                     |
| SMTP Server       |                                     |
| Security type     |                                     |
| None 👻            |                                     |
| Port              |                                     |
|                   |                                     |
|                   | DISCARD SAVE                        |

# Gmail Security Settings (Ustawienia zabezpieczenia Gmail)

Otwórz przeglądarkę internetową i zaloguj się na swoje konto Google. Kliknij menu "Security (Zabezpieczenia)", które można znaleźć po lewej stronie lub u góry strony internetowej.

| Home                                      |                                                                                       | Security                                   |   |
|-------------------------------------------|---------------------------------------------------------------------------------------|--------------------------------------------|---|
| Personal info                             | Settings and recommendat                                                              | tions to help you keep your account secure |   |
| Data & privacy                            | You have security recommendation<br>Recommended actions found in the Security Checkup | ns                                         |   |
| People & sharing Payments & subscriptions |                                                                                       |                                            |   |
| About                                     | Protect your account                                                                  |                                            |   |
|                                           | Recent security activity                                                              |                                            |   |
|                                           | New sign-in on Windows                                                                | 2:04 PM - Taiwan                           | > |
|                                           | Review security activity                                                              |                                            |   |
|                                           |                                                                                       |                                            |   |

# Krok 1 - Wybierz "2-Step Verification (2-stopniowa weryfikacja)"

Jeżeli 2-stopniowa weryfikacja nie jest włączona, kliknij tę opcję w celu jej włączenia.

|                              | Review security activity                                                                                                    |                            |     |
|------------------------------|----------------------------------------------------------------------------------------------------|----------------------------|-----|
| Home                         |                                                                                                    |                            |     |
| Personal info Data & privacy | Signing in to Google                                                                                                    |                            |     |
| Security                     |                                                                                                    |                            | + * |
| People & sharing             | Password                                                                                                    | Last changed Mar 26, 2014  | >   |
| Payments & subscriptions     | Use your phone to sign in                                                                                                    | O off                      | >   |
| About                        | 2-Step Verification                                                                                                    | Off                        | >   |
|                              | Ways we can verify it's you<br>These can be used to make sure it's really you<br>if there's suspicious activity in your account | signing in or to reach you |     |
|                              | Recovery phone                                                                                                    | 4dd a mobile phone number  | >   |
| None Terms Male About        | Recovery email                                                                                                    | Add an email address       | >   |

Krok 2 - Konfiguracja 2-stopniowej weryfikacji Kliknij przycisk "GET STARTED (ROZPOCZĘCIE)" w celu rozpoczęcia konfigurowania opcji 2-stopniowej weryfikacji.

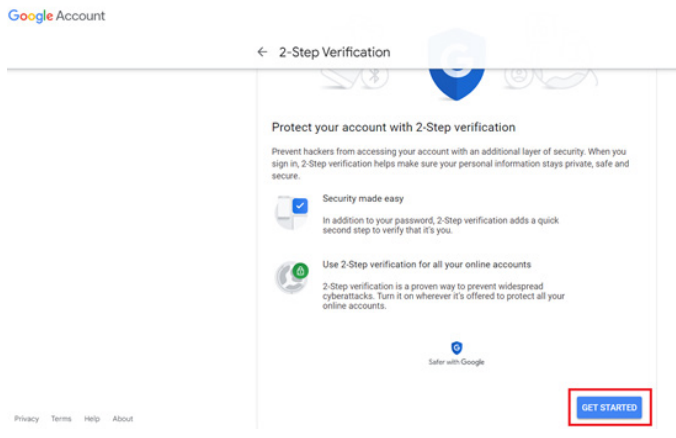

Może się pojawić polecenie ponownego zalogowania na swoje konto Google w celu potwierdzenia, że zostało to zainicjowane przez użytkownika:

|                      | Hi TPVSW       |      |
|----------------------|----------------|------|
| •                    | @gmail.com     | ~    |
| To continue, first w | erify it's you |      |
| Enter your pas       | ssword         |      |
| Show passw           | vord           |      |
| Forgot password      | ?              | Next |
|                      |                |      |

Krok 3 - Użyj telefonu do dokończenia konfiguracji

Użyj instrukcje ekranowe i dostępne opcje do dokończenia 2-stopniowej weryfikacji z użyciem swojego telefonu. Google Account

|                              | Let's set up your phone<br>What phone number do you want to use?                                                                                                    |
|------------------------------|----------------------------------------------------------------------------------------------------|
|                              | Google will only use this number for account excurity.<br>Bort use a Google Vicier number.<br>Message and data rates may apply.                                                                                                    |
|                              | How do you want to get codes?  Text message Phone call                                                                                                    |
|                              | Show more options                                                                                                    |
|                              | Step 1 of 3                                                                                                    |
|                              |                                                                                                    |
| oogle Account                |                                                                                                    |
| G <mark>oogle</mark> Account | ← 2-Step Verification                                                                                                    |
| oogle Account                | <ul> <li></li></ul>                                                                                                    |
| oogle Account                | ← 2-Step Verification          Image: Constraint of the set of the se |

#### Krok 4 - Utwórz hasło aplikacji

Kliknij opcję "App Password (Hasło aplikacji)" w celu utworzenia nowego hasła aplikacji:

|                          | aigh-in step audeu. Phone number | 2-UTPM * Tanvall          | /  |
|--------------------------|----------------------------------|---------------------------|----|
| Home                     | New sign-in on Windows           | 2:04 PM · Taiwan          | >  |
| Personal info            |                                  |                           |    |
| Data & privacy           | Review security activity         |                           |    |
| Security                 |                                  |                           |    |
| 2 People & sharing       | Signing in to Google             |                           |    |
| Payments & subscriptions |                                  |                           | ** |
| () About                 | Password                         | Last changed Mar 26, 2014 | >  |
|                          | 2-Step Verification              | 🥥 On                      | >  |
|                          | App passwords                    | None                      | >  |

#### Krok 5 - Dodaj nową nazwę aplikacji

Najpierw, wybierz urządzenie (na przykład, komputer Windows), a następnie kliknij menu "Select App (Wybierz aplikację)" i wybierz "Other (Inne) (niestandardowa nazwa)": Geogle Account

| ← App passwords                                                                                                    |        |
|----------------------------------------------------------------------------------------------------|--------|
| App passwords let you sign in to your Google Account from apps on devices that don't support :<br>Verification. You'll only need to enter it once so you don't need to remember it. Learn more | 2-Step |
| You don't have any app passwords.<br>Select the app and device for which you want to generate the app password.<br>Select app * Select device *                                                |        |
| GENERA                                                                                                    | αTE    |

Wprowadź niestandardową nazwę aplikacji (nie ma znaczenia, jaka nazwa będzie używana). Kliknij przycisk "Generate (Generuj)":

(Np. Wprowadź jako nazwę aplikacji "SignageDisplay") Google Account

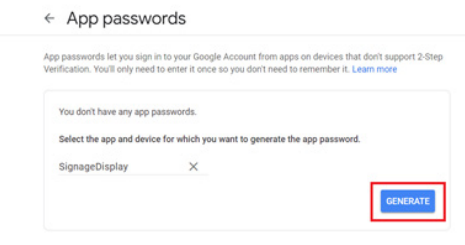

Zapisz automatycznie wygenerowane hasło do aplikacji lub po prostu wybierz je i skopiuj do schowka w celu późniejszego wykorzystania.

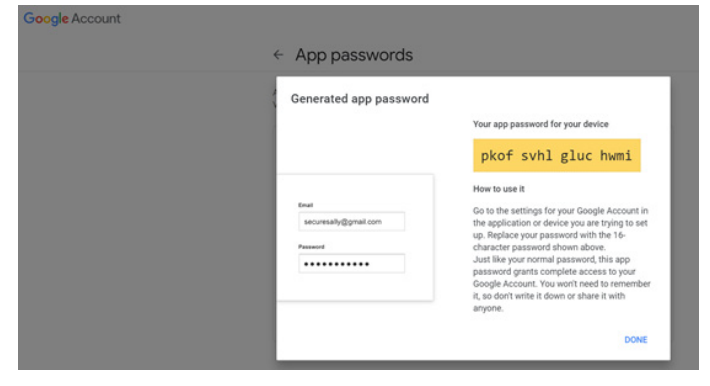

Google Account

| < / | App | passwords |  |
|-----|-----|-----------|--|

| Your app passwords   |                               |                        |
|----------------------|-------------------------------|------------------------|
| Name                 | Created                       | Last used              |
| SignageDisplay       | 15:14                         | 2                      |
| Select the app and d | evice for which you want to g | enerate the app passwo |
|                      |                               |                        |

#### Manager Email (Menedżer e-mail)

Określ adres docelowy do odbierania poczty e-mail.

| Manager Email |                                      |
|---------------|--------------------------------------|
| Manager Email |                                      |
| <u> </u>      | (for example, example@gmail<br>.com) |
|               | DISCARD SAVE                         |

#### Test

W celu sprawdzenia, czy ustawienia poczty e-mail są prawidłowe, wybierz 'Wyślij wiadomość testową", aby wysłać testową wiadomość e-mail.

| Test           |  |
|----------------|--|
| Send Test Mail |  |

#### 4.3.3.2.2. FTP

| LoD | Connected devices | ← FTP                            |   |     |  |   |
|-----|-------------------|----------------------------------|---|-----|--|---|
| ₽   | Signage Display   | Main Switch<br>Enable            |   |     |  | _ |
|     | Apps              | Enable                           |   |     |  | 2 |
| 4)  | Sound             | Account<br>smartcms              |   |     |  |   |
| ٩   | Display           | Password                         |   |     |  |   |
| *   | Accessibility     | Storage Path<br>Internal storage |   |     |  |   |
|     | Accessioney       | Port<br>2121                     |   |     |  |   |
| ۵   | Security          |                                  |   |     |  |   |
| Ū   | System            |                                  |   |     |  |   |
|     | About             |                                  |   |     |  |   |
|     |                   | Q                                | • | C)) |  |   |

Zaznacz pole wyboru, aby włączyć/wyłączyć funkcję serwera FTP. Po włączeniu tej funkcji, użytkownik może skonfigurować konto, hasło i numer portu.

a. Account (Konto): Nazwa użytkownika umożliwiająca zalogowanie się do serwera FTP musi zawierać od 4 do 20 znaków i używać wyłącznie znaki alfanumeryczne (az, AZ, 0-9).

b. Password (Hasło): Hasło logowania się do serwera FTP musi zawierać od 6 do 20 znaków i używać wyłącznie znaki [a-z], [A-Z], i [0-9]. Po ustawieniu hasła, będzie ono wyświetlane w postaci gwiazdek.

c. Storage path (Ścieżka zapisu): Serwer FTP ma dostęp wyłącznie do pamięci wewnętrznej. Ścieżka zapisu jest niezmienna. d. Port: Numer portu serwera FTP jest dostępny w zakresie od 1025 do 65535, ustawienie domyślne to 2121. Następujące numery portów nie mogą być stosowane: 8000 / 9988 / 15220 / 28123 / 28124 i port sieci SICP (domyślnie 5000).

Na koniec, uruchom ręcznie system, aby zastosować ustawienia FTP.

# 4.3.3.2.3. Remote Control (Pilot zdalnego sterowania)

| Lou | connected devices | ← Remo                    | ote control |     |  |   |
|-----|-------------------|---------------------------|-------------|-----|--|---|
| Ð   | Signage Display   | Main Switch<br>Enable     |             |     |  | _ |
|     | Apps              | Disable<br>Remote control |             |     |  |   |
| 4)  | Sound             | Server                    |             |     |  |   |
| ٢   | Display           |                           |             |     |  |   |
| Ť   | Accessibility     |                           |             |     |  |   |
| ₿   | Security          |                           |             |     |  |   |
| 0   | System            |                           |             |     |  |   |
|     | About             |                           |             |     |  |   |
|     |                   | 1)                        | 4           | (1) |  |   |

Kliknij pole wyboru "Enable (Włącz)", aby włączyć lub wyłączyć usługę klienta zdalnego sterowania. Domyślne ustawienie to "Enabled (Włącz)". Aby używać funkcję zdalnego sterowania, urządzenie musi być powiązane z serwerem zdalnego sterowania.

W polu wprowadzania "Server (Serwer)", wprowadź adres URL z prefiksem "https://". Jeśli urządzenie nie jest powiązane z serwerem zdalnego sterowania, wprowadź kod PIN dostarczony przez serwer.

Stan powiązania:

- (1). Jeśli urządzenie nie ma odpowiedniego połączenia sieciowego, pojawi się komunikat "Network is disconnected (Sieć jest rozłączona)".
- (2). Jeśli urządzenie jest wyposażone w funkcję sieci, ale nie jest połączone z serwerem zdalnego sterowania, pojawi się komunikat "Server is disconnected (Serwer jest rozłączony)".
- (3). Jeśli serwer jest podłączony, ale nie powiązany, pojawi się komunikat "Server is unbinded (Serwer nie jest powiązany)".
- (4). Jeśli urządzenie zostało pomyślnie powiązane z serwerem, pojawi się komunikat "Server is binded (Serwer jest powiązany)".
- (5). Jeśli kod PIN jest nieprawidłowy, pojawi się komunikat "Error PIN code (Błąd kodu PIN)".

#### 4.3.3.2.4. SNMP

Włączenie/wyłączenie usługi SNMP.

SNMP

Sprawdź podręcznik użytkownika SNMP.

#### 4.3.3.2.5. ADB over Network (ADB przez sieć)

Dostęp do ADB można uzyskać przez połączenie sieciowe z portem 5555.

ADB Over Network

#### 4.3.3.3.Source Settings (Ustawienia źródła)

Użytkownik może skonfigurować szczegółowe opcje aplikacji źródła.

| Cat | Connected devices | ← Source     | settings |   |  |  |
|-----|-------------------|--------------|----------|---|--|--|
| -   | Signage Display   | Media player |          |   |  |  |
|     | Anne              | Browser      |          |   |  |  |
|     |                   | Kiosk        |          |   |  |  |
| 4)  | Sound             | PDF player   |          |   |  |  |
| œ   | Display           | Custom app   |          |   |  |  |
|     |                   |              |          |   |  |  |
| Ť   | Accessibility     |              |          |   |  |  |
| ۵   | Security          |              |          |   |  |  |
| 0   | Contrar 1         |              |          |   |  |  |
| U   | System            |              |          |   |  |  |
|     | About             |              |          |   |  |  |
|     |                   | Q            | •        | Q |  |  |

# 4.3.3.3.1. Media Player (Odtwarzacz multimediów)

Otwórz listę aktywności edycji aplikacji Media Player i edytuj aktywność ustawień efektu.

| cuo | oomeeted denoes | ← Media            | player |   |  |  |
|-----|-----------------|--------------------|--------|---|--|--|
| ₽   | Signage Display | Edit Play List     |        |   |  |  |
|     | Apps            | Edit Effect Settin | ngs    |   |  |  |
| 4)  | Sound           |                    |        |   |  |  |
| ٢   | Display         |                    |        |   |  |  |
| Ť   | Accessibility   |                    |        |   |  |  |
| ₿   | Security        |                    |        |   |  |  |
| 0   | System          |                    |        |   |  |  |
|     | About           |                    |        |   |  |  |
|     |                 | Ø                  | •      | ٩ |  |  |

## 4.3.3.3.2. Browser (Przeglądarka)

Otwórz aktywność edytora zakładki aplikacji Przeglądarka.

| LoU | Connected devices | ÷      | Browse   | r |   |  |  |  |
|-----|-------------------|--------|----------|---|---|--|--|--|
| -   | Signage Display   | Edit I | Bookmark |   |   |  |  |  |
|     | Apps              |        |          |   |   |  |  |  |
| 4)  | Sound             |        |          |   |   |  |  |  |
| ٢   | Display           |        |          |   |   |  |  |  |
| t   | Accessibility     |        |          |   |   |  |  |  |
| ₿   | Security          |        |          |   |   |  |  |  |
| 0   | System            |        |          |   |   |  |  |  |
|     | About             |        |          |   |   |  |  |  |
|     |                   | 0      |          | • | 0 |  |  |  |

#### 4.3.3.3.3. PDF Player (Odtwarzacz PDF)

Otwórz listę aktywności edycji aplikacji Odtwarzacz PDF i edytuj aktywność ustawień efektu.

| LoO | Connected devices | ÷       | PDF play     | /er |     |  |  |
|-----|-------------------|---------|--------------|-----|-----|--|--|
| ₽   | Signage Display   | Edit Pl | ay List      |     |     |  |  |
|     | Apps              | Edit Ef | fect Setting | S   |     |  |  |
| 4)  | Sound             |         |              |     |     |  |  |
| ٩   | Display           |         |              |     |     |  |  |
| *   | Accessibility     |         |              |     |     |  |  |
| ₿   | Security          |         |              |     |     |  |  |
| Ū   | System            |         |              |     |     |  |  |
|     | About             |         |              |     |     |  |  |
|     |                   | $\Box$  |              | ۹   | []) |  |  |

#### 4.3.3.3.4. Custom app (Aplikacja użytkownika)

Użytkownik może ustawić niestandardową aplikację źródła. Wybrana aplikacja, zostanie uruchomiona po przełączeniu na niestandardowe źródło wejścia. Jeśli nie została ustawiona niestandardowa aplikacja źródła, po przełączeniu na niestandardowe źródło wejścia, system pokaże czarny ekran.

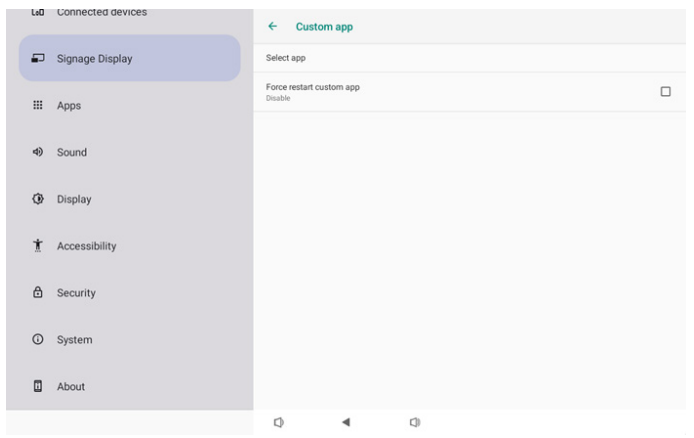

Jeżeli użytkownik ustawił APK dla źródła aplikacji użytkownika, ustawienie pokaże nazwę APK. Jeśli nie, oznacza to, że aplikacja użytkownika nie została skonfigurowana.

• Select APP (Wybór APLIKACJI)

Wybierz określoną APLIKACJĘ dla niestandardowej APLIKACJI źródła.

| Select       | арр      |        |            |
|--------------|----------|--------|------------|
| D            | Camera   |        |            |
| 0            | Chromium |        | $\bigcirc$ |
| $\bigotimes$ | Host     |        | $\bigcirc$ |
| FORGET       |          | CANCEL | SAVE       |

#### Uwaga:

Na liście nie zostanie wyświetlona większość wstępnie zainstalowanych aplikacji. Zawiera ona tylko aplikacje zainstalowane ręcznie lub takie, które można usunąć.

#### Przyciski:

#### (1). FORGET (ZAPOMNIJ)

Usuwanie aplikacji źródłowych użytkownika. Jeśli nie została ustawiona niestandardowa aplikacja źródła, opcja ta będzie wyszarzona.

(2). CANCEL (ANULUJ)

Anulowanie i zamknięcie okna dialogowego.

(3). SAVE (ZAPISZ)

Kliknij ZAPISZ, aby wybrać zaznaczone APK, jako aplikacje źródłowe użytkownika. Opcja ta jest wyszarzona, jeżeli nie można wybrać żadnej dostępnej aplikacji.

• Force Restart Custom APP (Wymuszenie ponownego uruchomienia niestandardowej APLIKACJI)

Po włączeniu funkcji "Force Restart Custom App (Wymuszenie ponownego uruchomienia niestandardowej aplikacji)" system może monitorować obecność niestandardowej aplikacji i jej stan awaryjny. Jeśli aplikacja użytkownika nie działa, a jako źródło uruchamiania ustawiona została opcja "Custom App (Aplikacja użytkownika)", system ponownie uruchomi aplikację użytkownika.

Domyślnym ustawieniem jest wyłączone.

| Force restart custom app<br>Disable |  |
|-------------------------------------|--|
|                                     |  |

#### 4.3.3.4. Network Application (Aplikacja sieciowa)

| LoO | Connected devices | ÷     | Network      | application |     |  |  |  |
|-----|-------------------|-------|--------------|-------------|-----|--|--|--|
| ₽   | Signage Display   | Proxy | r.:          |             |     |  |  |  |
|     | Apps              | SICP  | network port |             |     |  |  |  |
| 4)  | Sound             |       |              |             |     |  |  |  |
| ٢   | Display           |       |              |             |     |  |  |  |
| Ť   | Accessibility     |       |              |             |     |  |  |  |
| ₿   | Security          |       |              |             |     |  |  |  |
| 0   | System            |       |              |             |     |  |  |  |
|     | About             |       |              |             |     |  |  |  |
|     |                   | 1     |              | 4           | r1) |  |  |  |

#### 4.3.3.4.1. Proxy

Włączanie/wyłączanie serwera proxy sieci przez stuknięcie pola wyboru "Enable (Włącz)". Użytkownik może skonfigurować adres IP hosta i numer portu serwera proxy. Domyślnym ustawieniem jest wyłączone.

| Ŷ  | Network & internet | ← P                             | roxy         |   |   |  |   |  |
|----|--------------------|---------------------------------|--------------|---|---|--|---|--|
| 60 | Connected devices  | Main Switch<br>Enable<br>Enable | 1            |   |   |  | M |  |
| -  | Signage Display    | Proxy settin<br>Proxy host      | igs<br>tname |   |   |  |   |  |
|    | Apps               | Proxy port                      |              |   |   |  |   |  |
| 4) | Sound              | Type<br>HTTP<br>Authentical     | lion         |   |   |  |   |  |
| ٩  | Display            | Usemame                         | ition        |   |   |  |   |  |
| Ť  | Accessibility      | Password                        |              |   |   |  |   |  |
| ₿  | Security           |                                 |              |   |   |  |   |  |
| 0  | System             | Q                               |              | 4 | 0 |  |   |  |

System obsługuje następujące typy proxy: HTTP, HTTPS, SOCKS4 i SOCKS5. Wybrać jeden dla serwera proxy.

| Тур | e      |  |  |        |
|-----|--------|--|--|--------|
| ۲   | HTTP   |  |  |        |
| 0   | HTTPS  |  |  |        |
| 0   | SOCKS4 |  |  |        |
| 0   | SOCKS5 |  |  |        |
|     |        |  |  | CANCEL |

Jeśli serwer proxy wymaga uwierzytelniania za pomocą nazwy logowania i hasła, zaznacz odpowiednie pola wyboru.

| Authentication |              |
|----------------|--------------|
| Authentication | $\checkmark$ |
| Username       |              |
| Password       |              |
|                |              |

#### 4.3.3.4.2. SICP Network Port (Port sieci SICP)

Konfiguracja domyślnego portu SICP i włączenie/wyłączenie sieci SICP. Domyślnie sieć SICP jest włączona i korzysta z portu 5000.

#### Uwaga:

- 1. Zakres numerów portów to 1025 ~ 65535.
- 2. Poniższe porty są zajęte i nie można ich przypisać jako portu sieci SICP: 8000, 9988, 15220, 28123, 28124 i port FTP (domyślnie 2121).

| ŵ  | Network & internet | ← SICP                                                | network port |   |  |   |   |
|----|--------------------|-------------------------------------------------------|--------------|---|--|---|---|
| 60 | Connected devices  | Main Switch<br>Enable<br>Enable                       |              |   |  | e | 2 |
| -  | Signage Display    | SICP network por<br>SICP network p<br>5000 (Connected | rt<br>port   |   |  |   |   |
|    | Apps               |                                                       |              |   |  |   |   |
| 4) | Sound              |                                                       |              |   |  |   |   |
| ٩  | Display            |                                                       |              |   |  |   |   |
| Ť  | Accessibility      |                                                       |              |   |  |   |   |
| ₿  | Security           |                                                       |              |   |  |   |   |
| 0  | System             | Φ                                                     | •            | ۵ |  |   |   |

#### 4.3.3.5.System Tools (Narzędzia systemowe)

Ustawianie systemowych funkcji wyświetlacza Signage.

- (1). Clear Storage (Czyść pamięć)
- (2). Reset (Resetuj)
- (3). Auto restart (Automatyczne ponowne uruchomienie)
- (4). Import & Export (Importuj i Eksportuj)
- (5). Clone (Klonuj)
- (6). Security (Bezpieczeństwo)
- (7). Admin Password (Hasło administratora)
- (8). Touch (Dotykowe)

| Network & internet        | ← System tools                                               |
|---------------------------|--------------------------------------------------------------|
| GD Connected devices      | Clear storage<br>All                                         |
|                           | Internal storage                                             |
| Signage Display           | USB storage                                                  |
| III Apps                  | SD card<br>Reset                                             |
| <ul> <li>Sound</li> </ul> | Factory Reset                                                |
| Display                   | Auto restart                                                 |
| 1 Accessibility           | Export Signage Display Settings                              |
| 合 Security                | Import signage usplay settings<br>Clone<br>Clone Media Files |
| O System                  | Q 4 Q                                                        |

### 4.3.3.5.1. Clear Storage (Czyść pamięć)

| ← System tools    |
|-------------------|
| Clear storage All |
| Internal storage  |
| USB storage       |
| bree G2           |

Służy do usuwania wszystkich danych z folderu {storage}/ philips/ w pamięci wewnętrznej i zewnętrznej

• All (Wszystko)

Usunięcie zawartości foldera philips/ w pamięci wewnętrznej, w pamięci USB i na karcie SD.

• Internal Storage (Pamięć wewnętrzna)

Czyści folder philips/ tylko w pamięci wewnętrznej.

- USB Storage (Pamięć USB)
- Czyści folder philips/ tylko w pamięci USB.
- SD card (Karta SD)

Czyści folder philips/ tylko na karcie SD.

Wyświetlona zostanie lista folderów do wyczyszczenia. Naciśnij przycisk "RESET (Resetuj)", aby usunąć wszystkie dane z wymienionych na liście folderów. Możesz też nacisnąć przycisk przejścia wstecz, aby wyjść bez wykonania jakiejkolwiek czynności.

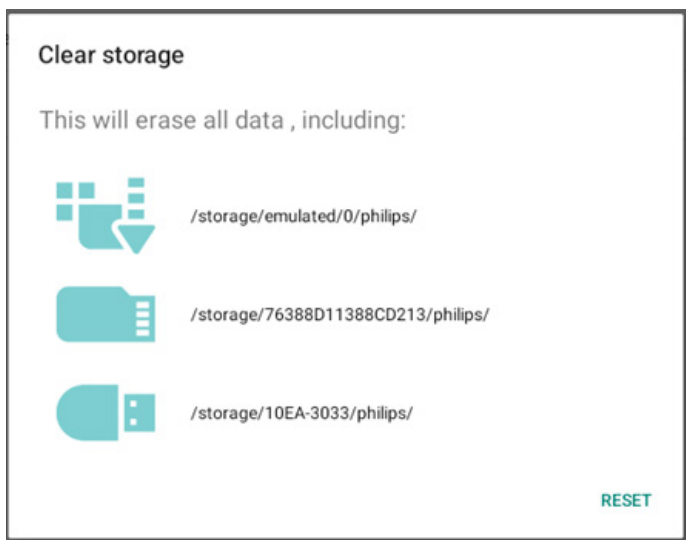

#### 10BDL3351T

#### 4.3.3.5.2.

#### Reset (Resetuj)

Reset Factory Reset

• Factory Reset (Ust. Fabryczne)

Resetowanie do ustawień fabrycznych umożliwia usunięcia wszystkich danych i ustawień użytkownika.

Po zakończeniu system automatycznie uruchomi się ponownie i przejdzie do OOBE.

Ważna uwaga:

- (1). Wszystkie dane systemowe zostaną usunięte i nie będzie można ich przywrócić; obejmuje to ustawienia urządzenia, zainstalowane aplikacje, dane aplikacji, pobrane pliki, muzykę, zdjęcia oraz wszystkie dane w folderze / data. Należy pamiętać, że dane w pamięci USB i na kacie SD nie zostaną usunięte. Usunięte zostaną tylko dane z pamięci wewnętrznej.
- (2). Przed rozpoczęciem procesu przywracania ustawień fabrycznych należy podłączyć zasilacz sieciowy i upewnić się, że urządzenie jest zasilane. System można wyłączyć dopiero wtedy, gdy na ekranie ponownie pojawi się OOBE.

| (:- | Network & internet | Factory Reset This will erase all data from your Signage Display's Internal storage, including:                                                          |
|-----|--------------------|----------------------------------------------------------------------------------------------------|
| 60  | Connected devices  | <ul> <li>System and app data and settings</li> <li>Downloaded apps</li> <li>Music</li> </ul>                                                             |
| ₽   | Signage Display    | Photos     Other user data     Erase all your personal information and downloaded apps?     Vou control waves bits action. The centers will reheat lated |
| ш   | Apps               | Fou can't reverse this action: The system will reoot later:                                                                                              |
| 4)  | Sound              |                                                                                                    |
| ٩   | Display            |                                                                                                    |
| *   | Accessibility      |                                                                                                    |
| ۵   | Security           |                                                                                                    |
| 0   | System             |                                                                                                    |

Stuknij "Factory Reset (Ust. fabryczne)"; wyświetlony zostanie monit o potwierdzenie resetowania. Należy pamiętać, że wykonanie tej czynności spowoduje usunięcie wszystkich danych z pamięci wewnętrznej i że czynności tej nie można cofnąć.

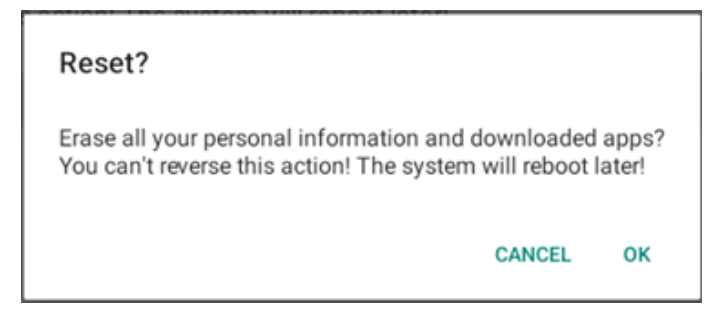

# 4.3.3.5.3. Auto Restart (Automatyczne ponowne uruchomienie)

Ustawianie określonej godziny automatycznego ponownego uruchamiania systemu każdego dnia.

| Auto restart |
|--------------|
| Auto restart |

Włącz lub wyłącz funkcję automatycznego ponownego uruchamiania.

| Network & internet | ← Auto restart                                                                                                    |                                                                                                    |  |  |  |  |  |
|--------------------|----------------------------------------------------------------------------------------------------|----------------------------------------------------------------------------------------------------|--|--|--|--|--|
|                    | Main Switch<br>Disable                                                                                              | ۲                                                                                                    |  |  |  |  |  |
| Connected devices  | Enable                                                                                                    | 0                                                                                                    |  |  |  |  |  |
| Signage Display    |                                                                                                    | 0                                                                                                    |  |  |  |  |  |
| Apps               | Autorestant<br>Restant time                                                                                         |                                                                                                    |  |  |  |  |  |
|                    |                                                                                                    |                                                                                                    |  |  |  |  |  |
| Sound              |                                                                                                    |                                                                                                    |  |  |  |  |  |
| Display            |                                                                                                    |                                                                                                    |  |  |  |  |  |
| Accessibility      |                                                                                                    |                                                                                                    |  |  |  |  |  |
| Security           |                                                                                                    |                                                                                                    |  |  |  |  |  |
|                    |                                                                                                    |                                                                                                    |  |  |  |  |  |
|                    | Q 4 Q                                                                                                    |                                                                                                    |  |  |  |  |  |
|                    | Network & internet<br>Connected devices<br>Signage Display<br>Apps<br>Sound<br>Display<br>Accessibility<br>Security | Network & internet   Connected devices   Signage Display   Apps   Sound   Display   Accessibility   Security   Image: Security   Image: Security |  |  |  |  |  |

| Ustaw godzinę ponownego uruchamiania za pomocą selektora | а |
|----------------------------------------------------------|---|
| godziny.                                                 |   |

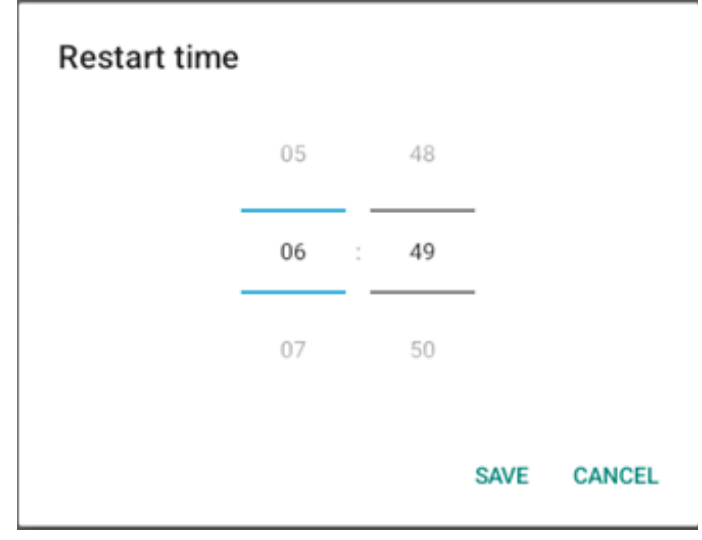

Wybierz "SAVE (Zapisz)". System będzie uruchamiany ponownie o określonej godzinie.

#### Auto restart Restart time

10:00

#### 4.3.3.5.4. Import & Export (Importuj i Eksportuj)

Import & Export

Export Signage Display Settings

Import Signage Display Settings

Ta funkcja umożliwia importowanie ustawień baz danych i aplikacji innych firm na inne urządzenia. Pamiętać, że:

- (1). Eksport danych do pliku 10BDL3351T-clone.7z w folderze {pamięć}/philips/clone.
- (2). "Nazwa wyświetlacza Signage" nie będzie importowana/ eksportowana.
- Export Signage Display Settings (Eksport ustawień wyświetlacza Signage)

System eksportuje dane bazy danych i aplikacje innych firm do pliku {pamięć}/philips/clone/10BDL3351T-clone.7z wybranej pamięci (pamięć wewnętrzna, pamięć USB i karta SD). Uwaga:

Jeżeli wybrana pamięć (pamięć wewnętrzna, pamięć zewnętrzna USB lub karta SD) nie zawiera folderu philips/, system utworzy go automatycznie.

Wyświetlona zostanie lista wszystkich dostępnych nośników pamięci.

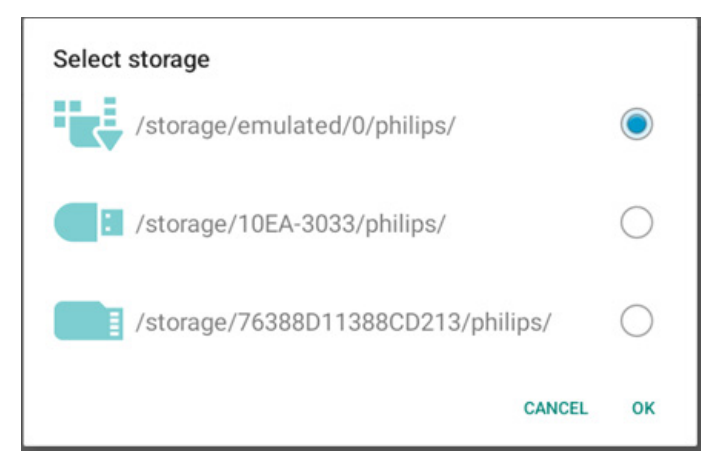

• Import ustawień wyświetlacza Signage

Importowanie danych baz danych z pliku philips/ clone/10BDL3351T-clone.7z file w wybranej pamięci (pamięć wewnętrzna, pamięć USB i karta SD). System importuje następujące dane w pliku ZIP:

(1).Import bazy danych w pliku 10BDL3351T-clone.7z

(2). Import aplikacji innej firmy w pliku 10BDL3351T-clone.7z

Wyświetlona zostanie lista wszystkich dostępnych nośników pamięci (pamięć wewnętrzna, USB i karta SD).

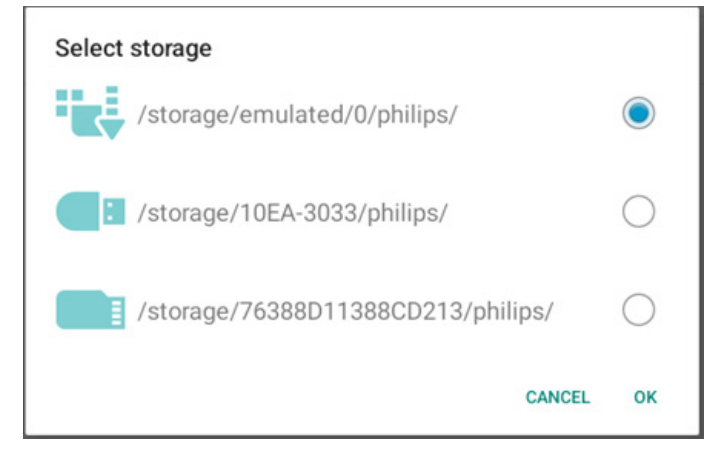

Wyświetlone zostanie okno dialogowe z monitem o potwierdzenie importowania. Kliknij "OK", aby rozpocząć importowanie danych.

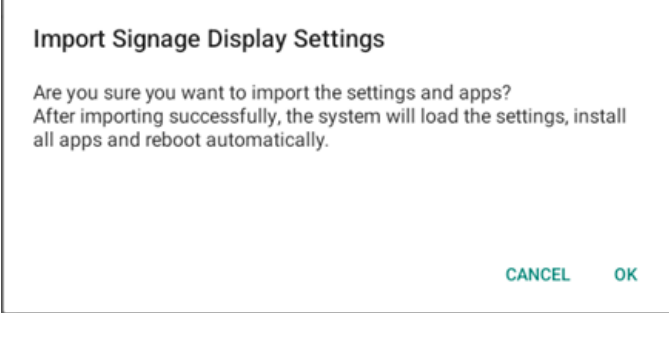

#### 4.3.3.5.5.

Clone (Klonuj)

Clone Media Files

 Clone Media Files (Klonuj pliki multimedialne)
 Klonowanie plików multimedialnych z wybranego źródła pamięci do pamięci docelowej.

(1). Klonowanie plików z folderów na poniższej liście:

- a. philips/photo
- b. philips/music
- c. philips/video
- d. philips/pdf
- e. philips/browser

| ¢  | Network & internet | ← Clone Media Files |                   |   |       |  |   |  |  |
|----|--------------------|---------------------|-------------------|---|-------|--|---|--|--|
|    |                    | Clone Source        |                   |   |       |  | 0 |  |  |
| 60 | Connected devices  | internal stora      | ge                |   |       |  | 0 |  |  |
| -  | Signage Display    | SD card             |                   |   |       |  | ۲ |  |  |
|    | Apps               | Path: /storag       | e/10EA-3033/phill |   |       |  |   |  |  |
| -  | Sound              | Internal stora      | ge                |   |       |  | ۲ |  |  |
|    | 00010              | SD card             |                   |   | 0     |  |   |  |  |
| ٩  | Display            | USB storage         |                   |   |       |  | 0 |  |  |
| Ť  | Accessibility      |                     | e/emulated/0/phi  |   | CLONE |  |   |  |  |
| ۵  | Security           |                     |                   |   |       |  |   |  |  |
| 0  | System             | Ø                   | 4                 | 0 |       |  |   |  |  |

#### 4.3.3.5.6. Security (Bezpieczeństwo)

| Security                   |  |
|----------------------------|--|
| External Storage Lock      |  |
| Keyboard control<br>Unlock |  |

• External Storage Lock (Blokada pamięci zewnętrznej)

Kliknij pole wyboru, aby zablokować lub odblokować pamięć zewnętrzną (karta SD/nośnik USB). Domyślnym ustawieniem jest zablokowane.

Uwaga:

W przypadku wyłączenia blokady pamięci zewnętrznej i przywrócenia stanu włączenia należy odłączyć i ponownie podłączyć pamięć zewnętrzną (zarówno kartę SD jak i nośnik USB). Następnie, system będzie ponownie mógł wykryć pamięć zewnętrzną.

• Keyboard control (Kontrola klawiatury)

Kliknij pole wyboru, aby zablokować lub odblokować przycisk klawiatury.

#### 4.3.3.5.7. Admin Password (Hasło administratora)

| Admin Password  |  |
|-----------------|--|
| Enable          |  |
| Modify Password |  |
| Reset Password  |  |

• Enable (Włącz)

Włączanie lub wyłączanie opcji Admin Password (Hasło administratora). Domyślne ustawienie to wyłączenie.

- Brak zaznaczenia: wyłączenie.
- Zaznaczenie: włączenie.

#### Uwaga:

Po włączeniu w celu zalogowania się do trybu administratora wymagane będzie hasło. Domyślne hasło to "1234".

#### 10BDL3351T

• Modify Password (Modyfikuj hasło)

Hasło logowania do trybu administratora można zmienić. Należy wykonać poniższe czynności.

 Wprowadź najpierw bieżące hasło. Domyślne hasło to "1234".

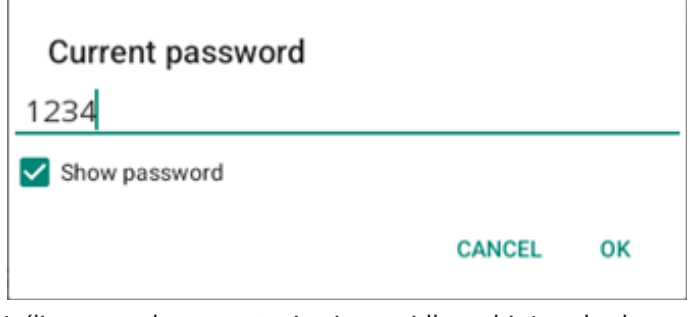

Jeśli wprowadzone zostanie nieprawidłowe bieżące hasło, pojawi się komunikat "Incorrect password (Nieprawidłowe hasło)".

Wprowadź nowe hasło.

| CANCEL | ок     |
|--------|--------|
|        |        |
|        | CANCEL |

| New password again |        |    |
|--------------------|--------|----|
| ••••               |        |    |
| Show password      |        |    |
|                    | CANCEL | ок |

Spróbuj ponownie, jeśli nowe hasło zostanie nieprawidłowo wprowadzone.

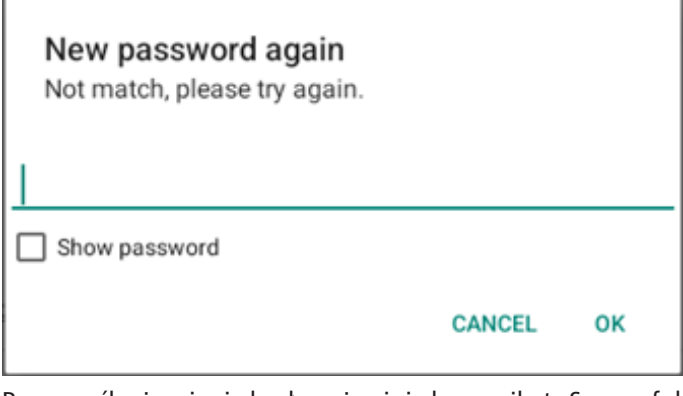

Po pomyślnej zmianie hasła pojawi się komunikat "Successful (Powodzenie)".

• Reset Password (Resetuj hasło)

Przywracanie domyślnego hasła "1234". Jeśli resetowanie się powiedzie, pojawi się komunikat "Successful (Powodzenie)".

# **Reset Admin Password?**

CANCEL OK

#### 4.3.3.5.8. Touch (Dotykowe)

Kliknij pole wyboru, aby zablokować lub odblokować ekran dotykowy.

W celu włączenia obsługi dotyku, naciśnij: 2x przycisk Menu, 1x Zwiększenie głośności, 2x Zmniejszenie głośności, 1x Zwiększenie głośności.

| Touch   |  |
|---------|--|
| Disable |  |

To enable the touch press: 2x Menu button, 1x Vol up, 2x Vol down, 1x Vol up.

#### 4.3.3.6.Misc. (Różne)

| ¢  | Network & internet | ← Misc.                   |        |   |  |  |  |  |  |
|----|--------------------|---------------------------|--------|---|--|--|--|--|--|
|    |                    | TeamViewer Su<br>Enable   | upport |   |  |  |  |  |  |
| 60 | Connected devices  | Enable logging<br>Disable |        |   |  |  |  |  |  |
| ₽  | Signage Display    |                           |        |   |  |  |  |  |  |
|    | Apps               |                           |        |   |  |  |  |  |  |
| 4) | Sound              |                           |        |   |  |  |  |  |  |
| ٩  | Display            |                           |        |   |  |  |  |  |  |
| Ť  | Accessibility      |                           |        |   |  |  |  |  |  |
| ₿  | Security           |                           |        |   |  |  |  |  |  |
| 0  | System             | Φ                         | 4      | ٩ |  |  |  |  |  |

#### 4.3.3.6.1. TeamViewer Support (Obsługę TeamViewer)

Zaznacz pole wyboru, aby włączyć lub wyłączyć obsługę TeamViewer. TeamViewer wyśle wirtualny klucz domowy, w celu otwarcia trybu administratora. Domyślne ustawienie to włączenie.

TeamViewer Support 
Enabled

Aplikacje TeamViewerHost i TeamViewerQSAddOn, zostaną automatycznie zainstalowane w systemie. W przeciwnym razie, system usunie je, jeżeli użytkownik wyłączy "TeamViewer Support (Obsługę TeamViewer)".

Następujące dwie aplikacje zostaną wymienione w Ustawienia -> Aplikacje, po włączeniu "TeamViewer support (Obsługę TeamViewer)".

### 4.3.3.6.2. Enable logging (Włącz dziennik)

Włącz lub wyłącz dziennik za pomocą pola wyboru.

Po włączeniu, PD uruchomi dziennik logcat systemu Android, komunikatu jądra i automatycznie zapisze je w pamięci USB lub pamięci wewnętrznej. Priorytetem jest pamięć USB. Jeśli w urządzeniu PD nie ma podłączonych żadnych urządzeń USB, wszystkie dane zostaną zapisane w pamięci wewnętrznej.

Zapisaną ścieżką będzie {katalog główny pamięci USB}/ philips/ Log/10BDL3351T-Log-{ yyyy-MM-dd-HH-mm-ss }

Lub {katalog główny pamięci wewnętrznej}/ philips/ Log/10BDL3351T-Log-{ yyyy-MM-dd-HH-mm-ss }

Po wyłączeniu dziennika, wszystkie dane zostaną zapisane w pliku ZIP, takie jak

{katalog główny pamięci USB}/ philips/Log/10BDL3351T-Log-{ yyyy-MM-dd-HH-mm-ss }.zip

Lub {katalog główny pamięci wewnętrznej}/ philips/ Log/10BDL3351T-Log-{ yyyy-MM-dd-HH-mm-ss }.zip

#### 4.3.3.7.System updates (Aktualizacje systemu)

#### 4.3.3.7.1. Local update (Aktualizacja lokalna)

System automatycznie wyszuka plik "update.zip" w folderze głównym pamięci zewnętrznej. Po znalezieniu pliku "update. zip" w pamięci zewnętrznej wyświetlona zostanie lista, z której należy wybrać plik aktualizacji.

| ¢          | Network & internet | ← System updates |         |   |   |  |  |  |  |
|------------|--------------------|------------------|---------|---|---|--|--|--|--|
|            |                    | Local            | lupdate |   |   |  |  |  |  |
| <b>G</b> 0 | Connected devices  |                  |         |   |   |  |  |  |  |
| -          | Signage Display    |                  |         |   |   |  |  |  |  |
|            | Apps               |                  |         |   |   |  |  |  |  |
| 4)         | Sound              |                  |         |   |   |  |  |  |  |
| ٢          | Display            |                  |         |   |   |  |  |  |  |
| Ť          | Accessibility      |                  |         |   |   |  |  |  |  |
| ₿          | Security           |                  |         |   |   |  |  |  |  |
| 0          | System             | Ø                |         | • | 0 |  |  |  |  |

Po wybraniu pliku z listy system uruchomi się ponownie i rozpocznie aktualizację.

Pamiętać, że:

1. W czasie aktualizacji systemu, zasilanie powinno być włączone, nie odłączać zasilacza.

- 2. Obecnie system obsługuje tylko pełną aktualizację Android.
- 3. Plik aktualizacji musi mieć nazwę "update.zip".

## 4.3.4. Apps (Aplikacje)

Wyświetlanie informacji o zainstalowanych aplikacjach.

| ę  | Network & internet |                               |
|----|--------------------|-------------------------------|
| 60 | Connected devices  | Apps                          |
| Ð  | Signage Display    | Recently opened apps<br>Klosk |
|    | Apps               | 5 min.ago > See all 12 apps   |
| 4) | Sound              | General                       |
| ۲  | Display            | Default apps<br>Chromium      |
| t  | Accessibility      |                               |
| ۵  | Security           |                               |
| 0  | System             | Q 4 0                         |

## 4.3.5. Sound (Dźwięk)

Ustawienie głośności.

| (÷ | Network & internet |              |   |  |  |
|----|--------------------|--------------|---|--|--|
| 60 | Connected devices  | Sound        |   |  |  |
| Ð  | Signage Display    | Media volume | • |  |  |
|    | Apps               |              |   |  |  |
| 4) | Sound              |              |   |  |  |
| ٩  | Display            |              |   |  |  |
| t  | Accessibility      |              |   |  |  |
| ۵  | Security           |              |   |  |  |
| 0  | System             |              |   |  |  |
|    |                    | n 4          |   |  |  |

# 4.3.6. Display (Wyświetlacz)

Wyświetlacz ma następujące funkcje:

- (1). Brightness level (Poziom jasności)
- (2). Font size (Rozmiar czcionki)
- (3). Sleep (Uśpienie)
- (4). Auto-rotate screen (Automatyczny obrót ekranu)
- (5). Screen saver (Wygaszacz ekranu)
- (6). HDMI

| ¢  | Network & internet |                                        |
|----|--------------------|----------------------------------------|
| 60 | Connected devices  | Display                                |
| ₽  | Signage Display    | Brightness<br>Brightness level         |
| ш  | Apps               | 45%<br>Appearance                      |
| 4) | Sound              | Font size                              |
| ٩  | Display            | Other display controls<br>Sleep<br>Off |
| Ť  | Accessibility      | Auto-rotate screen                     |
| ₿  | Security           | Screen saver<br>orr<br>HDMI            |
| 0  | System             | Q 4 Q                                  |

## 4.3.6.1. Brightness level (Poziom jasności)

Na górze ekranu widoczny będzie pasek regulacji. Przesunąć pasek regulacji, celem ustawienia jasności.

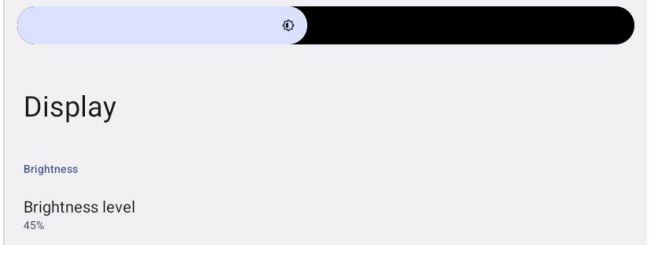

#### 4.3.6.2. Font size (Rozmiar czcionki)

Dostosowanie rozmiaru domyślnej czcionki systemu, przez przeciągnięcie suwaka.

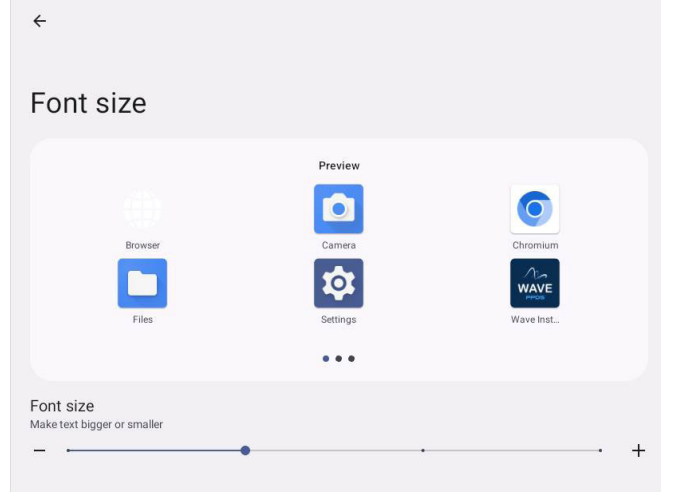

## 4.3.6.3.Sleep (Uśpienie)

Służy do ustawienia czasu przejścia systemu w tryb uśpienia. Opcja "Off (Wył.)" oznacza, że system nie przejdzie w tryb uśpienia, ekran będzie zawsze włączony. Domyślnym ustawieniem jest "Off (Wył.)".

| LoO | Connected devices |                   |      | _        |  |  | l |
|-----|-------------------|-------------------|------|----------|--|--|---|
|     |                   |                   | Slee | p        |  |  |   |
| Ð   | Signage Display   |                   | 0    | Off      |  |  |   |
|     |                   | Display           | 0    | 1 Hour   |  |  |   |
| ш   | Apps              | Reichtenen        | 0    | 2 Hours  |  |  |   |
|     |                   | engritriess       | 0    | 3 Hours  |  |  |   |
| 4)  | Sound             | 39%               | 0    | 4 Hours  |  |  |   |
| -   | Display           | Appearance        | 0    | 5 Hours  |  |  |   |
| Ŵ   | Display           | Font size         | 0    | 6 Hours  |  |  |   |
| ŧ   | Accessibility     | and and an and    | 0    | 7 Hours  |  |  |   |
| ~   |                   | Other display cor | 0    | 8 Hours  |  |  |   |
| ₿   | Security          | off               | 0    | 9 Hours  |  |  |   |
|     |                   | Auto-rotate       | 0    | 10 Hours |  |  |   |
| 0   | System            | Scroon cave       | 0    | 11 Hours |  |  |   |
|     |                   | off               | 0    | 12 Hours |  |  |   |
|     | About             | HDMI              | 0    | 13 Hours |  |  |   |
|     |                   |                   | •    |          |  |  |   |

Dostępne opcje to wyłączenie, 1 godzina do 24 godzin.

Jeśli jest włączony wygaszacz ekranu. Zostaną zmienione opcje uśpienia. Ustawienia czasu systemowego uruchomienia wygaszacza ekranu.

Dostępne opcje włączenia wygaszacza ekranu to wyłączenie, 1 minuta, 2 minuty, 5 minut, 10 minut i 30 minut.

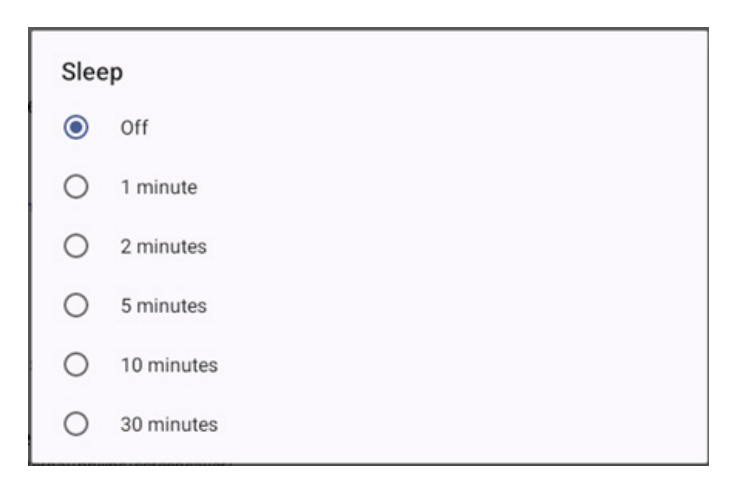

### 4.3.6.4. Auto-rotate screen (Automatyczny obrót ekranu)

Włącz/wyłącz, aby przełączyć ustawienia obrotu:

- 1. Włączanie: Obrót zawartości na ekranie
- 2. Wyłączanie: Stay in current orientation (Pozostań przy aktualnej orientacji)

Użytkownik może obrócić zawartość ekranu, wybierając "Rotation the contents of the screen (Obrót zawartości na ekranie)". Aby wyłączyć obrót, wybierz "Stay in current orientation (Pozostań przy aktualnej orientacji)".

Auto-rotate screen

#### Orientacja i wyjście HDMI Sprawdź tabelę poniżej:

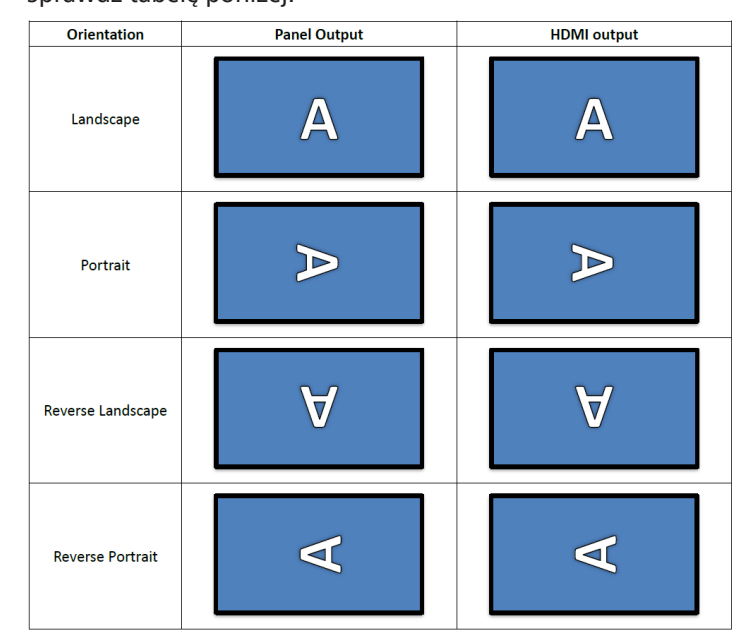

 $\checkmark$ 

#### 4.3.6.5. Screen saver (Wygaszacz ekranu)

Włącz wygaszacz ekranu, przełączając główny przełącznik w Ustawienia -> Wyświetlacz -> Wygaszacz ekranu. Użytkownik może wybrać tryb wygaszacza ekranu: Kolory, Ramka zdjęcia, Tabela zdjęć.

# Network & internet Connected devices Signage Display Signage Display Use screen saver Sound Display Accessibility Security Image: Image:

# 4.3.6.5.1. Screen saver disable (Wyłączenie wygaszacza ekranu)

Priorytet harmonogramu ma pierwszeństwo przed ustawieniami uśpienia i wygaszacza ekranu. Po włączeniu harmonogramu, ustawienia uśpienia i wygaszacza ekranu są ignorowane. System będzie utrzymywał zaplanowane źródło wyświetlania, do czasu dezaktywacji harmonogramu.

Gdy urządzenie przechodzi do trybu uśpienia, klawiatura nadal działa. Użytkownicy mogą wybudzić urządzenie, naciskając "menu + menu + głośność- + głośność-". Domyślnie ekran jest czarny i nic nie wyświetla. Jednakże, gdy system jest w trybie uśpienia, dostęp do trybu administratora można uzyskać, naciskając "menu + głośność-", a dostęp do szybkich informacji można uzyskać, naciskając "menu + głośność +". Funkcje te zostaną wyświetlone po wybudzeniu ekranu przez użytkownika.

# 4.3.6.5.2. Screen saver enable (Włączenie wygaszacza ekranu)

Jeśli wygaszacz ekranu jest aktywny, aby z niego wyjść wystarczy dotknąć panel.

#### 4.3.6.6.HDMI

Sygnał HDMI będzie automatycznie wysyłany, gdy użytkownicy podłączą monitor zewnętrzny z portem wyjścia HDMI. Dla wyjścia HDMI dostępne są dwie regulacje:

- (1). Turn on HDMI (Włącz HDMI)
- (2). Resolution (Rozdziel.)
- (3). Screen Zoom (Powiększenie ekranu)
- (4). System Direction (Kierunek systemu)

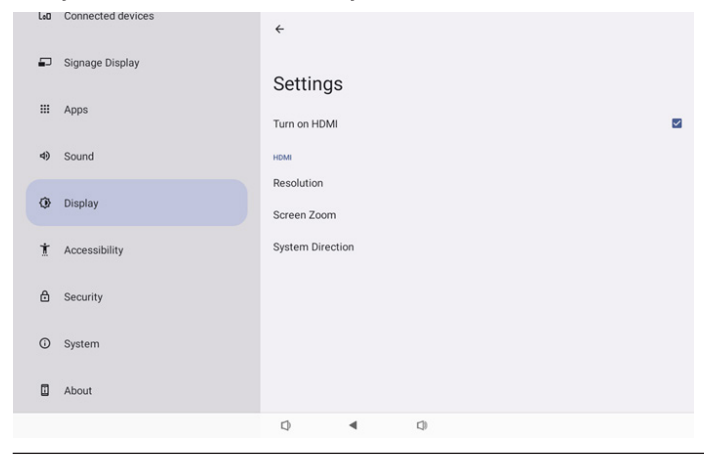

#### 4.3.6.6.1. Turn on HDMI (Włącz HDMI)

Włączenie/wyłączenie wyjścia HDMI.

Turn on HDMI

#### 4.3.6.6.2. Resolution (Rozdziel.)

Ustawienie rozdzielczości wyjścia HDMI. Obsługiwane rozdzielczości monitora HDMI zostaną wyświetlone w oknie dialogowym wyboru. W zależności od EDID monitora, lista rozdzielczości może się różnić dla różnych monitorów. Należy pamiętać, że treść wyjścia jest zgodna z treścią panelu, dlatego treść zostanie przeskalowana w górę lub w dół w celu dopasowania do rozdzielczości wyjścia HDMI. Optymalna rozdzielczość panelu to 1920x1080. Rozdzielczość treści pozostanie niezmieniona, nawet jeśli użytkownik zmieni rozdzielczość wyjścia HDMI.

| ŵ        | Network & internet       | ÷              | 0 | Auto            |  |
|----------|--------------------------|----------------|---|-----------------|--|
|          |                          |                | ۲ | 1920x1080p60.00 |  |
| [øD      | Connected devices        | Setting        | 0 | 1920x1080p59.94 |  |
|          |                          | System Dire    | 0 | 1920x1080i60.00 |  |
| -        | Signage Display          |                | 0 | 1920x1080i59.94 |  |
|          | Apps<br>Sound<br>Display | Screen Setting | 0 | 1920x1080p50.00 |  |
|          |                          | HDMIA          | 0 | 1920x1080i50.00 |  |
| -        |                          | Resolution     | 0 | 1680x1050p59.88 |  |
| 49       |                          | Screen Zoon    | 0 | 1280x1024p75.02 |  |
| 0        |                          |                | 0 | 1280x1024p60.02 |  |
| <u> </u> |                          |                | 0 | 1440x900p74.98  |  |
| Ť        | Accessibility            |                | 0 | 1440x900p59.90  |  |
|          |                          |                | 0 | 1280x720p60.00  |  |
| ⋳        | Security                 |                | 0 | 1280x720p59.94  |  |
|          |                          |                | 0 | 1280x720p50.00  |  |
| 0        | System                   | Q              | • |                 |  |

#### 4.3.6.6.3. Screen Zoom (Powiększenie ekranu)

Powiększenie lub zmniejszenie ekranu wyjścia HDMI, poprzez naciśnięcie "W DÓŁ" lub "W GÓRĘ", aby wyregulować rozmiar w pionie, oraz "W PRAWO" lub "W LEWO", aby wyregulować rozmiar w poziomie.

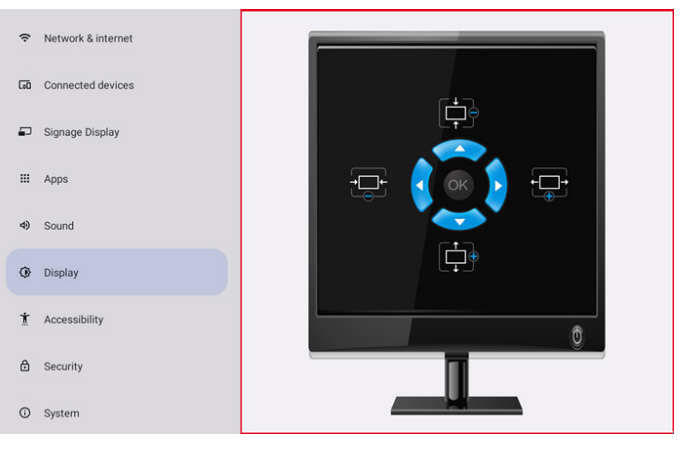

## 4.3.6.6.4. System Direction (Kierunek systemu)

Użytkownik może ustalić treść ekranu po obrocie urządzenia i kierunek wyjścia HDMI.

| Syst | System Direction |  |  |  |  |  |
|------|------------------|--|--|--|--|--|
| ۲    | 0                |  |  |  |  |  |
| 0    | 90               |  |  |  |  |  |
| 0    | 270              |  |  |  |  |  |

# 4.3.7. Accessibility (Dostępność)

Usługi ułatwień dostępu to aplikacje, które mogą ułatwić użytkownikom niepełnosprawnym lub ze specjalnymi potrzebami, interakcję z urządzeniem Android.

W menu Pobrane, aplikacje można przeglądać wszystkie zainstalowane w urządzeniu aplikacje ułatwień dostępu i włączyć je lub wyłączyć zgodnie z potrzebami. Można także uzyskać dostęp do ustawień poszczególnych aplikacji ułatwień dostępu, stukając ich nazwy na liście.

#### 4.3.8. Security (Bezpieczeństwo)

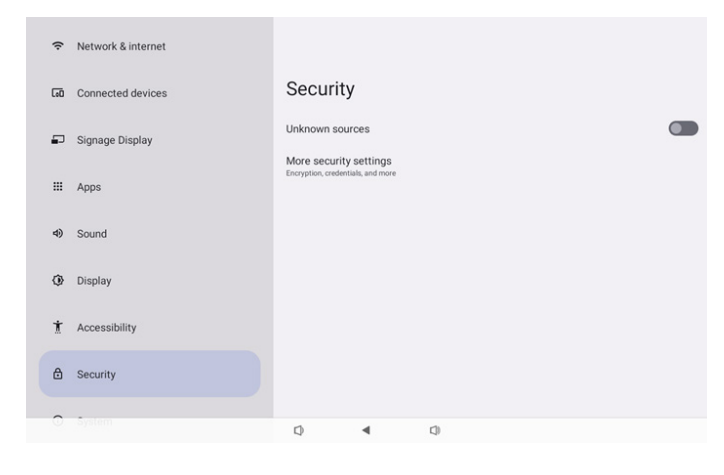

#### 4.3.8.1. Unknown sources (Nieznane źródła)

Zezwolenie aplikacji w systemie Android na instalację z nieznanych źródeł.

#### 4.3.8.2. More security settings (Więcej ustawień bezpieczeństwa)

| (÷ | Network & internet | <del>(</del>                          |
|----|--------------------|---------------------------------------|
| 60 | Connected devices  | More security settings                |
| ₽  | Signage Display    | Device admin apps<br>No active apps   |
|    | Apps               | Encryption & credentials<br>Encrypted |
| 4) | Sound              |                                       |
| ٩  | Display            |                                       |
| t  | Accessibility      |                                       |
| ۵  | Security           |                                       |
| 0  | System             | Q 4 Q                                 |

# 4.3.8.2.1. Device admin apps (Aplikacje administratora urządzenia)

Lista pokazująca aplikacje, które obsługują operacje i elementy sterowania związane z administracją.

| ę  | Network & internet | <del>&lt;</del>                     |
|----|--------------------|-------------------------------------|
| 60 | Connected devices  | Device admin apps                   |
| ₽  | Signage Display    | O<br>No device admin apps available |
|    | Apps               |                                     |
| 4) | Sound              |                                     |
| 0  | Display            |                                     |
| Ť  | Accessibility      |                                     |
| ۵  | Security           |                                     |
| 0  | System             | Q <b>4</b> Q                        |

# 4.3.8.2.2. Encryption & credentials (Szyfrowanie i poświadczenia)

Wyświetla listę wszystkich zaufanych certyfikatów w urządzeniu.

Użytkownik może samodzielnie instalować/odinstalowywać certyfikaty.

| (÷ | Network & internet | <del>(</del>                                              |
|----|--------------------|-----------------------------------------------------------|
| 60 | Connected devices  | Encryption & credentials                                  |
| ₽  | Signage Display    | Credential storage Trusted credentials Credentials        |
|    | Apps               | User credentials<br>View and modify stored credentials    |
| 4) | Sound              | Install a certificate<br>Instal certificates from 50 card |
| ٢  | Display            |                                                           |
| t  | Accessibility      |                                                           |
| ۵  | Security           |                                                           |
| 0  | System             | 0 4 0                                                     |

#### 4.3.9. System

Następująca lista będzie widoczna w Ustawienia -> System (1). Languages & input (Języki i dane)

(2). Date & time (Data i czas)

#### (3). Developer options (Opcje deweloperskie)

| Cou | Connected devices |         |                         |                 |     |  |  |  |
|-----|-------------------|---------|-------------------------|-----------------|-----|--|--|--|
| ₽   | Signage Display   |         |                         |                 |     |  |  |  |
|     | Apps              | Sy<br>⊕ | Languag                 | jes & input     |     |  |  |  |
| 4)  | Sound             | O       | Date & ti<br>London (GM | me<br>(T+01:00) |     |  |  |  |
| ٩   | Display           | {}      | Develop                 | er options      |     |  |  |  |
| Ť   | Accessibility     |         |                         |                 |     |  |  |  |
| ₿   | Security          |         |                         |                 |     |  |  |  |
| 0   | System            |         |                         |                 |     |  |  |  |
|     | About             |         |                         |                 |     |  |  |  |
|     |                   | Ø       |                         | ۹.              | C30 |  |  |  |

#### 4.3.9.1.Languages & input (Języki i dane)

| LoO | Connected devices | ←                                                      |
|-----|-------------------|--------------------------------------------------------|
| ₽   | Signage Display   | Languages & input                                      |
|     | Apps              | Preferred Language                                     |
| 4)  | Sound             | Languages<br>English (United States)                   |
| ٩   | Display           | Keyboards<br>Current Keyboard                          |
| Ţ   | Accessibility     | kia - TV Keyboard On-screen Keyboard Kia - TV Keyboard |
| ۵   | Security          | Physical keyboard<br>Logitech K360                     |
| O   | System            |                                                        |
|     | About             |                                                        |
|     |                   | Q 4 Q                                                  |

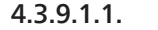

Language (Język)

|    | connected devices | ÷  |          |                              |   |  |  |
|----|-------------------|----|----------|------------------------------|---|--|--|
| ₽  | Signage Display   |    |          |                              |   |  |  |
| ш  | Apps              | La | English  | <b>Ges</b><br>(United States | ) |  |  |
| 4) | Sound             | +  | Add a la | anguage                      |   |  |  |
| ٩  | Display           |    |          |                              |   |  |  |
| t  | Accessibility     |    |          |                              |   |  |  |
| ۵  | Security          |    |          |                              |   |  |  |
| 0  | System            |    |          |                              |   |  |  |
|    | About             |    |          |                              |   |  |  |
|    |                   | 0  |          | •                            | 0 |  |  |

#### 4.3.9.1.2. Keyboards (Klawiatury)

| Keyboards          |
|--------------------|
| Current Keyboard   |
| Kika Keyboard F    |
| On-screen keyboard |
| Kika Keyboard F    |

\_. . .. . .

Physical keyboard

#### (1). Current Keyboard (Bieżąca klawiatura) Wybór metody wprowadzania.

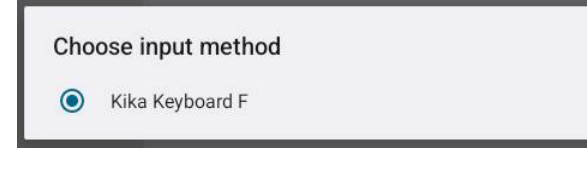

| ( | (2). On-Screen keyboard (Klawiatura ekranowa)        |     |  |  |  |  |  |
|---|------------------------------------------------------|-----|--|--|--|--|--|
| l | Umożliwia ustawienie przez użytkownika domyślnego    |     |  |  |  |  |  |
| 0 | oprogramowania IME (wirtualna klawiatura) i kontrolę |     |  |  |  |  |  |
| 5 | szczegółowych ustawień IME.                          |     |  |  |  |  |  |
| ( | Gdy użytkownik wybierze w OOBE język japoński, zosta | nie |  |  |  |  |  |
| Z | zainstalowany automatycznie japoński IME.            |     |  |  |  |  |  |
|   | <del>~</del>                                         |     |  |  |  |  |  |
|   |                                                      |     |  |  |  |  |  |
|   |                                                      |     |  |  |  |  |  |
|   | On-screen keyboard                                   |     |  |  |  |  |  |
|   |                                                      |     |  |  |  |  |  |
|   | Kika Keyboard F                                      |     |  |  |  |  |  |
|   | Kika                                                 |     |  |  |  |  |  |
|   |                                                      |     |  |  |  |  |  |

(3). Physical keyboard (Klawiatura fizyczna)

Umożliwia kontrolę przez użytkownika fizycznej klawiatury i szczegółowe ustawienia klawiatury.

"uinput-key" to klawiatura systemowa dla pilota; jest ona zawsze obecna na liście klawiatur.

|    | ounceed denota  | ÷                                           |                              |          |   |  |
|----|-----------------|---------------------------------------------|------------------------------|----------|---|--|
| ₽  | Signage Display |                                             |                              |          |   |  |
| ₽  | Apps            | Physical<br>Keyboard assistance             | keyboa                       | rd       |   |  |
| ۹) | Sound           | Use on-screen ke<br>Keep it on screen while | eyboard<br>physical keyboard | s active | ( |  |
| ٢  | Display         | Keyboard shortc<br>Display available shortc | outs<br>outs                 |          |   |  |
| Ť  | Accessibility   |                                             |                              |          |   |  |
| ₿  | Security        |                                             |                              |          |   |  |
| 0  | System          |                                             |                              |          |   |  |
|    | About           |                                             |                              |          |   |  |
|    |                 | D .                                         | ۹                            | C))      |   |  |

#### 4.3.9.2. Date & Time (Data i czas)

Użytkownik może ustawić datę/godzinę, dostosować strefę czasową i serwer NTP.

Jeżeli włączona jest opcja "Set time automatically (Ustaw czas automatycznie)", system uzyska datę i czas z serwera NTP. Jeżeli wyłączona jest opcja "automatic data & time (automatyczna data i godzina)", użytkownik może zmienić datę i godzinę za pośrednictwem "Ustaw datę" i "Ustaw czas".

Użytkownik może dostosować strefę czasową w opcji "Time zone (Strefa czasowa)" i zmienić format 24-godzinny na "1:00 PM" lub "13:00".

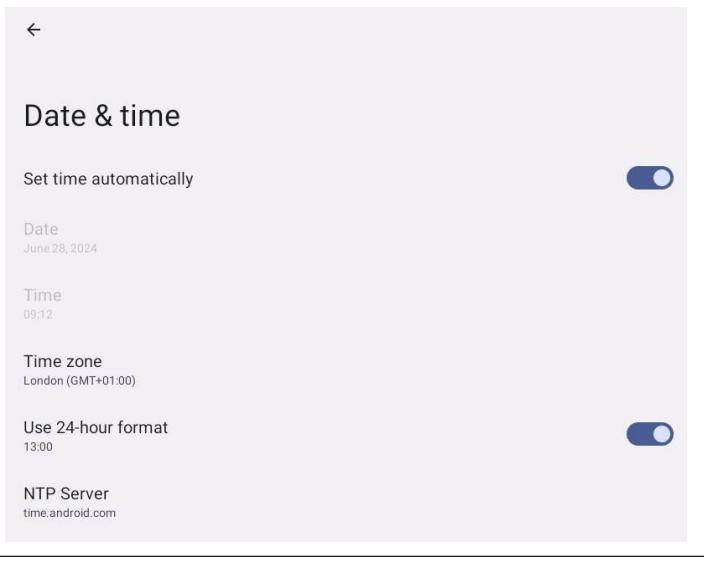

### 4.3.9.2.1. Time zone (Strefa czasowa)

Umożliwia użytkownikowi wybór strefy czasowej

| Tim | Time zone               |  |  |  |  |  |
|-----|-------------------------|--|--|--|--|--|
| ۲   | London (GMT+01:00)      |  |  |  |  |  |
| 0   | Brazzaville (GMT+01:00) |  |  |  |  |  |
| 0   | Amsterdam (GMT+02:00)   |  |  |  |  |  |
| 0   | Belgrade (GMT+02:00)    |  |  |  |  |  |
| 0   | Brussels (GMT+02:00)    |  |  |  |  |  |
| 0   | Sarajevo (GMT+02:00)    |  |  |  |  |  |
| 0   | Windhoek (GMT+02:00)    |  |  |  |  |  |
| 0   | Cairo (GMT+02:00)       |  |  |  |  |  |
| 0   | Harare (GMT+02:00)      |  |  |  |  |  |
| 0   | Amman (GMT+03:00)       |  |  |  |  |  |
| 0   | Athens (GMT+03:00)      |  |  |  |  |  |
| 0   | Beirut (GMT+03:00)      |  |  |  |  |  |
| 0   | Helsinki (GMT+03:00)    |  |  |  |  |  |
| 0   | Jerusalem (GMT+03:00)   |  |  |  |  |  |

#### 4.3.9.2.2. NTP Server (Serwer NTP)

Umożliwia użytkownikowi edycję serwera NTP w wyświetlonym oknie dialogowym.

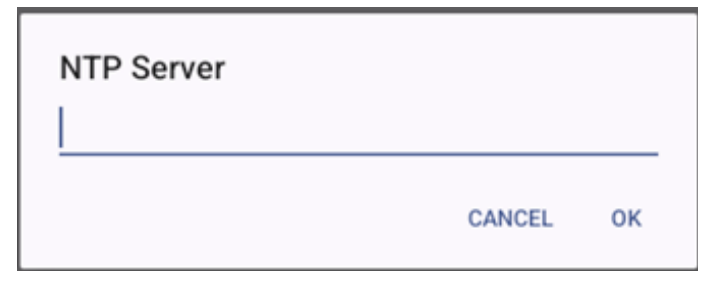

# 4.3.9.3. Developer options (Opcje deweloperskie)

Opcje deweloperskie systemu Android dla deweloperów.

|    |                 | <del>&lt;</del>                                                            | Q |
|----|-----------------|----------------------------------------------------------------------------|---|
| Ð  | Signage Display | Developer options                                                          |   |
|    | Apps            |                                                                            |   |
| -  | Cound           | Use developer options                                                      | D |
| 49 | Sound           |                                                                            |   |
| ٢  | Display         | Memory<br>Avg 1.3 GB of 2.1 GB memory used                                 |   |
| Ť  | Accessibility   | Bug report                                                                 |   |
|    |                 | Capture system heap dump                                                   |   |
| ٥  | Security        | Desktop backup password<br>Desktop full backups aren't currently protected |   |
| 0  | System          | Stay awake<br>Screen wil never sleep while charging                        |   |
|    | About           | HDCP checking<br>Use HDCP checking for DRM content only                    |   |
|    |                 | E Della Bluetont 4 (Clanova la D)                                          |   |

# 4.3.10. About (Informacje)

Na stronie Informacje pokazywane są następujące informacje:

- (1). Legal information (Informacje prawne)
- (2). Model
- (3). Android version (Wersja Android)
- (4). Up time (Czas włączenia)

(5). Build number (Numer kompilacji)

| ₽  | Signage Display |                                       |
|----|-----------------|---------------------------------------|
| ш  | Apps            | About                                 |
| 4) | Sound           | Legal information                     |
| ٩  | Display         | Device details<br>Model<br>1080.5031T |
| Ť  | Accessibility   | Android version                       |
| ₿  | Security        | Device Identifiers                    |
| 0  | System          | Up time<br>3331                       |
|    | About           | Build number<br>F810.24T              |
|    |                 | Q 4 0                                 |

## 4.3.10.1. Legal information (Informacje prawne)

Wymienia wszystkie informacje prawne dotyczące projektów open source i licencje.

| <ul> <li>Signage Display</li> <li>Legal information</li> <li>About Open Source License</li> <li>Sound</li> <li>Third party licenses</li> <li>System WebView licenses</li> <li>Walipaper credits</li> <li>Security</li> <li>System</li> <li>About</li> </ul>                                                                                                    | cuu |                 | ÷                                                 |
|----------------------------------------------------------------------------------------------------|-----|-----------------|---------------------------------------------------|
| Legal information     Logal unformation     Logal unformation                                                                                                    | ₽   | Signage Display |                                                   |
| About Open Source License  About Open Source License                                                                                                    |     | Anna            | Legal information                                 |
| <ul> <li>Sound Thirdpartylicenses</li> <li>Display System WebView licenses</li> <li>Security</li> <li>System</li> <li>About</li> </ul>                                                                                                    |     | whha            | About Open Source License                         |
| <ul> <li>Display</li> <li>Malpaper credits<br/>Security</li> <li>Security</li> <li>System</li> </ul>                                                                                                    | 4)  | Sound           | Third-party licenses                              |
| Walpoper credits<br>Malpoper credits<br>Malpoper cre | â   | Dieplay         | System WebView licenses                           |
| Accessibility     O System     About                                                                                                    | Ģ   | Dispidy         | Wallpaper credits<br>Satellite imagery providers: |
| Security     System     About                                                                                                    | Ť   | Accessibility   | ©2014 CNES / Astrium, DigitalGlobe, Bluesky       |
| O System                                                                                                    | ∂   | Security        |                                                   |
| O System                                                                                                    |     |                 |                                                   |
| About                                                                                                    | 0   | System          |                                                   |
| 0 4 0                                                                                                    |     | About           |                                                   |
|                                                                                                    |     |                 | 0 4 0                                             |

| 4.3 | 3.  | 10.2.             | Мос | lel                               |   |  |  |
|-----|-----|-------------------|-----|-----------------------------------|---|--|--|
| ι   | .00 | Connected devices |     | ÷                                 |   |  |  |
| -   | -   | Signage Display   |     |                                   |   |  |  |
| :   |     | Apps              |     |                                   |   |  |  |
|     | 4)  | Sound             |     | Serial number<br>9d342a3ca9aba056 |   |  |  |
| {   | 0   | Display           |     |                                   |   |  |  |
|     | İ   | Accessibility     |     |                                   |   |  |  |
| ć   | 0   | Security          |     |                                   |   |  |  |
| (   | Ĵ   | System            |     |                                   |   |  |  |
| 1   |     | About             |     |                                   |   |  |  |
|     |     |                   |     | D                                 | 0 |  |  |

4.3.10.3.

Android version (Wersja Android)

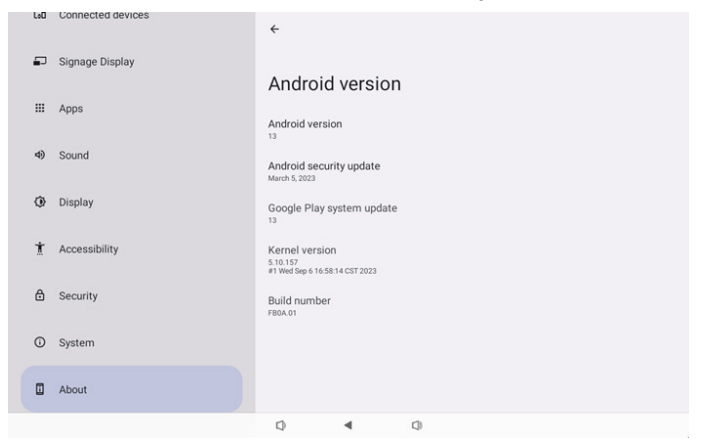

# 5. Dodatek

# 5.1. Funkcje zaawansowane

#### Instalacja niestandardowej aplikacji

Do ich instalacji można użyć aplikację menedżera plików. Użyj kombinację przycisków "Zasilanie+ Głośność-", aby wejść na stronę "uruchom tryb administratora".

Kliknij wszystkie aplikacje -> uruchom aplikację menedżera plików -> wybierz aplikację do instalacji

# 5.2. Aplikacja Menedżer plików

- Celem tego oprogramowania jest umożliwienie przeglądania, kopiowania, przenoszenia i instalowania aplikacji, ale nie może zagwarantować, że wszystkie pliki będą mogły zostać otwarte.
- Na stronie głównej zostanie wyświetlona lista pamięci wewnętrznej, kart SD i pamięci USB. Zewnętrzne urządzenie pamięci musi mieć nazwę w języku angielskim lub w formacie UTF-8.

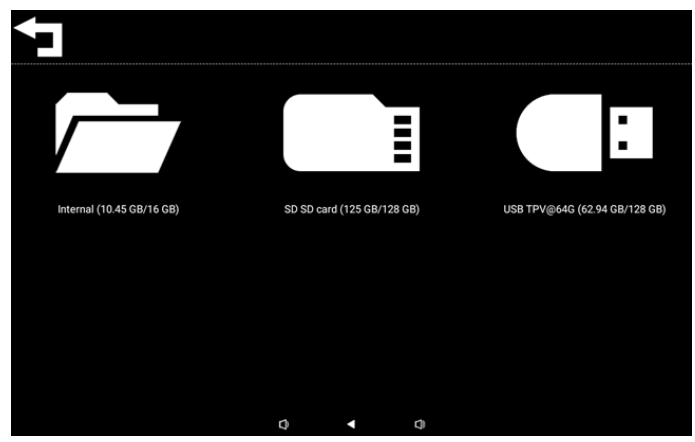

#### UWAGA:

Aby system działał normalnie, należy zarezerwować 20MB miejsca w pamięci wewnętrznej.

 Naciśnij przycisk OK, aby wybrać pamięć, wyświetli się lista folderów i plików. W celu powrotu do katalogu nadrzędnego, można nacisnąć przycisk Wstecz albo wybrać najwyższy element listy.

| Inte | rnal                  |   |   |   |  |  |
|------|-----------------------|---|---|---|--|--|
| L    | <br>Parent Directory  |   |   |   |  |  |
|      | Alarms<br>0 items     |   |   |   |  |  |
|      | Android<br>3 items    |   |   |   |  |  |
|      | Audiobooks<br>0 items |   |   |   |  |  |
|      | DCIM<br>0 items       |   |   |   |  |  |
|      | Documents<br>0 items  |   |   |   |  |  |
|      |                       | 0 | • | Ø |  |  |

- 4. Naciśnij przycisk OK na folderze lub pliku, spowoduje to wyświetlenie pomocniczego okna dialogowego.
- Open (Otwórz): otwiera folder lub plik.
- Delete (Usuń): usuwa folder lub plik.
- Copy (Kopiuj): kopiowanie foldera lub pliku.

- Move (Przenieś): przeniesienie foldera lub pliku.
- Select (Wybierz): wybór foldera lub pliku do wykonania akcji.
- Select All (Wybierz wszystko): wybór wszystkich elementów tej strony w celu wykonania akcji.

| Inte | ernal                           |   |            |    |  |  |
|------|---------------------------------|---|------------|----|--|--|
|      | philips<br>12 items             |   |            |    |  |  |
|      | Pictures                        |   | Open       |    |  |  |
|      |                                 |   | Delete     |    |  |  |
|      | Podcasts                        |   | Сору       |    |  |  |
|      |                                 |   | Move       |    |  |  |
|      |                                 |   | Select     |    |  |  |
|      |                                 |   | Select All |    |  |  |
|      | Ringtones<br><sup>0 items</sup> |   |            |    |  |  |
|      |                                 |   |            |    |  |  |
|      |                                 | 0 | •          | Q) |  |  |

 Wybierz opcję Kopiuj lub Przenieś, spowoduje to wyświetlenie pomocniczego okna dialogowego miejsca docelowego.

| Interna      | Internal                  |             |                     |       |  |  |
|--------------|---------------------------|-------------|---------------------|-------|--|--|
| ph<br>121    | ilips<br>tems             |             |                     |       |  |  |
| Pic<br>1 ite |                           | Destination |                     |       |  |  |
| Po<br>0 ite  | ems -                     | Interna     | I (10.45 GB/16 GB   | ))    |  |  |
| Re<br>0 ite  |                           | SD SD &     | 54G (62.94 GB/128 G | 8 GB) |  |  |
| Rir<br>0 ite | ngtones<br><sup>ems</sup> |             |                     |       |  |  |
| SC. 28.1     |                           |             |                     |       |  |  |
|              |                           | Q           | •                   | Q)    |  |  |

 Wybierz pamięć docelową, na dole ekranu pojawi się pasek funkcji. Naciśnij przycisk w górę lub w dół, aby przejść do miejsca docelowego, naciśnij przycisk w lewo lub w prawo, aby wybrać funkcję.

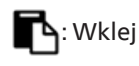

## 🗙 : Anuluj

Jeśli pasek fokusu jest folderem, zawartość zostanie do niego wklejona.

| SD S | SD card                          | <b>←</b> * Fun | ction | †₊ Move |
|------|----------------------------------|----------------|-------|---------|
| J    | <br>Parent Directory             |                |       |         |
|      | Alarms<br><sup>0 items</sup>     |                |       |         |
|      | Audiobooks<br><sup>0 items</sup> |                |       |         |
|      | DCIM<br>0 items                  |                |       |         |
|      | Documents<br>0 items             |                |       |         |
|      | Download                         |                |       |         |
|      |                                  |                |       |         |
|      |                                  |                |       |         |

7. Naciśnij opcję Wybierz lub Wybierz wszystko, nastąpi włączenie opcji Tryb wyboru.

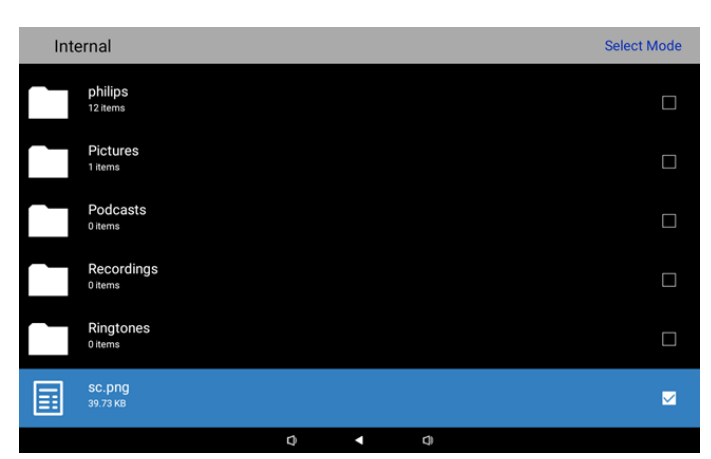

8. W Trybie wyboru, naciśnij przycisk w górę lub w dół w celu przejścia do wyboru i naciśnij przycisk OK, aby wybrać wiele elementów.

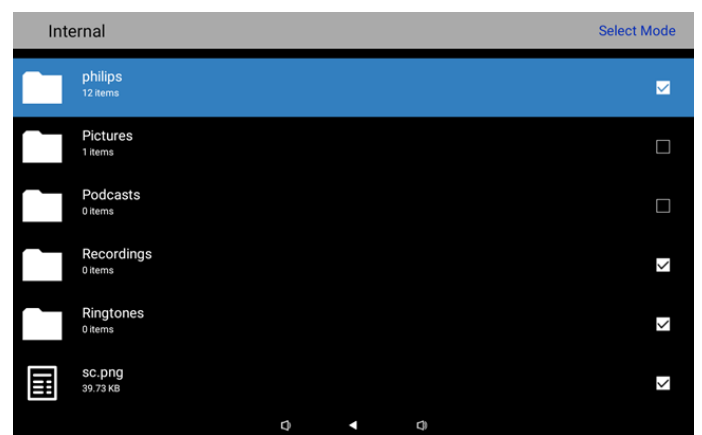

- 9. Naciśnij przycisk OK na wybranym elemencie, spowoduje to wyświetlenie pomocniczego okna dialogowego.
- Delete Selection (Usuń wybór): usunięcie wybranego foldera(ów) lub pliku(ów).
- Copy Selection (Kopiuj wybór): skopiowanie wybranego foldera(ów) lub pliku(ów).
- Move Selection (Przenieś wybór): przeniesienie wybranego foldera(ów) lub pliku(ów).
- Unselect (Usuń zaznaczenie): usunięcie zaznaczenia wybranego foldera(ów) lub pliku(ów). Usunięcie zaznaczenia ostatnio zaznaczonego elementu, spowoduje to powrót do Trybu wyboru.
- Unselect All (Usuń zaznaczenie wszystkich): usunięcie zaznaczenia wszystkich wybranych folderów lub plików. Spowoduje to wyłączenie Trybu wyboru.

| Delete Selection |  |
|------------------|--|
| Copy Selection   |  |
| Move Selection   |  |
| Unselect         |  |
| Unselect All     |  |
|                  |  |
|                  |  |

# 6. Czyszczenie i rozwiązywanie problemów

# 6.1. Czyszczenie

#### Ostrzeżenie dotyczące używania wyświetlacza

- Przed przeniesieniem monitora należy odłączyć wszystkie kable. Przenoszenie monitora z podłączonymi kablami może spowodować uszkodzenie kabli, a przez to pożar lub porażenie prądem elektrycznym.
- Przed wykonaniem jakichkolwiek procedur związanych z czyszczeniem lub konserwacją należy odłączyć wtyczkę zasilania od ściennego gniazda zasilania.

#### Instrukcje czyszczenia panelu przedniego

- Przedni panel monitora został specjalnie zabezpieczony. Powierzchnię należy delikatnie wytrzeć wyłącznie szmatką do czyszczenia lub miękką, niestrzępiącą się szmatką.
- Jeśli powierzchnia zostanie zabrudzona, miękką, niestrzępiącą się szmatkę należy namoczyć w wodzie z dodatkiem łagodnego detergentu. Szmatkę należy następnie wykręcić, aby usunąć nadmiar płynu. Powierzchnię ekranu należy wytrzeć w celu usunięcia brudu. Następnie należy wysuszyć tego samego rodzaju szmatką.
- Nie należy dopuszczać do zarysowania lub uderzenia powierzchni panelu palcami lub twardymi obiektami dowolnego rodzaju.
- Nie należy stosować substancji lotnych, takich jak substancje w sprayu, rozpuszczalniki czy rozcieńczalniki.

#### Instrukcje czyszczenia obudowy

- Jeśli obudowa zostanie zabrudzona, należy ją wytrzeć miękką, suchą szmatką.
- Jeśli obudowa zostanie silnie zabrudzona, niestrzępiącą się szmatkę należy namoczyć w wodzie z dodatkiem łagodnego detergentu. Szmatkę należy następnie wykręcić, aby usunąć możliwie najwięcej wilgoci. Wytrzyj obudowę. Użyj do wytarcia innej suchej szmatki, aż do wysuszenia powierzchni.
- Do czyszczenia plastikowych części nie należy używać środka, który zawiera olej. Tego rodzaju produkt może uszkodzić plastikowe części i spowodować utratę gwarancji.
- Nie należy dopuszczać do kontaktu wody czy detergentu z powierzchnią wyświetlacza. Jeśli do środka urządzenia dostanie się woda lub wilgoć, mogą wystąpić problemy w działaniu oraz niebezpieczeństwo porażenia prądem elektrycznym.
- Nie należy dopuszczać do zarysowania lub uderzania obudowy palcami lub twardymi obiektami dowolnego rodzaju.
- Nie należy stosować do czyszczenia obudowy substancji lotnych, takich jak substancje w sprayu, rozpuszczalniki czy rozcieńczalniki.
- W pobliżu obudowy nie należy umieszczać na dłużej żadnych przedmiotów wykonanych z gumy lub PCW.

#### Czyszczenie urządzenia

Jeżeli podczas użytkowania zostanie zabrudzona szklana powierzchnia, przetrzyj ją jednorazowo zwilżonym ręcznikiem papierowym (aby uniknąć kapania wody), a następnie wytrzyj suchym ręcznikiem (suchym ręcznikiem papierowym).

| Symptom                                                               | Możliwa przyczyna                                                                                           | Środek zaradczy                                                                                                    |
|-----------------------------------------------------------------------|----------------------------------------------------------------------------------------------------|----------------------------------------------------------------------------------------------------|
| Brak wyświetlania obrazu                                              | 1. Odłączony zasilacz.<br>2. Monitor znajduje się w trybie oczekiwania.                                     | 1. Upewnić się, że dioda LED zasilania świeci<br>zielonym światłem. Albo podłączyć zasilacz.<br>2. Naciśnij Menu + Menu + Głośność- +<br>Głośność-, w celu włączenia ekranu.                                            |
| Nienormalny sygnał wyjściowy HDMI.                                    | 1. Nieprawidłowo podłączony kabel HDMI.<br>2. Urządzenie zewnętrzne działa<br>nienormalnie.                 | <ol> <li>Upewnij się, że kable HDMI są pewnie<br/>podłączone.</li> <li>Upewnij się, że urządzenie zewnętrzne<br/>jest w dobrym stanie.</li> </ol>                                                                       |
| Interfejs Micro USB HOST, Typ A USB HOST,<br>LAN działa nieprawidłowo | 1. Kabel USB lub urządzenie wyjściowe<br>zachowuje się nieprawidłowo.<br>2. Nieprawidłowo podłączony kabel. | <ol> <li>Upewnij się, że kabel USB i urządzenie<br/>wyjścia są w dobrym stanie.</li> <li>Sprawdź, czy kabel jest prawidłowo<br/>podłączony oraz, czy dioda LED interfejsu<br/>RJ45 świeci zielonym światłem.</li> </ol> |
| Nie można wykryć urządzenia USB i karty<br>SD                         | Ustawienia urządzenia USB i karty SD są<br>wyłączone.                                                       | W celu włączenia funkcji, naciśnij przycisk<br>"MENU", wybierz "ustawienia".                                                                                                    |
| Wyświetlacz wygląda normalnie, ale nie<br>działa funkcja dotyku       | Funkcja dotyku jest wyłączona.                                                                              | Naciśnij "Menu + Menu + Głośność+ +<br>Głośność- + Głośność- + Głośność+", aby<br>włączyć funkcję dotyku.                                                                                                    |

## 6.2. Rozwiązywanie problemów

# 7. Dane techniczne

# 7.1. Specyfikacje

### Wyświetlacz:

| Element                       |                                  | Specyfikacje                                        |  |  |
|-------------------------------|----------------------------------|-----------------------------------------------------|--|--|
| Rozmiar ekranu                |                                  | 10,1"                                               |  |  |
| Liczba pikseli                |                                  | 1280 (w poziomie) x 800 (w pionie)                  |  |  |
| Jasność (typowy)              |                                  | 310 cd/m <sup>2</sup>                               |  |  |
| Kąt widzenia                  |                                  | 160/160                                             |  |  |
| Złącza wejścia/wyj            | ścia:                            |                                                     |  |  |
| Element                       |                                  | Specyfikacje                                        |  |  |
| Sugnaturaiésia                | VIDEO                            | HDMI x1 (z HDCP)                                    |  |  |
| Sygnał wejscia                | LAN                              | Port Ethernet RJ45                                  |  |  |
| Currentumitationer            | VIDEO                            | HDMI x1                                             |  |  |
| Sygnai wyjsciówy              | DŹWIĘK                           | Wyjście słuchawek                                   |  |  |
| Panel dotykowy                |                                  | Tak (pojemnościowy, 10 punktów)                     |  |  |
| Funkcja multimedió            | w USB                            | Tak                                                 |  |  |
| Pamięć lokalna                |                                  | 8 GB eMMC z gniazdem rozszerzenia na kartę Micro SD |  |  |
| Ogólne:                       |                                  |                                                     |  |  |
| Element                       |                                  | Specyfikacje                                        |  |  |
| Wymagania dotyczące zasilania |                                  | Prąd stały 12V 2,0A                                 |  |  |
|                               |                                  | 802.3 zgodny z PoE, zasilanie przez sieć Ethernet   |  |  |
| Zużycie energii (Mal          | <s.)< td=""><td>13 W</td></s.)<> | 13 W                                                |  |  |
| Wymiary [S x W x G]           |                                  | 1<br>262.2mm x 165.2mm x 24.95mm                    |  |  |

#### Warunki środowiskowe:

Ciężar

| Element     |                | Specyfikacje                  |
|-------------|----------------|-------------------------------|
| Temperatura | Działanie      | 0 - 40°C                      |
| Wilgotność  | Przechowywanie | 10 - 85% RH (Bez kondensacji) |

# 7.2. Zastrzeżenie

#### Zastrzeżenie dotyczące retencji obrazu

Kiedy obraz jest wyświetlany na ekranie przez dłuższy okres czasu, może po jego zastąpieniu widoczny być poobraz. Jest to normalne zachowanie monitora.

Retencja obrazu może zostać zredukowania przez:

\* Unikanie wyświetlania na ekranie stałych obrazów przez czas dłuższy niż kilka minut

0,742 kg

\* Używanie niekontrastowych kolorów i jasności

\* Używanie kolorów tła innych niż szary

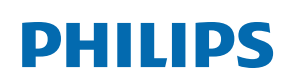

Professional Display Solutions

Warranty

# Zasady gwarancji dla profesjonalnych rozwiązań wyświetlaczy Philips

Dziękujemy za zakupienie tego produktu firmy Philips. Wszystkie produkty firmy Philips są projektowane i produkowane z uwzględnieniem najwyższych standardów i zapewniają wysoką jakość działania, łatwe używanie i instalację. Po napotkaniu jakichkolwiek trudności z używaniem swojego produktu zalecamy, aby najpierw sprawdzić podręcznik użytkownika lub informacje z części pomocy technicznej strony internetowej, gdzie (w zależności od typu produktu) można znaleźć dostępny do pobrania podręcznik użytkownika, często zadawane pytania, filmy wideo z instrukcjami lub forum pomocy technicznej.

#### OGRANICZONA GWARANCJA

W mało prawdopodobnej sytuacji, że produkt będzie wymagać naprawy, w okresie gwarancyjnym zaaranżujemy bezpłatną naprawę posiadanego produktu Philips, przy założeniu, że produkt był używany zgodnie z podręcznikiem użytkownika (np. w przeznaczonym do tego celu miejscu).

Dla tych kategorii produktu, firmą udzielającą gwarancji jest firma partnerska firmy Philips. Należy sprawdzić dokumentację dostarczoną z posiadanym produktem.

#### KTO MA PRAWO DO GWARANCJI?

Gwarancja zaczyna obowiązywać od daty pierwszego zakupienia produktu. Aby uzyskać prawo do naprawy gwarancyjnej, klient musi dostarczyć dowód zakupu. Za dowód zakupu uważane jest ważne pokwitowanie sprzedaży lub inny dokument wskazujący na dokonanie przez klienta zakupu produktu.

#### CO OBEJMUJE GWARANCJA?

Jeżeli w okresie gwarancyjnym wystąpią jakiekolwiek defekty z powodu wad materiałowych i/lub błędów podczas produkcji, zaaranżujemy bezpłatną naprawę. Gdy naprawa nie jest możliwa lub opłacalna, możemy wymienić produkt na nowy lub równoważny produkt odnowiony o podobnej funkcjonalności. Wymiana zostanie zaproponowana według naszego wyboru, a gwarancja będzie kontynuowana od daty nabycia oryginalnego, pierwszego produktu. Należy pamiętać, że wszystkie części, włącznie z częściami naprawionymi i wymienionymi, są objęte gwarancją wyłącznie w czasie obowiązywania oryginalnej gwarancji.

CZEGO NIE OBEJMUJE GWARANCJA? Gwarancja nie obejmuje:

- Wynikowych szkód (włącznie ale nie tylko z utratą danych albo utratą zysków), ani kompensacji za działania wykonane samemu, takie jak regularna konserwacja, instalacja aktualizacji firmware albo zapisywanie lub przywracanie danych (W niektórych stanach wyłączenie przypadkowych albo wynikowych szkód jest nie jest dozwolone, dlatego powyższe wyłączenie może nie dotyczyć klienta. Obejmuje to także, choć nie tylko, wstępnie nagrane materiały, niezależnie od tego czy są, czy też nie są objęte prawem autorskim);
- Kosztów robocizny za instalację lub konfigurację produktu, regulację parametrów pracy produktu według potrzeb klienta i instalację lub naprawę różnych typów urządzeń zewnętrznych (np. WiFi, antena, klucze USB, urządzenia typu OPS) i innych systemów poza produktem.
- Problemów związanych z odbiorem spowodowanych złą jakością sygnału lub działaniem systemów kablowych lub antenowych poza urządzeniem.
- Produkt wymagający modyfikacji lub adaptacji umożliwiającej jego działanie w dowolnym kraju poza tym, dla którego został zaprojektowany, wyprodukowany, zatwierdzony i/lub autoryzowany, lub naprawy produktu uszkodzonego wskutek takich modyfikacji.
- Jeżeli został zmieniony, usunięty lub zdjęty albo zatarty model lub numer seryjny produktu.

Gwarancja ma zastosowanie pod warunkiem, że produkt był obsługiwany prawidłowo, zgodnie z jego przeznaczeniem i zgodnie z instrukcjami obsługi

#### Aby uzyskać naprawę gwarancyjną i informacje

Aby uzyskać szczegółowe informacje o zakresie obowiązywania gwarancji i o wymaganiach związanych z dodatkową obsługą oraz numer infolinii, należy się skontaktować ze sprzedawcą i/lub integratorem systemu u którego został zakupiony produkt. Należy pamiętać, że w USA, ta ograniczona gwarancja jest ważna wyłącznie dla Produktów zakupionych w kontynentalnej części Stanów Zjednoczonych, na Alasce i na Hawajach.

#### Zanim wezwiesz serwis

Przed wezwaniem serwisu należy uważnie sprawdzić podręcznik użytkownika. Wykonanie omówionych w nim regulacji parametrów może pomóc w uniknięciu wzywania serwisu.

#### **OKRES GWARANCJI**

Okres gwarancji dla wyświetlacza signage PHILIPS jest określony poniżej, dla regionów nie objętych w tej tabeli, należy się zastosować do ich oświadczeń dotyczących gwarancji.

Okres standardowej gwarancji dla wyświetlacza signage PHILIPS jest określony poniżej, dla regionów nie objętych w tej tabeli, należy się zastosować do oświadczenia dotyczącego gwarancji lokalnej.

| Region        | Standardowy okres gwarancji |
|---------------|-----------------------------|
| USA, Kanada   | 3 lata                      |
| Chiny         | 3 lata                      |
| Japonia       | 3 lata                      |
| Reszta świata | 3 lata                      |
| Meksyk        | 3 lata                      |
| Brazylia      | 3 lata                      |
| Chile         | 3 lata                      |
| Peru          | 3 lata                      |

Należy pamiętać, że do produktów profesjonalnych, mogą się stosować specyficzne warunki gwarancji - może mieć zastosowanie umowa sprzedaży lub nabycia.

# Indeks

# А

Aplikacja Menedżer plików 40

# С

Czyszczenie 42 Czyszczenie i rozwiązywanie problemów 42

# D

Dane techniczne 43 Dodatek 40 Działanie 13

# F

Funkcje zaawansowane 40

# I

Instalacja 8 Instrukcje bezpieczeństwa 1

# Κ

Kreator konfiguracji 13

# Μ

Menu Ustawienia 18

## Ρ

Program do uruchamiania Android 16

## R

Rozpakowanie i instalacja 7 Rozwiązywanie problemów 42

# S

Specyfikacje 43

## W

Widok z lewej strony 11 Wygląd fizyczny i cechy 11

# Ζ

Zasady gwarancji dla profesjonalnych rozwiązań wyświetlaczy Philips 44 Zastrzeżenie 43 Zawartość opakowania 7 Złącza wejścia/wyjścia 12

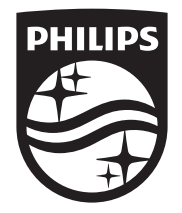

 $2024\ensuremath{\,\mathbb{C}}$  TOP Victory Investments Ltd. Wszelkie prawa zastrzeżone.

Top Victory Investments Ltd. odpowiada za produkcję i sprzedaż tego produktu, Top Victory Investments Ltd. jest także gwarantem w odniesieniu do tego produktu. Philips i emblemat tarczy Philips, to zastrzeżone znaki towarowe Koninklijke Philips N.V., używane na podstawie licencji.

Specyfikacje mogą zostać zmienione bez powiadomienia. Wersja: V1.00 11.09.2024